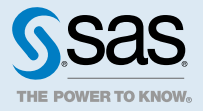

## SAS<sup>®</sup> Viya<sup>®</sup> 3.5 Administration: SAS<sup>®</sup> Cloud Analytic Services

| SAS Cloud Analytic Services: Overview<br>SAS Cloud Analytic Services (Full Deployment)<br>SAS Cloud Analytic Services (Programming-only Deployment)                                                                                                    |                                                                                                    |
|----------------------------------------------------------------------------------------------------|----------------------------------------------------------------------------------------------------|
| SAS Cloud Analytic Services: How To (Scripts)         Operate (Linux)         Operate (Windows)         Change the Process Owner Account         Add a Backup Controller         Add a New Worker Node         Add a CAS Server         Set Up a Shared File System for CAS Controllers (Post-Deployment)         Convert SMP CAS Server to MPP CAS Server                                                                                                    | 4<br>4<br>5<br>7<br>7<br>8<br>10<br>15<br>15                                                       |
| Convert an MPP CAS Worker to an SMP CAS Server                                                                                                    | 17                                                                                                 |
| Set HTTP Proxy Environment Variables for CAS Sessions                                                                                                    |                                                                                                    |
| SAS Cloud Analytic Services: How To (SAS Environment Manager)         Introduction         Navigation         View CAS Server Properties and System Information         View CAS Server Configuration         View CAS Start-up Options and Environment Variables         View CAS User Session Information         Terminate a CAS User Session         View CAS Server Nodes         Manage CAS Role Memberships         Manage Path Lists (Allowlists and Denylists)         Adjust Caslib Management Privileges         Stop a CAS Server | 20<br>21<br>21<br>21<br>22<br>22<br>23<br>23<br>23<br>23<br>24<br>25<br>26<br>26<br>26<br>27<br>27 |

| SAS Cloud Analytic Services: How To (CAS Server Monitor)<br>View CAS Server Properties and System Information<br>View CAS Server Configuration<br>View CAS Start-up Options and Environment Variables<br>View CAS User Session Information<br>Cancel a CAS User Session<br>Terminate a CAS User Session<br>View and Manage CAS Nodes<br>Adjust Caslib Management Privileges<br>Stop a CAS Server<br>Remove CAS Worker Software | 28<br>28<br>29<br>29<br>29<br>30<br>30<br>30<br>32<br>33<br>33                                                 |
|----------------------------------------------------------------------------------------------------|----------------------------------------------------------------------------------------------------|
| SAS Cloud Analytic Services: How To (gridmon.sh)         Overview         Use gridmon.sh (Linux)         Run gridmon.sh in Record Mode (Linux)         Run gridmon.sh in Playback Mode (Linux)         Monitored Servers and Machines         SAS Cloud Analytic Services: How To (CLI)                                                                                                    | <b>34</b><br>34<br>39<br>40<br>40<br><b>40</b>                                                                 |
| Manage CAS Role Memberships<br>Manage SAS Sessions<br>Manage Servers<br>Details                                                                                                    | 41<br>41<br>42<br>43                                                                                           |
| SAS Cloud Analytic Services: Concepts<br>CAS Controller<br>Single-machine CAS Server<br>CAS Backup Controller<br>CAS Workers<br>CAS Workers<br>CAS Roles<br>Distributed CAS Server<br>Multiple CAS Servers<br>Session Processes<br>Paths List<br>Caslib Management Privileges<br>Playbooks for Adding Worker Nodes<br>Understanding Configuration Files and Start-up Files<br>Fault Tolerance<br>CAS Resource Management       | 44<br>45<br>45<br>46<br>46<br>46<br>48<br>48<br>50<br>51<br>52<br>52<br>52<br>52<br>52<br>52<br>52<br>55<br>57 |
| Using CAS Server Monitor<br>What Is CAS Server Monitor?<br>Monitor Cheat Sheet<br>Access the Monitor<br>Set Monitor Preferences                                                                                                    | 62<br>62<br>62<br>62<br>62<br>63                                                                               |
| SAS Cloud Analytic Services: Reference<br>Configuration File Options<br>CAS Environment Variables<br>CAS Resource Management Policies<br>CAS Configuration and Start-up Logging<br>gridmon.sh Commands                                                                                                    | 64<br>64<br>89<br>102<br>106<br>108                                                                            |
| SAS Cloud Analytic Services: Troubleshooting                                                                                                    | 112                                                                                                    |
| SAS Cloud Analytic Services: Interfaces                                                                                                    | <b>113</b><br>113                                                                                              |

## SAS Cloud Analytic Services: Overview

SAS Cloud Analytic Services (CAS) is a server that provides the cloud-based, run-time environment for data management and analytics with SAS. Suitable for both on-premises and Cloud deployments, CAS uses a combination of hardware and software where data management and analytics take place on either a single machine or as a distributed server across multiple machines.

The following diagram shows the relationship of CAS to other components in the SAS Viya full deployment:

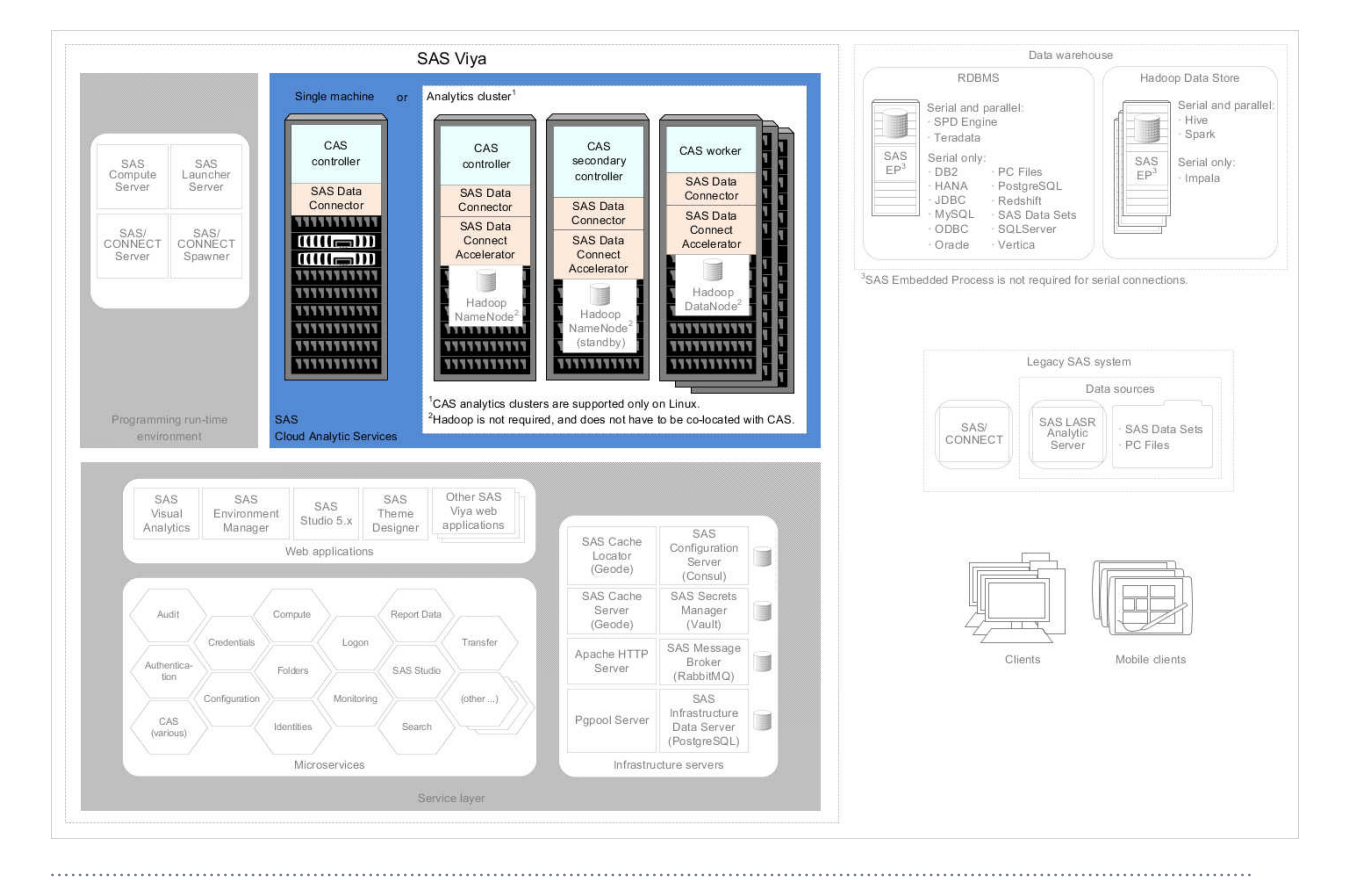

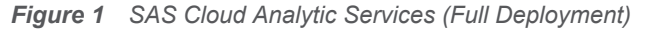

Note: CAS analytics clusters are supported only on Linux.

The following diagram shows the relationship of CAS to other components in the SAS Viya programming-only deployment:

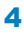

Figure 2 SAS Cloud Analytic Services (Programming-only Deployment)

| SAS Viya                                                                                                    | Data warehouse                                                                                                    |
|----------------------------------------------------------------------------------------------------|----------------------------------------------------------------------------------------------------|
| Say Dag         Impleded were splication server SAS tudio 4.x         Say Source Symmer         Say Consort Convert         Say Convert         Convert         Convert </th <th>Bata warehouse         RDBMS         Serial and parallet:         SPD Engine         Teradata         Serial only:         DB2       PC Files         HAMA       PostgreSQL         JBC       Redatafilt         ODBC       Solutever         ODBC       Solutever         ODBC       Solutever         ODBC       Solutever         ODBC       Solutever         ODBC       Solutever         ODBC       Solutever         ODBC       Solutever         DBC       Solutever         ODBC       Solutever         ODBC       Solutever         ODBC       Solutever         ODBC       Solutever         ODBC       Solutever         ODBC       Solutever         ODBC       Solutever         ODBC       Solutever         Solutever       Solutever         Solutever       Solutever         Solutever       Solutever         Solutever       Solutever         Solutever       Solutever         Data sources       Solutever         Solutever       Solutever</th> | Bata warehouse         RDBMS         Serial and parallet:         SPD Engine         Teradata         Serial only:         DB2       PC Files         HAMA       PostgreSQL         JBC       Redatafilt         ODBC       Solutever         ODBC       Solutever         ODBC       Solutever         ODBC       Solutever         ODBC       Solutever         ODBC       Solutever         ODBC       Solutever         ODBC       Solutever         DBC       Solutever         ODBC       Solutever         ODBC       Solutever         ODBC       Solutever         ODBC       Solutever         ODBC       Solutever         ODBC       Solutever         ODBC       Solutever         ODBC       Solutever         Solutever       Solutever         Solutever       Solutever         Solutever       Solutever         Solutever       Solutever         Solutever       Solutever         Data sources       Solutever         Solutever       Solutever |

# SAS Cloud Analytic Services: How To (Scripts)

### Operate (Linux)

SAS Viya provides a script in /etc/init.d that you use to stop, start, restart, and check the status of a CAS server. The script is named, sas-viya-cascontroller-default.

#### Syntax

How you run sas-viya-cascontroller-default depends on your operating system:

Red Hat Enterprise Linux 7.x (or an equivalent distribution) and SUSE Linux Enterprise Server 12.x:

```
sudo systemctl status | stop | start | restart sas-viya-cascontroller-default
```

Red Hat Enterprise Linux 6.x (or an equivalent distribution):

```
sudo service sas-viya-cascontroller-default status | stop | start | restart
```

#### **Usage Notes and Tips**

- You must be signed in to the machine where the CAS controller resides and you must have root-level privileges to run this script. Running sas-viya-cascontroller-default affects all worker nodes.
- sas-viya-cascontroller-default checks the status of the CAS controller only. To check the status of an individual worker node, use SAS Environment Manager or CAS Server Monitor.
- On multi-tenant SAS Viya systems, the script is named sas-tenant-ID-sas-viyacascontroller.

- Your site's Linux administrator might want to create a regular account (for example, sasservice-admin) and give that account the sudo permissions to manage the SAS services. Make sure that the services are defined as "start on reboot" so that the CAS server automatically starts when the machine is rebooted.
- There is a script with which you can manage and view the running state of all SAS Viya services. For more information, see "Start and Stop All Servers and Services" in SAS Viya Administration: General Servers and Services.
- On Linux systems that support systemd, use the systemctl command when running sasviya-cascontroller-default. The systemctl command maintains a record of service status that the service command and a direct call does not use.

#### CAUTION

On Red Hat Enterprise Linux 7.x (or an equivalent distribution) and SUSE Linux Enterprise Server 12.x, do not mix System V init and systemd commands. Mixing the System V init (service command) with the systemd (systemctl command) causes several issues. The systemctl command knows nothing about a SAS Viya service started with the service command. If you start sas-viya-cascontroller-default on RHEL 7.x with the service command, and later attempt to shut down the CAS server using the systemctl command, the CAS server stops responding and does not shut down.

#### **Examples**

To check status of the CAS controller on Red Hat Enterprise Linux 7.x (or an equivalent distribution) and SUSE Linux Enterprise Server 12.x:

sudo systemctl status sas-viya-cascontroller-default

To stop the CAS controller and its worker nodes on Red Hat Enterprise Linux 6.x (or an equivalent distribution):

sudo service sas-viya-cascontroller-default stop

To start the CAS controller and its worker nodes on Red Hat Enterprise Linux 7.x (or an equivalent distribution) and SUSE Linux Enterprise Server 12.x:

```
sudo systemctl start sas-viya-cascontroller-default
```

To restart the CAS controller and its worker nodes on Red Hat Enterprise Linux 6.x (or an equivalent distribution):

sudo service sas-viya-cascontroller-default restart

#### Operate (Windows)

Using the Services snap-in in the Microsoft Management Console, you can start, stop, and restart SAS Cloud Analytic Services.

| Services                     |                                          |         | _            | · □ >         | <            |
|------------------------------|------------------------------------------|---------|--------------|---------------|--------------|
| File Action View Help        |                                          |         |              |               |              |
| 🔶 🔿 📰 🗐 🖬 🍛                  |                                          |         |              |               |              |
| Name                         | Description                              | Status  | Startup Type | Log On As     | ^            |
| 🎑 SAS Backup Manager service | SAS Backup Manager service               | Running | Manual       | Local Service |              |
| 🥋 SAS Backup Service         | SAS Backup Service                       | Running | Manual       | carynt\cra    |              |
| 🍓 SAS Cache Locator Service  | SAS Cache Locator Service                | Running | Manual       | Local Service |              |
| 🍓 SAS Cache Server Service   | SAS Cache Server Service                 | Running | Manual       | Local Service |              |
| 🆏 SAS CAS Access Manageme    | SAS CAS Access Management service        | Running | Manual       | Local Service |              |
| 🍓 SAS CAS Formats service    | SAS CAS Formats service                  | Running | Manual       | Local Service |              |
| 🍓 SAS CAS Management servi   | SAS CAS Management service               | Running | Manual       | Local Service |              |
| 🍓 SAS CAS Proxy service      | SAS CAS Proxy service                    | Running | Manual       | Local Service |              |
| SAS CAS Row Sets service     | SAS CAS Row Sets service                 | Running | Manual       | Local Service |              |
| SAS Cloud Analytic Services  | SAS Cloud Analytic Services              | Running | Manual       | carynt\cra    |              |
| SAS Collections Service      | SAS Collections Service                  | Running | Manual       | Local Service |              |
| SAS Comments Service         | SAS Comments Service                     | Running | Manual       | Local Service |              |
| SAS Compute Service          | SAS Compute Service                      | Running | Manual       | Local Service |              |
| SAS Configuration Service    | SAS Configuration Service                | Running | Manual       | Local Service |              |
| 🖏 SAS Connect Spawner        | Connect Spawner at Viya on port 17541    | Running | Manual       | Local Syste   |              |
| SAS Consul service           | SAS Viya Consul service                  | Running | Manual       | Local Syste   |              |
| SAS Credentials Service      | SAS Credentials Service                  | Running | Manual       | Local Service |              |
| SAS Crossdomainproxy Serv    | SAS Crossdomainproxy Service             | Running | Manual       | Local Service |              |
| 🍓 SAS Data Explorer Service  | SAS Data Explorer Service                | Running | Manual       | Local Service |              |
| SAS Data Flow Execution Pr   | SAS Data Flow Execution Provider Service | Running | Manual       | Local Service |              |
| 🔍 SAS Data Management Prof   | SAS Data Management Profile Microservice | Running | Manual       | Local Service |              |
| 🔍 SAS Data Mining Gateway S  | SAS Data Mining Gateway Service          | Running | Manual       | Local Service |              |
| SAS Data Mining Models Se    | SAS Data Mining Models Service           | Running | Manual       | Local Service | $\checkmark$ |
| Extended Standard            |                                          |         |              |               |              |

Figure 3 SAS Cloud Analytic Services in the Services Snap-in

Because there is a particular sequence in which the servers and services must be started and stopped, the individual services are not configured to run automatically when the SAS Viya machine is booted.

**IMPORTANT** SAS Configuration Service (Consul), SAS Infrastructure Data Server (PostgreSQL), SAS HTTP Proxy Server (Apache HTTP Server), and SAS Message Broker (RabbitMQ) are dependencies for the other SAS Viya services. If you are operating one or more services individually, always start each of these four services first and stop them last.

**Note:** There is one service, SAS Services Manager, that you can use to start and stop all SAS Viya servers and services. SAS Services Manager recognizes the dependencies between services and starts and stops services in the correct sequence. For more information, see "Start and Stop All Servers and Services" in *SAS Viya Administration: General Servers and Services*.

#### Change the Process Owner Account

- 1 Log on to the CAS controller machine as the SAS install user (sas) or with root-level privileges.
- 2 Using a text editor, open /opt/sas/viya/config/etc/sysconfig/cas/default/sas-casusermods.
- 3 Locate or add the following lines:

SASUSER="user-account" SASGROUP="primary-group"

Note: The default process owner account is cas. The default primary group for cas is sas.

Enter the new CAS process owner account. If needed, enter a new primary group for the CAS process owner, and save the file.

- 4 Open /opt/sas/viya/home/SASFoundation/utilities/bin/launchconfig-viya-default.
- 5 Locate the following line:

restrictServerLaunch=user-account

Enter the new CAS process owner account, and save the file.

CAS uses the new process owner account the next time it is run.

#### Add a Backup Controller

Follow these steps to add a backup controller to your CAS server:

1 Make sure that both the backup controller and the CAS controller (the primary controller) use the same shared file system.

When starting CAS sessions from SAS Studio or from any interface by users in the CASHostAccountRequired group, the users' home directories (\$HOME) must be shared so that they can be accessed on both the controller machine and the backup controller machine. Sharing users' home directories ensures that the path for the CASUSER library is available during CAS session start-up.

For most other CAS session scenarios, the CASUSER library is set to a path in the shared file system described in "Set Up a Shared File System for CAS Controllers (Post-Deployment)".

2 Make sure that the CAS Backup Controller machine that is added to the deployment has the host name that you expect.

For more information, see "Confirm the Identities of the Hosts" in SAS Viya for Linux: Deployment Guide.

3 When adding to an existing SAS Viya deployment, SAS downloads and installs the latest software available from the software repositories. Therefore, make sure that you are using a mirror repository.

For more information, see "Create a Mirror Repository" in SAS Viya for Linux: Deployment Guide.

4 Every machine on which you are installing a backup controller must have the CAS user account (cas) and group (sas) set up.

For more information, see "Set Up the cas Account" in SAS Viya for Linux: Deployment Guide.

5 Sign in to the Ansible controller as the user account that deploys the software.

For more information, see "Set Up the User Account that Deploys the Software" in SAS Viya for Linux: Deployment Guide.

6 Update the inventory.ini file. In the inventory file, define the machines on which you are adding the backup controller.

**TIP** If you used the recommended location for uncompressing your playbook, the file is located at /sas/install/sas viya playbook/inventory.ini.

Here is an example of adding a backup controller:

controller\_02 ansible\_host=controller\_02.example.com ansible\_user=user1
ansible ssh private key file= ~/.ssh/id rsa

For more information, see "Specify the Machines in the Deployment" in SAS Viya for Linux: Deployment Guide.

Also, in the inventory file, add the machines that you are adding to the appropriate group. Use the sas\_casserver\_secondary group.

.....

**Note:** If your inventory file does not contain a sas\_casserver\_secondary group, then create one using the example that follows as a guide.

In this example, a backup controller is being added to the controller\_02 machine:

[sas\_casserver\_secondary]
controller\_02

7 Run Ansible, using the site.yml playbook.

ansible-playbook -i inventory.ini site.yml

**Note:** When you run site.yml playbook, Ansible stops and restarts the SAS Viya deployment.

#### Add a New Worker Node

Make sure that you are licensed for the additional nodes that you are planning to add to your analytic cluster.

Perform these steps to add new worker nodes to your existing MPP CAS server:

1 When adding to an existing SAS Viya deployment, SAS downloads and installs the latest software available from the software repositories. Therefore, make sure that you are using a mirror repository.

8

For more information, see "Create a Mirror Repository" in SAS Viya for Linux: Deployment Guide.

2 Every machine on which you are installing CAS worker nodes must have the CAS user account (cas) and group (sas) set up.

For more information, see "Set Up the cas Account" in SAS Viya for Linux: Deployment Guide.

3 Make sure that the worker node that is added to the CAS server has the host name that you expect.

For more information, see "Confirm the Identities of the Hosts" in SAS Viya for Linux: Deployment Guide.

4 Sign in to the Ansible controller as the user account that deploys the software.

For more information, see "Set Up the User Account that Deploys the Software" in SAS Viya for Linux: Deployment Guide.

5 Update the inventory.ini file. In the inventory file, define the machines on which you are adding the worker nodes.

Here is an example of adding a worker node:

worker\_023 ansible\_host=worker\_23.example.com ansible\_user=user1
ansible ssh private key file= ~/.ssh/id rsa

For more information, see "Specify the Machines in the Deployment" in SAS Viya for Linux: Deployment Guide.

Use the sas\_casserver\_worker group.

**Note:** If your inventory file does not contain a sas\_casserver\_worker group, then create one using the example that follows as a guide.

.....

In this example, a worker node is being added to the worker\_23 machine:

```
[sas_casserver_worker]
worker_019
worker_020
worker_021
worker_022
worker_023
```

#### 6 Run Ansible, using the deploy-casworker.yml playbook.

ansible-playbook -i inventory.ini deploy-casworker.yml

When you run the deploy-casworker.yml playbook, Ansible does not restart the CAS server.

The deploy-casworker playbook installs SAS Viya and CAS software components on one or more identified hosts. If you have run the deploy-casworker playbook and want to immediately start the worker nodes that you have added, sign in to SAS Environment Manager as an administrator with superuser role privileges, and then join the new node to the MPP CAS server to make it an active participant. For instructions on how to add new worker nodes using SAS Environment Manager, see "Manage CAS Server Nodes" on page 24.

**Note:** If you want to add a new worker node using CAS Server Monitor, then enable and sign in to CAS Server Monitor. See "View and Manage CAS Nodes" on page 30 to add one or more new worker nodes.

**Note:** For more information about the deploy-casworker.yml playbook, see "Playbooks for Adding Worker Nodes" on page 52.

\_\_\_\_\_

## Add a CAS Server

To add a CAS server, follow these steps:

**Note:** If you want to add only a CAS worker node, or a CAS backup controller, refer to "Convert SMP CAS Server to MPP CAS Server ".

.....

**Note:** In a programming-only deployment, make sure to take a backup of your proxy.conf file. After you complete all the steps to add a CAS server, add the information from the backed-up proxy.conf file to the new proxy.conf file.

- 1 Before you proceed, make sure that your SAS Viya system meets the requirements.
- 2 When adding to an existing SAS Viya deployment, SAS downloads and installs the latest software available from the software repositories. Therefore, make sure that you are using an existing mirror repository.

For more information, see "Create a Mirror Repository" in SAS Viya for Linux: Deployment Guide.

**IMPORTANT** If you did not use a mirror repository to deploy SAS Viya, contact SAS Technical Support before proceeding.

3 Make sure that the CAS server that is added to the deployment has the host name that you expect.

For more information, see "Confirm the Identities of the Hosts" in SAS Viya for Linux: Deployment Guide.

4 Sign in to the Ansible controller as the user account that deploys the software.

For more information, see "Set Up the User Account that Deploys the Software" in SAS Viya for Linux: Deployment Guide.

**5** Each CAS server that you are adding must have its own vars.yml and inventory.ini files.

**IMPORTANT** The recommended method for managing multiple instances of vars.yml and inventory.ini is to create a copy of each. Include the name of the CAS server in the file names of these copies. Store these new copies in the playbook directory. The examples used in this document are casserv02.vars.yml and casserv02.inventory.ini.

Change to your Ansible playbook directory and make a copy of vars.yml.

**TIP** If you used the recommended location for uncompressing your playbook, vars.yml is located in /sas/install/sas\_viya\_playbook/.

Here is an example:

cp vars.yml casserv02.vars.yml

6 Create a unique instance name for the CAS server that you are adding.

Open the copy of vars.yml (in this document, casserv02.vars.yml) and locate the CAS CONFIGURATION section. Under casenv user, add the following line:

#### casenv\_instance:new-CAS-server-name

**IMPORTANT** CAS server instance names must contain only alphanumeric characters. Any case is allowed. Instance names must not contain any special characters.

Here is an example:

# The user that the CAS process will run under

casenv user: cas

casenv instance:server02

# The group that the CAS user belongs to

casenv group: sas

TIP The value of casenv\_instance is appended to the base name, cas-shared, to form the deployment instance name for the new CAS server. In this example, the full deployment instance name is: cas-shared-server02.

**7** Evaluate each CAS server configuration option in the CAS CONFIGURATION section, and update each as appropriate for the new CAS server instance.

For more information, see "Configuration File Options" on page 64.

8 Also, each CAS server that you are adding must have its own inventory.ini file. Make a copy of your inventory.ini file.

Here is an example:

cp inventory.ini casserv02.inventory.ini

- In a text editor, open the copy of the new inventory.ini file (casserv02.inventory.ini), and do the following:
  - a At the very top of the file, there is a list of deployment targets. Do not remove this list. (You add to this list later in this document.)

```
controller_01 ansible_host=controller_101.example.com ansible_user=user1
ansible_ssh_private_key_file= ~/.ssh/id_rsa
controller_02 ansible_host=controller_102.example.com ansible_user=user1
ansible_ssh_private_key_file= ~/.ssh/id_rsa
worker_01 ansible_host=worker_101.example.com ansible_user=user1
ansible_ssh_private_key_file= ~/.ssh/id_rsa
worker_02 ansible_host=worker_102.example.com ansible_user=user1
ansible_ssh_private_key_file= ~/.ssh/id_rsa
worker_03 ansible_host=worker_103.example.com ansible_user=user1
ansible_ssh_private_key_file= ~/.ssh/id_rsa
worker_04 ansible_host=worker_104.example.com ansible_user=user1
ansible_ssh_private_key_file= ~/.ssh/id_rsa
worker_05 ansible_host=worker_105.example.com ansible_user=user1
ansible_ssh_private_key_file= ~/.ssh/id_rsa
```

**b** Remove the original deployment targets from all host groups in the file, except for [consul], [httpproxy], and [sas\_all:children]. These three host groups must contain their original entries.

**IMPORTANT** A host group can have no entries under it. But, a host group should not be removed, even if it is empty. Do not modify [consul], [httpproxy], and [sas all:children] or deployment failures are likely to occur.

**10** If you are adding a distributed CAS server across multiple machines, skip to Step 13.

- **11** If you adding a CAS non-distributed server to a single machine, perform these steps:
  - Using a text editor open the copy of your inventory.ini (in this document, casserv02.inventory.ini). At the very top of the file, map a deployment target to a machine, an Ansible user, and a private key file.

Here is an example:

```
new_controller ansible_host=controller_201.example.com ansible_user=user1
ansible ssh private key file= ~/.ssh/id rsa
```

**b** Assign the deployment targets that you mapped in Step 11a to the [sas\_casserver\_primary] host group.

Here is an example:

[sas\_casserver\_primary]
new controller

**c** Verify that the [consul], [httpproxy] and [sas\_all:children] host groups are present, and that they contain the entries from your original SAS Viya deployment.

Here is an example:

[consul]
original\_deployment\_target

[httpproxy]
original\_deployment\_target

[sas\_all:children]
hostgroup1
hostgroup2
hostgroup3
hostgroup4

. 12 Skip to Step 14.

.

**13** If you are adding a distributed CAS server across multiple machines, perform these steps:

 Using a text editor open the copy of your inventory.ini (in this document, casserv02.inventory.ini). At the very top of the file, map a deployment target to a machine, an Ansible user, and a private key file.

Here is an example for mapping five deployment targets: one controller, one backup controller (optional), and three workers (highlighted text that follows):

controller 01 ansible host=controller 101.example.com ansible user=user1 ansible ssh private key file= ~/.ssh/id rsa controller 02 ansible host=controller 102.example.com ansible user=user1 ansible ssh private key file= ~/.ssh/id rsa worker 01 ansible host=worker 101.example.com ansible user=user1 ansible ssh private key file= ~/.ssh/id rsa worker\_02 ansible\_host=worker\_102.example.com ansible\_user=user1 ansible ssh private key file= ~/.ssh/id rsa worker 03 ansible host=worker 103.example.com ansible user=user1 ansible ssh private key file= ~/.ssh/id rsa worker 04 ansible host=worker 104.example.com ansible user=user1 ansible\_ssh\_private\_key\_file= ~/.ssh/id\_rsa worker 05 ansible host=worker 105.example.com ansible user=user1 ansible ssh private key file= ~/.ssh/id rsa new controller 01 ansible host=controller 201.example.com ansible user=user1 ansible ssh private key file= ~/.ssh/id rsa new controller 02 ansible host=controller 202.example.com ansible user=user1 ansible ssh private key file= ~/.ssh/id rsa new worker 03 ansible host=worker 203.example.com ansible user=user1 ansible ssh private key file= ~/.ssh/id rsa new\_worker\_04 ansible\_host=worker 204.example.com ansible user=user1 ansible ssh private key file= ~/.ssh/id rsa new worker 05 ansible host=worker 205.example.com ansible user=user1 ansible ssh private key file= ~/.ssh/id rsa

**b** Assign the deployment targets that you mapped in Step 13a to the required host groups.

Here is an example:

```
[sas_casserver_primary]
new_controller_01
[sas_casserver_secondary]
new_controller_02
[sas_casserver_worker]
new_worker_03
new_worker_04
new_worker_05
```

• Verify that the [consul], [httpproxy] and [sas\_-all:children] host groups are present, and that they contain the entries from your original SAS Viya deployment.

Here is an example:

[consul]

```
original_deployment_target
```

[httpproxy] original deployment target

```
[sas_all:children]
hostgroup1
hostgroup2
hostgroup3
hostgroup4
.
```

14 Run Ansible:

```
ansible-playbook -i CAS-server-inventory-file-name site.yml -e "@CAS-server-vars-
file-name"
```

Here is an example:

```
ansible-playbook -i casserv02.inventory.ini site.yml -e "@casserv02.vars.yml"
```

For more information, see "Adding SAS Viya Software to a Deployment and Upgrading Products in SAS Viya 3.4" in SAS Viya for Linux: Deployment Guide.

15 Verify that the CAS server that you added is running by launching gridmon.sh.

- Log on to the CAS controller machine as a user with passwordless SSH access to all CAS nodes.
- **b** Run the following command to start gridmon.sh:

/opt/sas/viya/home/SASFoundation/utilities/bin/gridmon.sh

c You should see one or more jobs running.

Figure 4 gridmon.sh Running in Job Mode

| sas@my-controlle                                                                                                    | r@example.                                                                  | com                                                                                                    |                                                                      | /opt/sas/\ | riya/home/SASFou                                                                                               | ndation/utilities/t                                                                                          | oin   |      |                                                                                    |                                                                                                    |                                                                                                    |                                                                      |                                                                      | _ | × |
|----------------------------------------------------------------------------------------------------|-----------------------------------------------------------------------------|----------------------------------------------------------------------------------------------------|----------------------------------------------------------------------|------------|----------------------------------------------------------------------------------------------------|----------------------------------------------------------------------------------------------------|-------|------|------------------------------------------------------------------------------------|----------------------------------------------------------------------------------------------------|----------------------------------------------------------------------------------------------------|----------------------------------------------------------------------|----------------------------------------------------------------------|---|---|
| UserName                                                                                                    | Job                                                                         | ID                                                                                                    | SessId                                                               | %CPU       | Memory                                                                                                    | Time                                                                                                    | Ranks | Port | Active                                                                             | Pending                                                                                            | Completed                                                                                                    | Owned Disk                                                           | Shared Disk                                                          |   |   |
| gstauto<br>gstauto(e<br>gstauto(s<br>gstauto(s<br>gstauto(m<br>gstauto(m<br>gstauto(m<br>gstauto(s<br>gstauto(s<br>ricfox<br>ricfox<br>sas | tkemo<br>cas<br>cas<br>cas<br>cas<br>cas<br>cas<br>cas<br>cas<br>cas<br>cas | n 11047<br>17859<br>17859<br>17859<br>17859<br>17859<br>17859<br>17859<br>17859<br>17859<br>17859<br>17859<br>17859<br>17859<br>17859 | 3019<br>3710<br>3744<br>3747<br>3836<br>3844<br>3859<br>3870<br>4008 |            | 638.1M<br>1.86<br>1.36<br>1.06<br>1.76<br>1.76<br>1.76<br>1.76<br>1.76<br>1.76<br>1.56<br>1.46<br>1.46<br>1.46 | 0:35<br>4:09<br>1:13<br>0:30<br>0:28<br>0:28<br>0:28<br>0:19<br>0:19<br>0:18<br>0:00<br>2:47<br>2:47<br>0:00 |       | 5570 | 10<br>summar<br>groupE<br>valueC<br>groupE<br>valueC<br>echo(1<br>valueC<br>dropta | ize(1%)<br>y(100%)<br>ount(100%)<br>ount(100%)<br>y(100%)<br>ount(100%)<br>ount(100%)<br>ble(100%) | 3999<br>37<br>6<br>5<br>6<br>6<br>7<br>8<br>6<br>8<br>8<br>8<br>8<br>8<br>8<br>8<br>8<br>8<br>8<br>8<br>8<br>8<br>8<br>8 | 523.4M<br>0.0<br>0.0<br>16.0M<br>0.0<br>16.0M<br>0.0<br>16.0M<br>0.0 | 160.6M<br>698.6K<br>0.0<br>0.0<br>0.0<br>0.0<br>0.0<br>0.0<br>292.0M |   |   |

14

## Set Up a Shared File System for CAS Controllers (Post-Deployment)

If you want to make your CAS controller fault tolerant, during installation you can choose to deploy a CAS backup controller (also referred to as a secondary controller). A requirement for operating CAS with a backup controller is that it and the CAS controller (the primary controller) must both use the same shared file system.

1 Shut down the CAS controller.

2 Copy all of the data from /opt/sas/viya/config/data/cas to a network share that both the CAS controller and its backup controller can access.

.....

**Note:** Make sure that the copy preserves directory ownership and permissions.

.....

Here is an example:

cp -Rp /opt/sas/viya/config/data/cas /share

**TIP** After you copy /opt/sas/viya/config/data/cas, remember that you will have a cas directory under your target. For example, if you copy /opt/sas/viya/config/data/cas to /share, you will have a cas directory under /share (/share/cas/).

- 3 Verify that all files and directories have been copied.
- 4 On the CAS controller, delete the old data directory.

Here is an example:

rm -r /opt/sas/viya/config/data/cas

5 On both the CAS controller and the backup controller machines, create a Linux symbolic link at /opt/sas/viya/config/data/cas that points to the new shared file system.

Here is an example:

ln -sf /share/cas /opt/sas/viya/config/data/cas

6 Start the CAS controller.

#### Convert SMP CAS Server to MPP CAS Server

The CAS server runs in SMP mode when it exists on a single host machine. When a single CAS server runs distributed across multiple hosts (with a controller and multiple worker hosts), it is running in MPP mode.

Perform these steps to convert a single-machine SMP CAS server to run distributed across multiple hosts in MPP mode:

1 When adding to an existing SAS Viya deployment, SAS downloads and installs the latest software available from the software repositories. Therefore, make sure that you are using a mirror repository.

For more information, see "Create a Mirror Repository" in SAS Viya for Linux: Deployment Guide.

2 Every machine on which you are installing CAS worker nodes must have the CAS user account (cas) and group (sas) set up.

For more information, see "Set Up the cas Account" in SAS Viya for Linux: Deployment Guide.

3 Sign in to the Ansible controller as the user account that deploys the software.

For more information, see "Set Up the User Account that Deploys the Software" in SAS Viya for Linux: Deployment Guide.

4 Update the inventory.ini file. In the inventory file, define the machines on which you are adding the worker nodes.

Here is an example of adding worker nodes:

```
casworker_001 ansible_host=worker_01.example.com ansible_user=user1
    ansible_ssh_private_key_file= ~/.ssh/id_rsa
casworker_002 ansible_host=worker_02.example.com ansible_user=user1
    ansible_ssh_private_key_file= ~/.ssh/id_rsa
casworker_003 ansible_host=worker_03.example.com ansible_user=user1
    ansible_ssh_private_key_file= ~/.ssh/id_rsa
```

For more information, see "Specify the Machines in the Deployment" in SAS Viya for Linux: Deployment Guide.

Use the sas casserver worker group.

**Note:** If your inventory file does not contain a sas\_casserver\_worker group, then create one using the example that follows as a guide.

In this example, the original SMP CAS server running on host casserver\_001 is converted to act as the controller of the MPP CAS server by adding new worker nodes to the worker\_01, worker\_02, and worker\_03 machines:

```
[sas_casserver_primary]
casserver_001
```

[sas\_casserver\_secondary]

[sas\_casserver\_worker] casworker\_001 casworker\_002 casworker\_003

**5** Run Ansible, using the site.yml playbook.

ansible-playbook -i inventory.ini site.yml

When you run the site.yml playbook, Ansible stops and restarts SAS Viya deployment.

**Note:** For more information about site.yml playbook, see "Playbooks for Adding Worker Nodes" on page 52.

#### 16

**Note:** If you are adding a worker node to an existing MPP CAS server, see "Add a New Worker Node" on page 8.

.....

## Convert an MPP CAS Worker to an SMP CAS Server

When you convert an SMP CAS server to an MPP CAS server there are certain scenarios where you want to create a separate single-machine SMP CAS server to isolate an activity. An example of this would be to create an SMP CAS server for a specific business unit while not adjusting licensing. In doing so, it is important to ensure that removing an MPP CAS worker does not impact the performance of the MPP CAS server.

Perform these steps to convert an MPP CAS worker to an SMP CAS server:

- 1 Make sure to back up your existing environment. See "Backup and Restore: Perform a Backup" in SAS Viya Administration: Backup and Restore.
- 2 When removing a CAS node from an existing SAS Viya deployment and converting it to an SMP CAS server, SAS downloads and installs the latest software available from the software repositories. Therefore, make sure that you use the existing playbook and an existing mirror repository. For more information, see "Create a Mirror Repository" in SAS Viya for Linux: Deployment Guide.
- 3 Remove the desired worker node from the existing MPP CAS server.

If you are using SAS Environment Manager, see "Manage CAS Server Nodes" on page 24. When you see the node status, it should show that the removed worker node is no longer connected and the data has been redistributed on other worker nodes.

Sign in to the Ansible controller using the user account that deployed the software. Navigate to the SAS Viya playbook and remove the worker node from the SAS Viya deployment inventory.ini file.

```
[sas_casserver_worker]
intcas02
intcas03
intcas04
intcas05
```

4 Run Ansible using the site yml playbook to remove the worker node from the configuration.

ansible-playbook -i inventory.ini site.yml

When you run the site.yml playbook, Ansible stops and restarts the SAS Viya deployment. The data needs to be reloaded once the MPP CAS server is running.

Verify that the host has been removed by displaying the hosts in the cas.hosts file on the controller of the MPP CAS server instance. You can also view it in SAS Environment Manager. See "View CAS Server Nodes" on page 23.

cat /opt/sas/viya/config/etc/cas/default/cas.hosts

intcas01.example.com controller intcas02.example.com worker intcas03.example.com worker intcas04.example.com worker 5 Log on to the removed worker node (intcas05) and stop the services that are running.

sudo /etc/init.d/sas-viya-all-services stop

6 Create a new inventory file based on the original inventory file for the SMP CAS server. In this example, it is called intcas05.inventory.ini. The only host group with a host defined should be the CAS worker intcas05 and the CommandLine host group, if it is defined in the original inventory.

[CommandLine] intcas05 [sas\_casserver\_worker] intcas05 [sas\_all]

CommandLine sas\_casserver\_worker

7 Clean up the existing software and related items from the worker node by running the deploy\_cleanup.yml playbook.

ansible-playbook -i intcas05.inventory.ini deploy-cleanup.yml

#### CAUTION

Make sure that the correct playbook is specified; otherwise, there is a risk of deleting your entire deployment.

8 Update the SMP CAS server inventory file (intcas05.inventory.ini).

Modify the intcas05.inventory.ini file to define hosts for the [httpproxy] and [consul] host groups. Move the host that was originally defined in the [sas\_casserver\_worker] host group to the [sas\_casserver\_primary] host group. Although the intcas05.inventory.ini file must contain all host groups from the original deployment, a host is assigned for only [httpproxy], [consul], [CommandLine] and [sas casserver primary]. Here is an example:

[CommandLine] intcas05

[consul] intviya01

[httpproxy] intviya01

[sas\_casserver\_primary]
intcas05

9 Create a modified version of vars.yml.

In order to create another CAS server instance (SMP), create a new vars.yml file. In this example, intcas05.vars.yml is created. A parameter specifying a qualifier for the new CAS server instance is defined in the CAS CONFIGURATION: section of the intcas05.vars.yml file. The new parameter is casenv\_instance.

# New instance of CAS
casenv instance: smp

#### 18

In this example, the name of the new SMP CAS server is cas-shared-smp. (You can choose any name for your CAS server.)

If your vars.yml file had originally specified the following options in the CAS\_CONFIGURATION: section, and then make sure to remove them.

colocation: 'hdfs' mode: 'mpp'

After you run the playbook, the mode is set to smp.

10 Deploy the new SMP CAS server instance.

ansible-playbook -i intcas05.inventory.ini site.yml -e "@intcas05.vars.yml" Note:

- The -e parameter is required to ensure that the new vars.yml file is included.
- If you get a permission denied error message while creating a machine certificate, re-create the staticcerts\_token on the SAS Viya services host as the sas account and rerun the site.yml playbook. This results in a new SMP server instance running on the specified host.

.....

11 Validate that the new SMP CAS server is active.

You can verify that the new SMP CAS server is active by logging in to SAS Environment Manager and viewing the CAS server nodes. See "View CAS Server Nodes" on page 23. You can also see the new SMP CAS instance (cas-shared-smp) in the drop-down menu of the **System Health** panel on the **Dashboard**.

#### **Recover a Failed Controller**

**Note:** While CAS is operating in the failed-over state, do not restart the primary (failed) controller service.

\_\_\_\_\_

1 Shut down the CAS controller using SAS Environment Manager. (During a failover, the backup controller becomes the primary controller.)

For more information, see "Stop a CAS Server".

- 2 Perform whatever steps necessary to either repair or replace the failed primary controller.
- 3 Restore the permstore directory from the backup controller to the primary controller.

For more information, see "Restore the Most Recent Permstore on Linux in the Event of a Failover" in SAS Viya Administration: Backup and Restore.

- 4 Do the following:
  - a Restart all CAS worker nodes in your deployment. (Do not start your CAS controller.)
  - **b** Start the CAS controller.

For more information, see "Operate (Linux)" on page 4.

**c** At the Linux command prompt, enter the sas-viya-controller-*deployment-instance* command and verify that the CAS controller is indeed running.

Here is an example on Red Hat Enterprise Linux 7.x (or an equivalent distribution):

sudo systemctl status sas-viya-cascontroller-default

```
sas-viya-cascontroller-default is running
Host role in cluster:
Cluster Information:
   Tenant = shared
   Instance = default
   Primary Controller =
```

## Set HTTP Proxy Environment Variables for CAS Sessions

If your CAS host requires a forward HTTP proxy for requests to resources such as S3 or ADLS, set the HTTP\_PROXY and HTTPS\_PROXY environment variables in /opt/sas/viya/config/etc/cas/ default/cas\_usermods.settings file on both CAS controller and backup controller machines, and worker nodes.

```
if [[ $CAS_OPTIONS == *session* ]]; then
    export HTTP_PROXY=http://proxy.example.com/
    export HTTPS_PROXY=http://proxy.example.com/
fi
```

**IMPORTANT** Setting the environment variables inside the *if* statement ensures that these options are applied only to the CAS user sessions and not the main CAS server process, which is necessary to prevent CAS server start-up failures.

# SAS Cloud Analytic Services: How To (SAS Environment Manager)

#### Introduction

These instructions explain how to view and modify SAS Cloud Analytic Services (CAS) settings using SAS Environment Manager.

## Navigation

To access the Servers page from SAS Environment Manager:

- 1 In the applications menu (≡), under Administration, select Manage Environment.
- 2 In the vertical navigation bar, click **E**.

The tasks described in this section are performed from the Servers page and most can be performed only by SAS Administrators.

## View CAS Server Properties and System Information

You can view CAS server properties (such as machine name and port) and system information (such as CAS version and build date).

Note: You can also view CAS server metrics.

- 1 Select the CAS server whose properties and system information that you want to view.
- 2 On the right side of the list, click E.
- 3 To close the pane, in the top left corner of the pane, click >>.

### View CAS Server Configuration

You can view CAS server configuration values and identify how they were set (for example, the maximum CAS table size, the location of the permstore, the HTTP port being used, and so on).

- 1 Select the CAS server whose configuration you want to view.
- 2 Click 🔧.
- 3 Make sure that the CAS Configuration tab is selected.
- 4 To return to the Servers page, in the top left corner of the window, click :=.

## View CAS Start-up Options and Environment Variables

You can view environment variable and command-line option values used to run a CAS server.

- 1 Select the CAS server whose run-time environment you want to view.
- 2 Click 🔧.
- 3 Make sure that the **Nodes** tab is selected.

TIP If the list of server nodes is not displayed, immediately above the list, click i≡.

- 4 In the list of server nodes, select the CAS controller, backup controller, or worker whose run-time environment you want to view.
- 5 Click 🗄.
- 6 To return to:
  - the list of CAS server nodes.

Immediately above the list, click  $:\equiv$ .

the Servers page.

In the top left corner of the window, click  $:\equiv$ .

### View CAS User Session Information

You can view information about a CAS server session such as the session name, session ID, connection state, owner of the session, and idle time of the session. If you are a member of the Superuser on page 46role and assume that role when prompted during sign-in to SAS Environment Manager, you can terminate sessions.

- 1 Select the CAS server whose sessions you want to view.
- 2 Click 🔧.
- 3 Make sure that the Sessions tab is selected.

**TIP** To view additional details, add columns to the table. Click <sup>↓</sup> and select **Manage columns**.

4 To return to the Servers page, in the top left corner of the window, click :≡.

The information that is displayed in the CAS user session is described here:

Name - Each application that connects to CAS, starts a session. The application is responsible for specifying the name that appears in the name column.

Session ID - The server manages each session by a UUID that uniquely identifies the session.

Owner - Shows the user that authenticated to CAS.

State - A client starts a session and remains connected to the session until the user terminates the application that started the session. However, the server does support maintaining a session in a disconnected state. The server maintains session-scope caslibs, in-memory tables, and so on until the disconnected session times out or the application reconnects to the session. The default time-out for a disconnected session is 60 seconds but each application can specify a longer time-out duration.

Idle Time - Shows the time since the last action ran in the session.

Actions Count - Shows the number of actions that ran in the session.

#### Terminate a CAS User Session

You can terminate all CAS sessions that you started. To terminate other users' CAS sessions, you must be a member of the Superuser on page 46role and assume that role when prompted during sign-in to SAS Environment Manager.

- 1 Select the CAS server whose session you want to terminate.
- 2 Click ₽.
- 4 If it is not already selected, select **Sessions**.
- 5 On the Sessions tab, select the check boxes for the sessions that you want to terminate, and click √.
- 6 In the alert box that is displayed, confirm your selection by clicking Terminate.
- 7 In the top right of the window, click **Relinquish** to surrender the Superuser role for the specified server.
- 8 To return to the Servers page, in the top left corner of the window, click  $\Xi$ .

#### View CAS Server Nodes

You can view basic information such as machine name, connection state, and role for all of the nodes that belong to a CAS server.

- Select the CAS server whose nodes you want to view.
- 2 Click 🔧.
- 3 Make sure that the Nodes tab is selected.
- 4 To return to the Servers page, in the top left corner of the window, click :=.

### Manage CAS Server Nodes

To manage CAS server worker nodes, you must be a member of the Superuser on page 46role and assume that role when prompted during sign-in to SAS Environment Manager.

1 Select the distributed CAS server whose worker nodes you want to manage.

**IMPORTANT** CAS servers running in SMP mode are non-distributed and do not have worker nodes.

2 Click ♣.

The current admin user is granted permission to have temporary superuser role privileges. The user now can modify any operations of the CAS server.

- 3 With the specified server highlighted, click **\**.
- 4 If it is not already selected, select **Nodes** to see the worker nodes for the specified CAS server.

**TIP** If the list of server nodes does not display immediately above the list, click  $\Xi$ .

- 5 To add or to remove a worker node, click .
- 6 In the Edit Nodes window, perform one of the following actions:
  - Add a worker node

Click + and enter the fully qualified domain name for the machine of the CAS worker node that you are adding.

Remove a worker node

Select the CAS worker node in the table, click  $\overline{m}$ , and, in the alert box, confirm the removal by clicking **Yes**.

\_\_\_\_\_

**Note:** The process of dropping (removing) a worker node ensures that active and backup copies of table blocks are preserved. This requires that all sessions complete their actions and pause while the blocks are moved. Long-running actions are canceled, and occasionally, a session might need to be killed so that the operation can proceed. The data movement often takes minutes.

.....

- 7 To save any changes, click **Save**. Otherwise, click **Cancel**.
- 8 In the top right of the window, click **Relinquish** to surrender the Superuser role for the specified server.
- 9 To return to the Servers page, in the top left corner of the window, click  $\Xi$ .

## Manage CAS Role Memberships

For each CAS server, be sure to designate at least one user (other than the server's process owner) to the Superuser role. In the initial deployment, users that you add to the SAS Administrators predefined custom group have membership in the Superusers role. If you want to designate a user to the role without providing the extra privileges of SAS Administrators, follow these instructions.

#### Manage Direct Membership in the CAS Superuser Role

- In the applications menu (≡), select Administration 
   → Manage Environment. In the navigation
   bar, select 
   .
- 2 Right-click a CAS server, and select Assume the Superuser role.
- 3 Right-click the server again, and select **Settings**.
- 4 In the Superuser Role Membership section of the Server Settings window, click .
- **5** To add a member, do the following in the Select Identities window:
  - a In the left pane, select Users.
  - **b** In the left pane, click the name of a user. The user's properties are displayed in the far right pane.
  - c Click +>.
- 6 To remove a member, do the following in the Select Identities window:
  - a In the Select Identities list, click the user that you want to remove. The identity's properties are displayed in the right pane.

Note: You cannot change or remove the account that starts the server.

-

- b Click <−.
- 7 Click OK.
- 8 Click **Relinquish** in the status bar to relinquish the Superuser role.

#### Assume the Superuser Role

In SAS Environment Manager, you become a Superuser only after you explicitly assume that role. For example, you might assume the role to troubleshoot and resolve an access issue or to manage format libraries. To assume the Superuser role:

- In the applications menu (≡), select Administration ⇒ Manage Environment. In the navigation bar, select .
- 2 In the list of servers, right-click the name of the server for which you want to assume the role, and select **Assume the Superuser role**.

The status message reminds you that you have assumed the role.

3 After you perform the task that required the role, click **Relinquish** in the status bar.

**Note:** Use the Superuser role only when it is required for a specific task. Be sure to relinquish the role when you are finished.

#### Manage Path Lists (Allowlists and Denylists)

To change CAS server path list (allowlist and denylist) settings, you must be a member of the Superuser on page 46role and assume that role when prompted during sign-in to SAS Environment Manager. For more information about how CAS manages allowlists and denylists, see "Paths List".

**IMPORTANT** CAS does not support denylists for caslibs on Amazon S3.

- 1 Select the CAS server whose allowlist or denylist you want to access.
- 2 Click ♣
- With the specified server highlighted, click ζ.
- 4 Make sure that the **Paths List** tab is selected.
- 5 To modify the active list, or to switch between a denylist, allowlist, or no list, on the right side of the Server Settings window, click .

If you select the denylist or allowlist, you can add or remove paths to the list.

**Note:** By default, the SAS Viya install and various configuration directories are on the denylist.

.....

**IMPORTANT** On Linux, if a denylist path is changed to a symbolic link, then the denylist should be updated using the fully resolved path.

- 6 To save any changes, click **Save**. Otherwise, click **Cancel**.
- 7 When you are finished, click **Close**.
- 8 In the top right of the window, click **Relinquish** to surrender the Superuser role for the specified server.

## Adjust Caslib Management Privileges

To adjust caslib management privileges for a particular CAS server in SAS Environment Manager, you must be a member of the Superuser on page 46role and assume that role when prompted during sign-in to SAS Environment Manager.

- 1 Select the CAS server whose caslib management privileges you want to adjust.
- 2 Click ♣☆.
- 3 With the specified server highlighted, click 𝔅.
- 4 Select Caslib Management Privileges to view identities and their caslib privileges.
- 5 To modify privileges, click 🖍.
- 6 For the identities listed, choose to enable (or disable) the ability to add and delete session and global caslibs.

Regardless of access controls, the Superuser can add and manage all caslibs.

**Note:** This display shows directly granted privileges. Indirectly granted privileges and denials of privileges are not reflected in this display.

- 7 To save any changes, click **Save**. Otherwise, click **Cancel**.
- 8 When you are finished, click **Close**.
- 9 In the top right of the window, click **Relinquish** to surrender the Superuser role for the specified server.

## Stop a CAS Server

To shut down a CAS server, you must be a member of the Superuser on page 46role and assume that role when prompted during sign-in to SAS Environment Manager.

- 1 Select the CAS server that you want to stop.
- 2 Click ♣☆.
- 3 Right-click the CAS server, and select Stop server.
- 4 In the alert box that is displayed, confirm your selection by clicking Stop the Server.
- **5** In the top right of the window, click **Relinquish** to surrender the Superuser role for the specified server.

#### Remove CAS Worker Software

- 1 To remove a CAS worker, you must be a member of the Superuser on page 46 role and assume that role when prompted during sign-in to SAS Environment Manager.
- 2 Drop the CAS worker node whose software you want to remove.

For more information, see "Manage CAS Server Nodes".

3 Sign in to the CAS controller machine with root-level privileges.

- 4 On the CAS controller machine, remove the machine name of the worker node from /opt/sas/ viya/config/etc/cas/default/cas.hosts.
- 5 Edit the inventory file on the Ansible controller machine to remove the deploy target definition at the top of the file. Also remove the deploy target name from [sas\_casserver\_worker].
- 6 Run the site.yml playbook to update Consul with the correct list of hosts.
- 7 Sign in to the CAS worker machine with root-level privileges.
- 8 Run the following commands from an operating system prompt:

```
sudo /opt/sas/viya/home/libexec/deployment/stop-all-services.sh
sudo /opt/sas/viya/home/libexec/deployment/pre-uninstall.sh
sudo /opt/sas/viya/home/libexec/deployment/uninstall.sh
sudo mv /opt/sas/viya/ /opt/sas/viya_$(date +"%m_%d_%Y")
```

# SAS Cloud Analytic Services: How To (CAS Server Monitor)

#### View CAS Server Properties and System Information

- 1 Sign in to CAS Server Monitor with a valid user ID and password.
- 2 In CAS Server Monitor, beneath the Cloud Analytic Services banner, click 5
- 3 On the System State page, make sure that **Controller** is selected.

**IMPORTANT** After a CAS license is renewed, the **License File** field is not updated until the CAS server is restarted.

#### View CAS Server Configuration

To use CAS Server Monitor to view the current list of CAS Server options and their values, follow these steps:

- 1 Sign in to CAS Server Monitor with a valid user ID and password.
- 2 In CAS Server Monitor, beneath the Cloud Analytic Services banner, click &.

#### **28**

3 On the Configuration page, make sure that CAS Configuration is selected.

## View CAS Start-up Options and Environment Variables

You can use CAS Server Monitor to view the option used when a CAS server was started and to see the current list of CAS environment variables and their values.

To view CAS start-up options and environment variable values, follow these steps:

- 1 Sign in to CAS Server Monitor with a valid user ID and password.
- 2 In CAS Server Monitor, beneath the Cloud Analytic Services banner, click Fa.
- 3 On the System State page, select Runtime Environment.

#### View CAS User Session Information

You can use CAS Server Monitor to view information about a user's session, such as connection port, length of connection time, and so on.

To view user session information, follow these steps:

- 1 Sign in to CAS Server Monitor with a valid user ID and password.
- 2 In CAS Server Monitor, beneath the Cloud Analytic Services banner, click <u>1</u>.
- **3** On the System State page, select **User Sessions**.

#### Cancel a CAS User Session

To cancel a CAS server session, follow these steps:

1 Sign in to CAS Server Monitor with a valid user ID and password.

**Note:** If you are canceling another user's session, you must sign in to CAS Server Monitor with a user ID that has CAS Administrator privileges on page 46.

- 2 In CAS Server Monitor, beneath the Cloud Analytic Services banner, click 5
- **3** On the System State page, select **User Sessions**.
- 4 At the end of the row for the session that you want to cancel, click : and select Cancel Session.

**TIP** You can also use : to launch the Resource Monitor, cancel the CAS action, and terminate the session.

**Note:** When **Cancel Session** is selected, a message is sent to the session to interrupt the currently running action. If the action can interpret this message, the session ends the action so that the session is ready to accept the next action. If the action cannot interpret the message, the session cannot end the action. Therefore, the session must be terminated. See "Terminate a CAS User Session" on page 30.

#### Terminate a CAS User Session

To terminate your CAS server session, follow these steps:

- 1 Sign in to CAS Server Monitor with a valid user ID and password.
- 2 In CAS Server Monitor, beneath the Cloud Analytic Services banner, click Fa.
- 3 On the System State page, select User Sessions.
- 4 At the end of the row for the session that you want to terminate, click : and select **Terminate Session**.

When Terminate Session is selected, all the session processes are killed.

**TIP** You can also use : to launch the Resource Monitor, cancel the CAS action, and terminate the session.

#### View and Manage CAS Nodes

You can use CAS Server Monitor to view, add, and remove CAS nodes in your analytics cluster.

**Note:** In order to add CAS nodes, the requisite software must already have been deployed on the machines that you are adding. To add new machines, deploy SAS on them first, and then you can add them using the CAS Server Monitor.

To view or manage a node, follow these steps:

1 Sign in to CAS Server Monitor with a user ID that has CAS Administrator privileges on page 46.

Note: If you want only to view CAS server nodes, CAS Administrator privileges are not required.

2 In CAS Server Monitor, beneath the Cloud Analytic Services banner, click 🖳

- 3 On the System State page, select **Nodes**.
- 4 From the **Nodes** table, you can:
  - View information about all the nodes in your analytics cluster.
  - Add nodes to your analytics cluster:

**Note:** Before you can add *new* nodes to your cluster, you must have already added the CAS worker node software to the machine. For more information, see "Convert SMP CAS Server to MPP CAS Server ".

.....

- Click Add Nodes.
- On the Add Nodes window, in Hostname, enter a simple host name, such as mygrid011, and click OK. The server monitor runs the CAS addNode action, which starts (or restarts) the node and joins it to the cluster.

Separate multiple host names with a comma.

If your hosts are named in numeric order (for example, host002, host003, ...) you can enter a range of host names. Use the form, host[start-number-end-number] (for example, mygrid[002-030]).

Drop worker nodes from your analytics cluster:

Next to the node that you want to drop, click : and select **Remove Nodes**. The server monitor runs the CAS removeNode action, which stops the node and redistributes its data to other nodes in the cluster.

.....

**Note:** The process of dropping (removing) a node ensures that active and backup copies of table blocks are preserved. This requires that all sessions complete their actions and pause while the blocks are moved. Long-running actions are canceled, and occasionally, a session might need to be killed so that the operation can proceed. The data movement often takes minutes.

.....

**TIP** Removing a node is best suited for times when the system is mainly processing batch jobs, where a delay is not a concern.

View information about processes running on a particular node:

Next to the node that you want to view process information about, click : and select **Show Processes**.

Stop the server immediately by sending a kill signal to the server process:

Next to the node that you want to stop, click : and select **Terminate Server Instance**. The server monitor issues a command to kill the node process.

.....

**Note:** Terminate a server instance only after having tried removing a node. Using terminate might not release resources (for example, mapped memory and memory involving database connections, and so on).

## **Adjust Caslib Management Privileges**

To enable non-administrators to add global caslibs:

- 1 Sign in to CAS Server Monitor with a valid user ID and password that has administrator privileges.
- 2 In CAS Server Monitor, beneath the Cloud Analytic Services banner, click &.
- 3 On the Configuration page, select Access Controls.
- 4 In the Caslibs list, select Global Caslib Creation.

**TIP** If the **Global Caslib Creation** caslib is not listed, you are not signed in as an administrator.

- 5 In the upper right, click **Edit**.
- 6 In the Edit Access Controls window, adjust values as needed.

| Intent                                           | Instructions                                                                                                 |
|--------------------------------------------------|----------------------------------------------------------------------------------------------------|
| Enable all users to add global caslibs.          | In the existing row for <b>Authenticated Users</b> , select the <b>Grant</b> radio button.                   |
| Enable a group to add global caslibs.            | Click <b>Add Row</b> . Select <b>Group</b> , enter the group name, and select the <b>Grant</b> radio button. |
| Enable an individual user to add global caslibs. | Click <b>Add Row</b> . Select <b>User</b> , enter the user name, and select the <b>Grant</b> radio button.   |

- 7 Click **OK** to save your changes.
- 8 Under Access Controls, review the results of your changes.
- 9 Verify that users who should be able to add global caslibs can do so.

#### Here are details:

- User and group names that you enter are not validated.
- Regardless of access controls, administrators can add and manage all caslibs.
- For the special caslibs (Global Caslib Creation and Session Caslib Creation), the only available value in the Activity column is Manage Access. The special caslibs are protected by role requirements, not by the ManageAccess permission. Granting or denying the ManageAccess permission on the special caslibs affects only the ability of non-administrators to manage other caslibs.
- If you want to restrict the ability to manage session caslibs, select Session Caslib Creation in the Caslibs list. Add direct denials as needed.

### Stop a CAS Server

You can use CAS Server Monitor to shut down the CAS server. For a distributed CAS server, in addition to the controller, clicking the **shutdown** button stops all the CAS worker nodes and the backup controller (if present).

- 1 Sign in to CAS Server Monitor with a user ID that has CAS Administrator privileges on page 46.
- 2 In CAS Server Monitor, beneath the Cloud Analytic Services banner, click 5
- 3 On the System State page, make sure that **Controller** is selected.
- 4 At the top, on the right side of the page, click **Shutdown**.

### Remove CAS Worker Software

- 1 Sign in to CAS Server Monitor with a user ID that has CAS Administrator privileges on page 46.
- 2 Drop the CAS worker node whose software you want to remove. For more information, see "View and Manage CAS Nodes" on page 30.
- 3 Sign in to the CAS controller machine with root-level privileges.
- 4 On the CAS controller machine, remove the machine name of the worker node from /opt/sas/ viya/config/etc/cas/default/cas.hosts.
- 5 Edit the inventory file on the Ansible controller machine to remove the deploy target definition at the top of the file. Also remove the deploy target name from [sas\_casserver\_worker].
- 6 Run the site.yml playbook to update Consul with the correct list of hosts.
- 7 Sign in to the CAS worker machine with sudo or root-level privileges.
- 8 Run the following commands from an operating system prompt:

sudo /opt/sas/viya/home/libexec/deployment/stop-all-services.sh

sudo /opt/sas/viya/home/libexec/deployment/pre-uninstall.sh

```
sudo /opt/sas/viya/home/libexec/deployment/uninstall.sh
```

sudo mv /opt/sas/viya/ /opt/sas/viya\_\$(date +"%m\_%d\_%Y")

# SAS Cloud Analytic Services: How To (gridmon.sh)

#### Overview

Note: gridmon.sh is supported only on Linux platforms.

.....

gridmon.sh is a console or terminal application that can be run from a Linux terminal or a terminal emulator like PuTTY. gridmon.sh displays data streamed from all the machines on your CAS server showing information about jobs, individual machines on the server, and attached disks.

gridmon.sh enables you to perform several limited actions, such as killing a job, killing a rank, or running gstack. (For a complete list of functionality, see "gridmon.sh Commands".) If an X Server resides on the CAS controller, then you can launch an Xterm, a Perf Top, or an Attach Debugger session directly from gridmon.sh.

**Note:** Attach Debugger is for use only when directed by SAS Technical Support or by SAS R&D.

If you run gridmon in record mode, gridmon captures this streamed data. Using the playback feature, you can investigate the state of your CAS server while it was recorded.

### Use gridmon.sh (Linux)

- 1 Log on to the CAS controller machine as a user with passwordless SSH access to all CAS nodes. The user also needs sudo privileges on all CAS nodes to run Grid Monitor commands that require root access, such as viewing process limits and killing jobs.
- 2 To start gridmon.sh, run the following command:

/opt/sas/viya/home/SASFoundation/utilities/bin/gridmon.sh

**3** By default, gridmon.sh runs in job mode.

Figure 5 gridmon.sh Running in Job Mode

| Bas@my-controller@example.com /opt/sas/viya/home/SASFoundation/utilities/bin                                                                                                    | - 🗆 | × | : |
|----------------------------------------------------------------------------------------------------|-----|---|---|
| UserName Job ID SessId %CPU Memory Time Ranks Port Active Pending Completed Owned Disk Shared Disk<br>sas tkemon 11047 1 638.1M 0:35 1<br>gstauto cas 17859 0 1.8G 4:09 1 5570 10 3999 523.4M 160.6M                                                                                                    |     |   | ^ |
| $ \begin{array}{c ccccccccccccccccccccccccccccccccccc$                                                                                                    |     |   |   |
| Qstauto(s cas       17859       3859       0       1.66       0:18       1       valueCount(100%)       36       0.0       0.0         qstauto(s cas       17859       3870       0       1.76       0:18       1       echo(100%)       36       0.0       0.0         qstauto(s cas       17859       3870       0       1.76       0:18       1       valueCount(100%)       8       16.0M       0.0         qstauto(s cas       17859       4008       0       1.96       0:00       1       droptable(100%)       68       0.0       292.0M         ricfox       sas       3494       0       1.56       2:47       1       1       echo(100%)       68       0.0       292.0M         ricfox       sas       3587       0       1.46       2:47       1       1         rese       ss67       0       1.46       2:47       1       1       1 |     |   |   |
| 5a5 5a5 0307 0 1.40 0.00 I                                                                                                    |     |   |   |
|                                                                                                    |     |   |   |
| Tue Jun 19 12:30:08 2018                                                                                                    |     |   | * |

**Note:** Shared Disk consists of the sum of HDFSSize, DNFSSize, and Global FSSize across all ranks. **Owned Disk** is the sum of disk space in CAS\_DISK\_CACHE across all CAS worker nodes. For more information, see Table 10.

------

4 To run in machine mode, enter m.

Figure 6 gridmon.sh Running in Machine Mode

| sas@my-controller@example.com |            | /opt/s | as/viya/h | iome/SASFo | undation | /utilities/ | bin   |     |       | _ | $\times$ |   |
|-------------------------------|------------|--------|-----------|------------|----------|-------------|-------|-----|-------|---|----------|---|
| Hostname<br>d2 18w30          | %CPU       | Free   | Mem       | Total      | Mem      | Net         | Read  | Net | Write |   | •        | ^ |
| dz-18w50                      | 147        | 20.10  | a         | 123.00     | a        | ۷.          | . 7 M | 2   | . TM  |   |          |   |
|                               |            |        |           |            |          |             |       |     |       |   |          |   |
|                               |            |        |           |            |          |             |       |     |       |   |          |   |
|                               |            |        |           |            |          |             |       |     |       |   |          |   |
|                               |            |        |           |            |          |             |       |     |       |   |          |   |
|                               |            |        |           |            |          |             |       |     |       |   |          |   |
|                               |            |        |           |            |          |             |       |     |       |   |          |   |
|                               |            |        |           |            |          |             |       |     |       |   |          |   |
|                               |            |        |           |            |          |             |       |     |       |   |          |   |
|                               |            |        |           |            |          |             |       |     |       |   | - 1      |   |
|                               |            |        |           |            |          |             |       |     |       |   |          |   |
|                               |            |        |           |            |          |             |       |     |       |   |          |   |
|                               |            |        |           |            |          |             |       |     |       |   |          |   |
|                               |            |        |           |            |          |             |       |     |       |   |          |   |
|                               |            |        |           |            |          |             |       |     |       |   |          |   |
|                               |            |        |           |            |          |             |       |     |       |   |          |   |
| Thu Jun 14 15                 | 5:21:06 20 | 18     |           |            |          |             |       |     |       |   |          | Ļ |
|                               |            | -      |           |            |          |             |       |     |       |   |          | - |

5 To run in disk mode, enter d.

| Fiaure 7 | aridmon.sh  | Runnina | in | Disk Mode   |
|----------|-------------|---------|----|-------------|
| riguici  | grianion.on | rannig  |    | DIGINIMIOGO |

| sas@my-controller@example.com                                                                                                    | /opt/sas/viya/home/SASFoundation/utilities/bin                                                                                                    |                                                                                                    | _                                                                                    | × |
|----------------------------------------------------------------------------------------------------|----------------------------------------------------------------------------------------------------|----------------------------------------------------------------------------------------------------|--------------------------------------------------------------------------------------|---|
| Filesystem<br>/ (/dev//dal)<br>/dev ( devtmpfs )<br>/dev/shm ( tmpfs )<br>/run ( tmpfs )<br>/sys/fs/cgroup ( tmpfs )<br>/var/lib/sss/db ( tmpfs )<br>/tmp/hsperfdata_sas ( tmpfs )<br>/run/user/54037 ( tmpfs )<br>/run/user/205 ( tmpfs )<br>/run/user/1001 ( tmpfs )<br>/run/user/16651 ( tmpfs )<br>/run/user/16651 ( tmpfs )<br>/run/user/10719 ( tmpfs ) | Size<br>80.0G 4<br>62.9G 25<br>62.9G 33<br>62.9G 33<br>62.9G 33<br>62.9G 12.6G<br>12.6G 12.6G<br>12.6G 12.6G<br>12.6G 12.6G<br>12.6G 12.6G 12.6G<br>12.6G 12.6G | Used Available<br>1.6G 38.3G<br>0.0 62.9G<br>6.0K 62.9G<br>0.0M 62.6G<br>0.0 62.9G<br>2.6M 287.4M<br>3.4M 4.0G<br>0.0 12.6G<br>0.0 12.6G<br>0.0 12.6G<br>0.0 12.6G<br>0.0 12.6G<br>0.0 12.6G<br>0.0 12.6G | Us e%<br>52%<br>0%<br>0%<br>0%<br>0%<br>0%<br>0%<br>0%<br>0%<br>0%<br>0%<br>0%<br>0% | ^ |
| Thu Jun 14 15:21:41 2018                                                                                                    | 3                                                                                                    |                                                                                                    |                                                                                      | ~ |

- 6 Refer to "gridmon.sh Commands" for the commands that you can use in each mode.
- 7 In job mode there are two menus.

Run in job mode (enter j), select a job, and press Enter.

The Show Ranks menu is displayed:
| Sas@my-controller@example.com |             | /opt/sas/viya | a/home/SASFound | lation/utilities/ | /bin   |
|-------------------------------|-------------|---------------|-----------------|-------------------|--------|
| UserName                      | Job         | ID            | SessId          | %CPU              | Memory |
| jakanj(jakanj)                | cas         | 16062         | 5864            | 2                 | 1.3G   |
| jakanj                        | sas         | 26939         |                 | 0                 | 1.6G   |
| jakanj                        | sas         | 26985         |                 | 0                 | 1.4G   |
| qstauto                       | cas         | 16062         |                 | 198               | 2.0G   |
| qstauto(bicauto)              | cas         | 16062         | 5456            | 3                 | 1.0G   |
| qstauto(bicauto)              | cas         | 16062         | 5459            | 3                 | 1.7G   |
| qstauto(jotayl)               | cas         | 16062         | 5965            | 2                 | 1.0G   |
| qstauto(jotayl)               | cas         | 16062         | 5967            | 3                 | 1.7G   |
| <u>qstauto(jo</u> tayl)       | cas         | 16062         | 5980            | 3                 | 1.0G   |
| qstauto(jo+                   |             |               |                 |                   | +      |
| qstauto(ma Show Ra            | nks         |               |                 |                   |        |
| qstauto(ma  Kill Jo           | b           |               |                 |                   |        |
| qstauto(qi  Kill Jo           | bs with use | r: qsta       | auto            |                   |        |
| qstauto(aa  Kill Jo           | bs with use | r: qsta       | auto ID:        | 16062             |        |
| qstauto(aa Kill Jo            | bs at least | this d        | bld             |                   |        |
| qstauto(jo  Stack T           | race all Ra | nks           |                 |                   |        |
| dstauto(jo+                   |             | 10000         | 6220            |                   | +      |
| qstauto(mamare)               | cas         | 16062         | 6339            | 2                 | 1.0G   |
| qstauto(mamare)               | cas         | 16062         | 0342            | 2                 | 1./G   |
| dstauto(jotayi)               | cas         | 16062         | 6434            | 2                 | 1.0G   |
| dstauto(jotayi)               | cas         | 16062         | 6801            | 3                 | 1./6   |
| dstauto(mamare)               | cas         | 16062         | 6805            | 1                 | 997.0M |
| gstauto(mamare)               | cas         | 16062         | 6836            | 4                 | 1.76   |
| dstauto(emduser2)             | cas         | 16062         | 6949            | 1                 | 1.20   |
| dstauto(jotayi)               | cas         | 16062         | 0040            | 2                 | 997.JM |
| qstauto(jotayi)               | cas         | 16062         | 6004            | 2                 | 1.76   |
| o (enduser.2)                 | Cas         | 10002         | 0904            | 2                 | 1.20   |
| Thu Jun 14 17                 | ·08·38 2018 |               |                 |                   |        |
| 0<br>Thu Jun 14 17            | :08:38 2018 | 10002         | 0904            | 2                 | 1.26   |

For specific information about each **Show Ranks** menu command, see "Show Ranks Menu Commands ".

8 From the Show Ranks menu, select Show Ranks and the Ranks window is displayed. Press Enter and the Show Details menu is displayed.

Figure 9 Show Details Menu

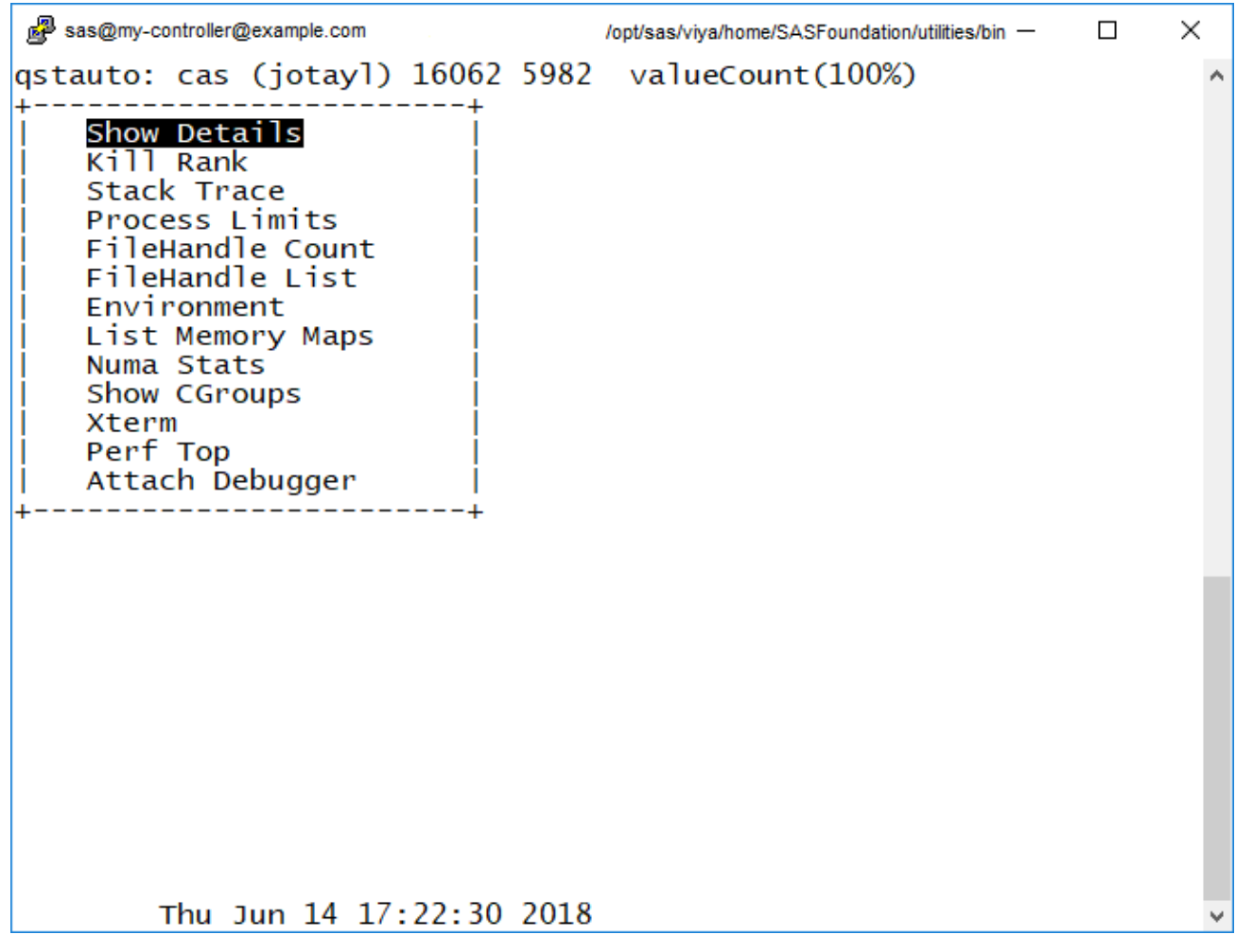

For specific information about each **Show Details** menu command, see "Show Details Menu Commands ".

9 Press Esc to leave the Show Details menu.

10 In machine mode there is one menu.

Run in machine mode (enter m), select a machine and press Enter.

The **Details** menu is displayed:

# Figure 10 Details Menu Segment Controller@example.com /opt/sas

| sas@my-controller@example.com                                              | /opt                 | sas/viya/home/SASFo   | oundation/utilities/bin |                   | — | X |
|----------------------------------------------------------------------------|----------------------|-----------------------|-------------------------|-------------------|---|---|
| Hostname<br>d2-18w30 +<br>  Details<br>  Top<br>  Xterm<br>  Perf Top<br>+ | <u>%CPU</u> Free<br> | Mem Total<br>G 125.80 | Mem Net Read<br>G 27.6M | Net Write<br>3.0M |   | ^ |
|                                                                            |                      |                       |                         |                   |   |   |
| Eni lup 15 11.                                                             | 30.04 2018           |                       |                         |                   |   |   |
| Fri Jun 15 11:                                                             | 39:04 2018           |                       |                         |                   |   | ~ |

For specific information about each Details menu command, see "Details Menu Commands ".

11 Enter q to exit gridmon.sh.

# Run gridmon.sh in Record Mode (Linux)

You can run gridmon.sh in record mode in order to capture data that is streamed from each machine on your CAS server at approximately one second intervals. You can review this captured data later by running gridmon.sh in playback mode.

- 1 Log on to the CAS controller machine as a user with passwordless SSH access to all CAS nodes. The user also needs sudo privileges on all CAS nodes to run Grid Monitor commands that require root access, such as viewing process limits and killing jobs.
- 2 Change to the following directory:

```
cd /opt/sas/viya/home/SASFoundation/utilities/bin/
```

3 To start gridmon.sh in record mode, run the following command:

```
./gridmon.sh -record path/output-filename
```

where *path/output-filename* is the absolute path and file name for where gridmon.sh writes its output.

Here is an example:

```
./gridmon.sh -record /my_data/tkgridmon_output
```

# Run gridmon.sh in Playback Mode (Linux)

You can run gridmon.sh in playback mode to review data streamed from all the machines on your CAS server that you captured earlier while running gridmon.sh in record mode.

- 1 Log on to the CAS controller machine as a user with passwordless SSH access to all CAS nodes. The user also needs sudo privileges on all CAS nodes to run Grid Monitor commands that require root access, such as viewing process limits and killing jobs.
- 2 To start gridmon.sh in playback mode, run the following command:

```
./gridmon.sh -playback path/output-filename
```

Here is an example:

```
./gridmon.sh -gridhost -playback /my_data/tkgridmon_output
```

# Monitored Servers and Machines

The default hosts monitored by gridmon can be altered by creating the file /opt/sas/viya/ config/etc/cas/gridmon\_usermods.hosts where the name of the host machine and its role are declared. For example, you might want to see the following file: /opt/sas/viya/config/etc/cas/ <instance>/cas.hosts on your machine. Depending on the number of hosts, the file might look similar to this:

```
<machine-name1> controller
<machine-name2> worker
<machine-name3> worker
.
.
.
<machine-namen> worker
```

# SAS Cloud Analytic Services: How To (CLI)

The following examples assume that you have already signed in to SAS Viya at the command line. See "Command-Line Interface: Preliminary Instructions" in SAS Viya Administration: Using the Command-Line Interfaces.

**IMPORTANT** For Windows users of the CAS CLI who are using it for CAS administration and who are CAS administrators, CAS sessions are launched under the CAS service account. Also, any user who has credentials that are stored can use those credentials to run the CAS

CLI for any purpose. See "External Credentials: How To" in SAS Viya Administration: External Credentials.

## Manage CAS Role Memberships

**Example:** List the administrative users on the specified CAS server.

sas-admin cas admin-users list --server serverA

Example: Add the user user1 to the Superuser role on the specified CAS server.

sas-admin cas admin-users add user1 --server serverA

**Example:** Remove the group with the ID group1 and name group1\_name from the Superuser role on the specified CAS server. The action is performed without prompting the user for confirmation since the force option is used.

sas-admin cas admin-users remove --group group1 --server serverA --name group1\_name -force

**TIP** To remove a user or a group from the administrative users, you must specify the name of the user or the group as well as the identity of the user or the group. Use the name option to specify the name. Use the user option to specify the ID for a user. Use the group option to specify the ID for a group. In order to obtain the ID, use the admin-users list command.

# Manage SAS Sessions

**Example:** List the sessions for which you are the owner on the specified CAS server.

sas-admin cas sessions list --server serverA

**Example:** Using elevated privileges, list 50 sessions for which the owner is user1 on the specified CAS server, and sort by state. You must be able to assume the Superuser role to run the command with elevated privileges.

```
sas-admin cas sessions list --server serverA --superuser --limit 50 --owner user1 --
sort-by state
```

**Example:** Using elevated privileges, list all sessions for which the name contains the string dataExplorer on the specified CAS server. You must be able to assume the Superuser role to run the command with elevated privileges.

```
sas-admin cas sessions list --server serverA --superuser --all --name-contains
dataExplorer
```

**Example:** Using elevated privileges, show additional information about the session with ID 12345 on the specified CAS server. You must be able to assume the Superuser role to run the command with elevated privileges.

sas-admin cas sessions show-info --superuser --session-id 12345 --server serverA

# Manage Servers

**Note:** These examples explicitly specify the server required option when applicable. However, using an environment variable might be more efficient than this option. For more information about the environment variables, see "Details" in SAS Viva Administration: Using the Command-Line Interfaces.

.....

Example: List all the CAS servers.

sas-admin cas servers list --all

**Example:** Adds multiple paths to the paths list on the specified server so that a caslib that is based on the paths can be created. The active list in this example is the allowlist. You can specify multiple paths in the file that is referenced in the source-file option. See caslib paths list on page 51 for more information.

```
sas-admin cas servers paths-list add-paths --server serverA --source-file
/path-to-source-file/source.txt
```

**Example:** On the specified server, list the identities of those who can create and delete session and global caslibs.

sas-admin cas servers privileges list --server serverA

**Example:** On the specified server, grant the ability to manage global caslibs to a group.

**Note:** A reference to the group \* corresponds to Authenticated Users. To specify the Authenticated Users group, enter --group '\*'

sas-admin cas servers privileges modify --server serverA --grant --global --group

group-name

**Example:** Show detailed information about the specified server. Show the dates and times in the local time zone.

sas-admin cas servers show-info --server serverA --use-local-datetime

Example: List all the resource management policies on the specified server.

sas-admin cas servers policies list --all --server cas-shared-default

**Example:** Show detailed information about the priority level 1 policy on a specified server.

sas-admin cas servers policies show-info --policy cas-shared-default-priority-1 -server cas-shared-default

**Example:** Create a new resource management policy for a global caslib. You can also create a global caslib policy from a JSON template.

sas-admin cas servers policies define global-caslibs
--attributes cpu:30,Public:1000000000,HPS:4000000000 --server serverA

**Example:** Create a new resource management policy for priority assignments. You can also create a priority assignment policy from a JSON template.

sas-admin cas servers policies define priority-assignments
--attributes userA:4,userB:3 --server serverA

**Example:** Create a new resource management policy for priority level 5 on serverA. This creates a policy with the name serverA-priority-5. You can also create a priority level policy from a JSON template.

```
sas-admin cas servers policies define priority-levels --cpu 10 --global-casuser
500000000
--global-casuser-hdfs 100000000 --session-tables 2500000000 --priority 5 --server
serverA
```

**Example:** Create a new resource management policy for priority level 4 on serverA. Specify a source file that contains values for priority level 3, but override them with the values for priority 4 by including them on the command line. This example overrides the value for CPU in the source file by specifying the cpu option on the command line. This example assumes that you have a preexisting JSON file for a priority level 3 policy named priority3-levels.json. You can also create a priority level policy from a JSON template.

```
sas-admin cas servers policies define priority-levels --priority 4 --server serverA --
cpu 15
  --source-file /path/priority3-levels.json
```

Note:

- For CAS to use resource management policies, the environment variable CAS\_ENABLE\_CONSUL\_RESOURCE\_MANAGEMENT must be set on the CAS server. For more information, see Environment Variables.
- When you create a resource management policy for priority levels, the policy is named CASserver-priority-priority-level.
- When you create a resource management policy for priority levels and you use the source-file option to specify values, you must include the priority option on the command line.
- CPU sharing is not supported on Windows. As a result, when creating a resource management policy for priority levels on Windows, the cpu option is allowed, but will not be honored.
- The values that you assign to the global-casuser, global-casuser-hdfs, and local-tables attributes must be specified in bytes.
- Options that are specified on the command line take precedence over the options in the source file.

See Also

- Create Policies from JSON Templates" in SAS Viya Administration: Using the Command-Line Interfaces
- "CAS Resource Management Policies" on page 102

# Details

When running the CAS CLI on a UNIX machine or a Macintosh machine, with the CAS server running on a Windows machine, a Windows pathname that contains backslashes must be enclosed in single quotation marks. Here is an example: \\tmp\sas'.

- The CAS CLI supports the following environment variables:
  - SAS\_CLI\_DEFAULT\_CAS\_SERVER
  - SAS\_CLI\_DEFAULT\_CAS\_SESSION

You can assign values to the environment variables that you want to remain in effect throughout your session. If the CAS CLI command requires the server, or session-id options, and the environment variables are set, then you can omit the required options from the CAS CLI command.

For example, suppose the following:

#### SAS\_CLI\_DEFAULT\_CAS\_SERVER is set to serverA.

You can then run this command without specifying the required **server** options: ./sas-admin cas admin-users list.

**Note:** Some commands do not support the use of some of the environment variables. For example, the CAS CLI ignores the CAS environment variables for the following command:

sessions delete

You must explicitly specify all required options when using this command.

.....

### See Also

- "Command-Line Interface: Overview" in SAS Viya Administration: Using the Command-Line Interfaces
- SAS Viya Administration: Identity Management
- SAS Viya Administration: Data

# SAS Cloud Analytic Services: Concepts

# **CAS** Controller

Controller is one of three roles that can be assigned to a machine for SAS Cloud Analytic Services (CAS): controller, backup controller, and worker. For both server architectures—distributed and single-machine—one machine is assigned the controller role. When the server starts, the controller process is started. This process is sometimes referred to as the server controller. The controller accepts connections from clients.

#### 44

# Single-machine CAS Server

The single-machine architecture uses symmetric multiprocessing (SMP). The functionality for a single-machine server is nearly identical to MPP, except that there is no cluster communication. In this architecture, the server acts as a controller. Before a client connects, the server listens on a port for connections.

After a client connects, a session is created and the session connects back to the client. (This is identical to the method that is performed by a CAS server that uses MPP. Compare with "Distributed CAS Server".)

Figure 11 Single-machine CAS Server

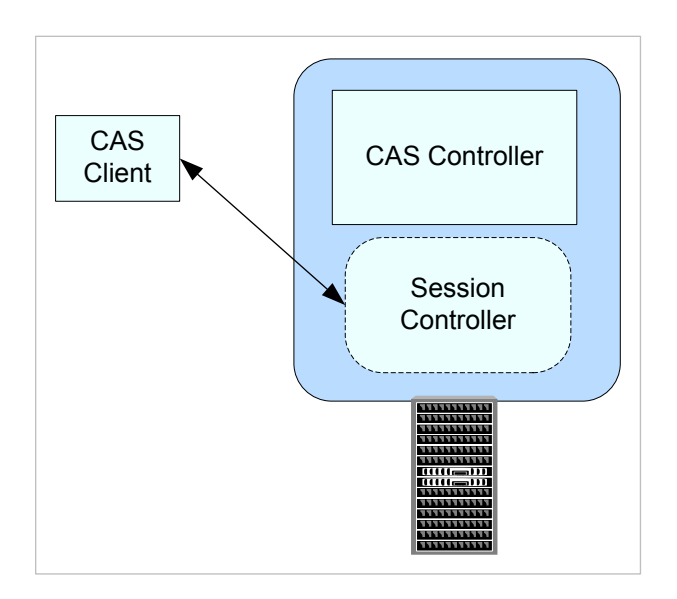

# **CAS Backup Controller**

A SAS Cloud Analytic Services (CAS) backup controller (sometimes referred to as *secondary controller*) provides fault tolerance for the CAS controller. A backup controller is used only in a distributed server architecture. Deploying a backup controller is optional. CAS supports one backup controller only.

**Note:** A requirement for operating CAS with a backup controller is that it and the CAS controller (the primary controller) must both use the same shared file system. For more information, see "Set Up a Shared File System for CAS Controllers (Post-Deployment)".

When CAS starts, the backup controller process is also started. In the event that the controller experiences a disruption (such as a loss of network connectivity, disk full scenarios, and so on) the backup controller enables the CAS server to continue running. When the backup controller takes control of client communication, the transfer is seamless. For more information, see "Architecture" in SAS Cloud Analytic Services: Fundamentals.

# **CAS Workers**

When a server is running in massively parallel processing (MPP) mode, in addition to a controller, the server also has multiple machines that are assigned the worker role.

The controller passes out work to each worker node. Each worker node sends the results of its computations back to the controller.

# CAS Roles

Superusers have permission-exempt access to CAS (with the exception of access to data) and are exempt from all CAS authorization requirements.

In SAS Environment Manager, the Superuser role is never initially or automatically assumed. If you are a member of a CAS server's Superuser role, you can become a Superuser by explicitly assuming the role for that server. For example, you might assume the role to troubleshoot and resolve an access issue. After the issue is resolved, you relinquish the role.

The account that starts a CAS server is automatically assigned to that server's Superuser role.

**Note:** The following built-ins actions for SAS Cloud Analytic Services require a user ID that can assume the Superuser role:

- addNode
- installActionSet
- refreshLicense
- removeNode
- shutdown

For more information about the built-ins actions for SAS Cloud Analytic Services, see Builtins Action Set: Details.

.....

| Role      | Description                                                                                                    | Initial Members                                 |
|-----------|----------------------------------------------------------------------------------------------------|-------------------------------------------------|
| Superuser | Provides permission-exempt access to a CAS server. Only a                                                                                                    | SAS Administrators                              |
|           | <ul><li>Superuser can perform the following tasks:</li><li>Stop the server.</li></ul>                                                                                                    | Process owner for the server                    |
|           | Add and remove nodes.                                                                                                    | Backup                                          |
|           | Manage role membership.                                                                                                    | Administrator                                   |
|           | See and manage the paths list.                                                                                                    | ckup)                                           |
|           | The account under which a CAS server runs is an implicit member<br>of that server's Superuser role. Make sure that each CAS server<br>has at least one other designated Superuser.            | Report Distribution<br>Service<br>administrator |
|           | <b>Note:</b> By default, the users that are assigned this role have permission-exempt access to metadata. However, they do not have permission-exempt access to data (CAS libraries). To give | account<br>(sas.reportDistributi<br>on)         |

| Role        | Description                                                                                                    | Initial Members                                                                    |
|-------------|----------------------------------------------------------------------------------------------------|------------------------------------------------------------------------------------|
|             | users with this role permission-exempt access to data, you must modify access controls to explicitly grant them access.                                                                                                    | Report Images<br>Service<br>administrator<br>account<br>(sas.reportImages)         |
|             |                                                                                                    | Scheduler Service<br>administrator<br>account<br>(sas.scheduler)                   |
|             |                                                                                                    | Report Alerts<br>Service<br>administrator<br>account<br>(sas.reportAlertsEv<br>al) |
|             |                                                                                                    | VSD Service<br>administrator<br>account (sas.svi-<br>vsd-service)                  |
|             |                                                                                                    | Relationship<br>Service<br>(sas.relationships)                                     |
|             |                                                                                                    | Data Selection<br>Service<br>(sas.dataSelection)                                   |
| Data        | Assign members to this role only if you have users who should<br>have permission-exempt access to data but should not be able to<br>perform all administrative tasks. Not all interfaces support the Data<br>role.                                                                                                    | None                                                                               |
|             | <b>Note:</b> By default, the users that are assigned this role have permission-exempt access to metadata. However, they do not have permission-exempt access to data (CAS libraries). To give users with this role permission-exempt access to data, you must modify access controls to explicitly grant them access. |                                                                                    |
| Action      | Do not use this role. Not all interfaces support the Action role.                                                                                                    | None                                                                               |
| Note: The   | Data role provides a subset of the abilities of the Superuser role. You                                                                                                    | ı cannot be a member                                                               |
| of both the | Superuser role and the Data role in the same session.                                                                                                    |                                                                                    |

See Also

- Manage CAS Role Memberships in SAS Environment Manager on page 25
- Manage CAS Roles

# **Distributed CAS Server**

CAS can be co-located with Hadoop on a cluster of machines. This massively parallel processing (MPP) architecture is appropriate for analyzing large data sets. Analysis proceeds on tables that are already made available to the server (loaded) or on tables that are gathered or created by the server on demand. A distributed CAS server consists of a controller, at least one worker, and a backup controller running on a minimum of two machines. (If a backup controller is deployed, then the minimum number of machines is three.)

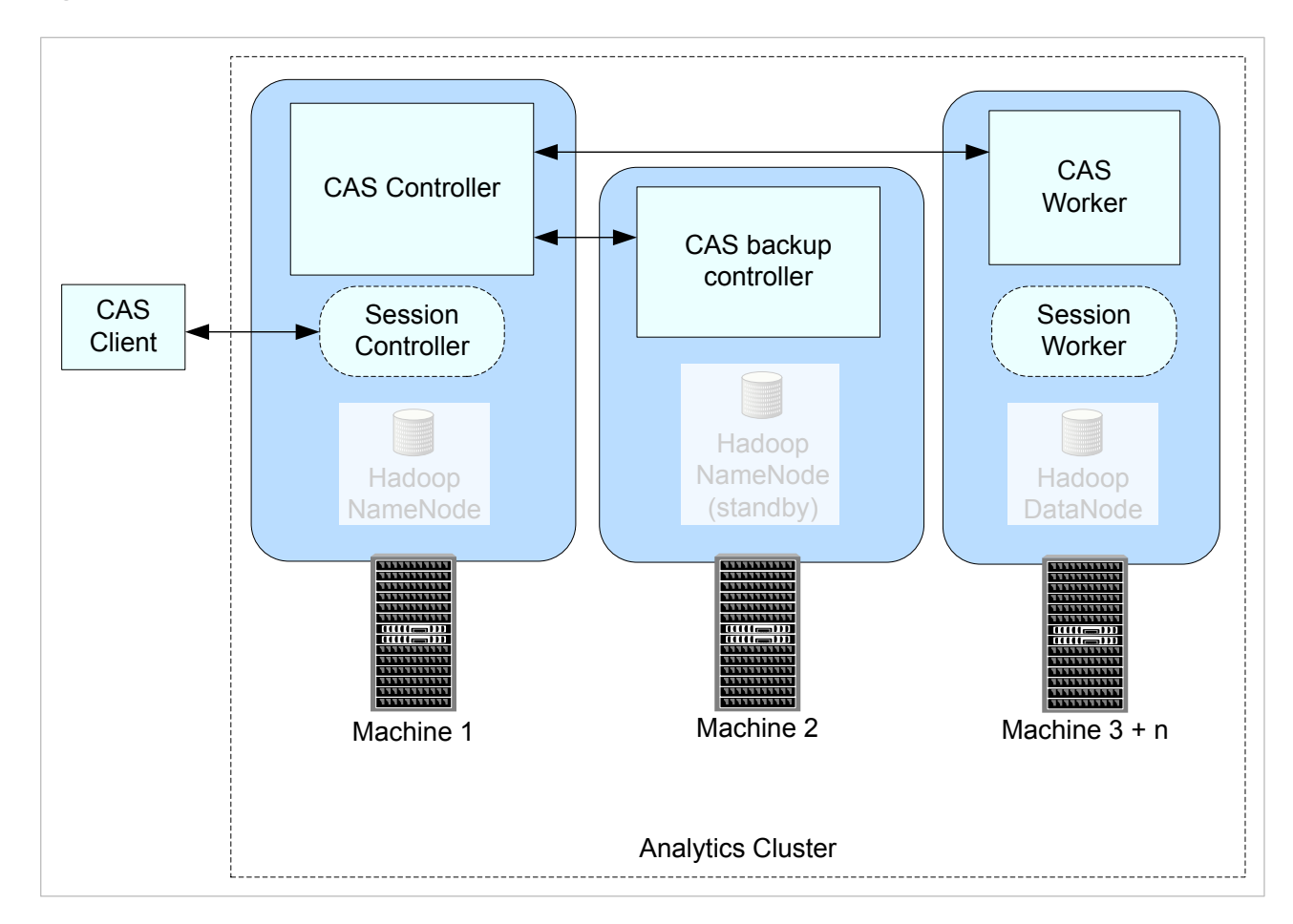

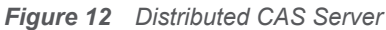

# **Multiple CAS Servers**

### Overview

As of SAS Viya 3.4, it is now possible to have multiple instances of CAS servers within a single instance of SAS Viya.

What constitutes a CAS server depends on the type of CAS environment that you are running:

In a symmetric multiprocessing (SMP) environment, a CAS server consists of a controller and runs on a single machine.

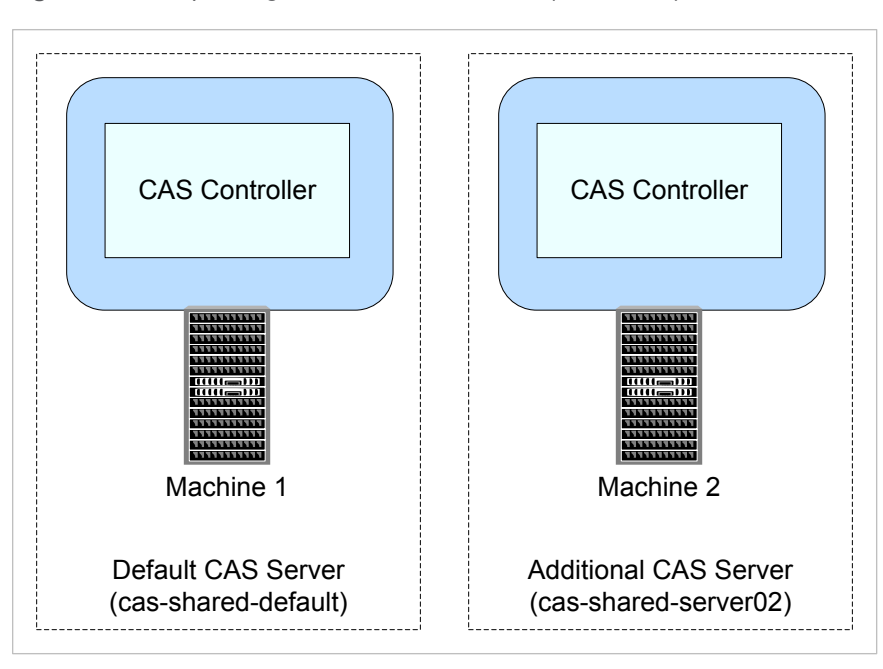

Figure 13 Multiple Single-Machine CAS Servers (SMP Mode)

In a massively parallel processing (MPP) environment, a distributed CAS server consists of one controller, one or more workers, and one backup controller (optional) each running on a separate machine.

Figure 14 Multiple Distributed CAS Servers (MPP Mode)

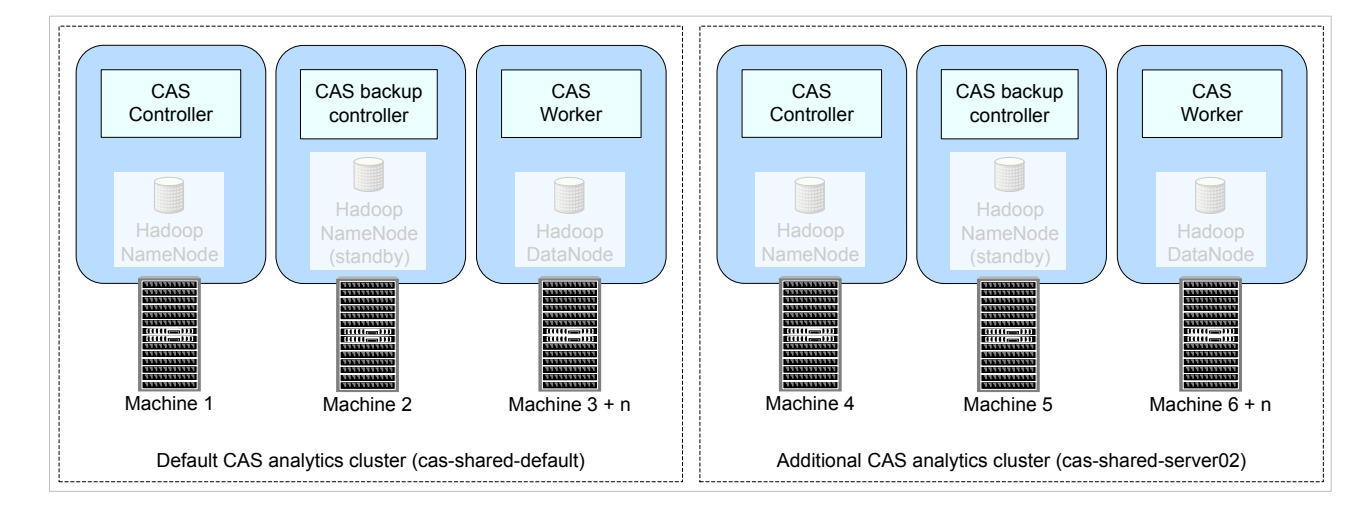

### Requirements

- You can add a CAS server to a machine that does not already host existing SAS Viya software.
- CAS servers that are added to a SAS Viya deployment cannot be removed, without removing your entire SAS Viya deployment.

- A multitenant environment does not support multiple CAS servers per tenant. (Each tenant has exclusive access to a single CAS Server.)
- In SAS Viya environments that have more than one CAS server, the default CAS server (typically, cas-shared-default) must be running. The default CAS server needs to be running even if a customer is using another CAS server, so that certain caslibs such as AppData, ReferenceData, and SystemData can be accessed from the default CAS server. (These caslibs contain data needed by applications such as SAS Visual Analytics, which depends on AppData for map data.) The default CAS server is defined in the sas.casmanagement.global.casServer configuration property.
- Make sure that you are licensed for the additional CAS servers that you are planning to add.

When properly set, the CAS server option cas.MAXCORES specifies the limit for the total number of physical cores that are available to a CAS server. For more information, see cas.MAXCORES.

Your SAS Viya deployment must be a Linux deployment.

Multiple CAS servers are not supported on Windows environments.

- You are limited to one CAS controller or one CAS backup controller per machine.
- If you are adding a distributed CAS server that contains a backup controller, make sure that the backup controller and the CAS controller (the primary controller) both use the same shared file system.

For more information, see "Set Up a Shared File System for CAS Controllers (Post-Deployment)" on page 15.

Every machine on which you are installing a CAS server must contain the CAS user account (cas) and group (sas).

For more information, see "Set Up the cas Account" in SAS Viya for Linux: Deployment Guide.

For programming-only deployments and visual deployments that use the CASHostAccountRequired custom group, there is an additional requirement for users' home directories. In these two cases, a user's Casuser caslib is mapped to ~/casuser. Therefore, the home directories (\$HOME) for all CAS users must be shared so that they can be accessed from both the controller and the backup controller machines. Sharing users' home directories ensures that the path for the CASUSER library is available during CAS session start-up.

For most other CAS session scenarios, the CASUSER library is set to a path in the shared file system described in "Set Up a Shared File System for CAS Controllers (Post-Deployment)".

#### See Also "Add a CAS Server" on page 10

# Session Processes

When a user connects to the server with a client, the server starts a session process for the user. Afterward, the client communicates with the session process.

A server running in symmetric multiprocessing mode (SMP mode) consists of a controller only, and the server starts a session controller process only. It is the session controller process that operates on rows of data.

In a distributed server (MPP mode), a session process is created on each machine in the cluster. These processes are sometimes referred to as the session controller and session worker processes. Even though the sessions have their own operating system processes, the server processes must continue to run. When the server process terminates, the session processes also terminate.

# Paths List

From a CAS server, all access to file system paths (host and HDFS directories) is through caslibs. To limit the paths that are available to non-administrators when they create or edit a caslib, use one of the following approaches:

- Create a denylist of paths that should not be available.
- Create an allowlist of paths that should be available.

You can view and modify the lists for CAS using:

SAS Environment Manager.

See, "Manage Path Lists (Allowlists and Denylists)".

or, the programming interfaces.

See, "Access Control Action Set" in SAS Viya: System Programming Guide .

Here are key points:

- Paths must be absolute.
- Paths must be unique.

CAS automatically removes any duplicate paths.

- On Linux, if a denylist path is changed to a symbolic link, then the denylist should be updated using the fully resolved path.
- All subdirectories of each specified path are affected.
- Paths list constraints do not affect access to existing caslibs.
- If you do not define an allowlist or a denylist, no paths list constraints are in effect.
- Paths list constraints do not apply to users who assume the Superuser role or the Data role.
- Only users who assume the Superuser role for a server can see and manage that server's paths list.

Note: Access to third-party databases is not affected by a server's denylist or allowlist.

#### .....

### See Also

"Lock Down SAS Workspace Servers" in SAS Viya Administration: Programming Run-Time Servers

# **Caslib Management Privileges**

Table 1 Caslib Management Privileges

| Task                                                          | Who Can Perform the Task <sup>1</sup>                                                                                                    |
|---------------------------------------------------------------|----------------------------------------------------------------------------------------------------|
| Add global caslibs.                                           | Superusers and Data administrators.<br>Users who have global caslib management privileges.                                                                                                    |
| Add session caslibs.                                          | Superusers and Data administrators.<br>Users who have session caslib management privileges.                                                                                                   |
| Delete global caslibs.                                        | Superusers and Data administrators.<br>Users who have global caslib management privileges can delete any global<br>caslib for which they have the ReadInfo and ManageAccess permissions.      |
| Delete session caslibs.                                       | Superusers and Data administrators.<br>Users who have session caslib management privileges can delete any<br>session caslib for which they have the ReadInfo and ManageAccess<br>permissions. |
| Adjust caslib management privileges.                          | Superusers and Data administrators.                                                                                                    |
| 1 Global caslib management pr<br>management privileges corres | ivileges correspond to the ManageAccess permission on the _GLOBAL caslib. Session caslib spond to the ManageAccess permission on the _SESSION caslib.                                         |
| Note: Data administrators                                     | are displayed in CAS Server Monitor only.                                                                                                    |

### See Also

- Adjust Caslib Management Privileges using SAS Environment Manager
- Manage Access to a Global Caslib using CAS Server Monitor

# Playbooks for Adding Worker Nodes

Adding worker nodes to your CAS server is accomplished using the third-party orchestration tool, Ansible. When run on a CAS server that already has workers (MPP mode), or on a CAS server that does not have workers (SMP mode), Ansible performs these steps:

• configures SSH for the new machines and all existing machines that comprise the CAS server.

installs software on all machines listed in the sas\_casserver\_worker group contained in the Ansible inventory file.

There are two playbooks to add nodes. Each playbook offers a different set of CAS usage characteristics:

site playbook (site.yml)

Designed for when you want to:

□ permanently add workers and have a maintenance window.

Added workers are automatically joined to the CAS server.

□ change your CAS server configuration (for settings other than adding workers).

Note: When you run site.yml playbook, Ansible stops and restarts the SAS Viya deployment.

#### deploy-casworker playbook (deploy-casworker.yml)

Designed for when you want to:

permanently add workers, but do not have a maintenance window when the CAS server can be restarted.

On first use, added worker nodes must be joined manually to the CAS server using SAS Environment Manager. New worker nodes added by running deploy-casworker.yml are automatically joined to the CAS server after any subsequent restarts of the CAS server.

Adding a new worker node using SAS Environment Manager is necessary only when the CAS server is already running.

For more information, see "Manage CAS Server Nodes" on page 24.

temporarily add workers that persist only until the CAS server restarts or until the worker is dropped manually using the SAS Environment Manager.

Added workers must be joined manually to the CAS server using the CAS Environment Manager.

For more information, see "Manage CAS Server Nodes" on page 24.

**Note:** When you run deploy-casworker.yml playbook, Ansible does not restart the CAS server.

.....

**TIP** Instead of SAS Environment Manager, you can use CAS Server Monitor if it is enabled in your deployment.

#### CAUTION

Use the deploy-casworker playbook for adding worker nodes only. Do not change other CAS server configuration settings using the deploy-casworker playbook. Doing so can cause a mismatch between configuration in memory versus configuration on disk.

# Understanding Configuration Files and Start-up Files

Several SAS applications require application-specific configuration and start-up before SAS Cloud Analytic Services begins processing client requests. It is worthwhile to understand how the files are processed so that you can use the same technique to customize your server deployment.

# **Configuration Home Directory**

The installation and deployment software creates a configuration home directory for each server instance.

Here is an example:

/opt/sas/viya/config/etc/cas/default

The final directory in the path, *default*, is the deployment instance for the server.

# Standard Configuration Files

The configuration home directory includes several files with standard names. The server automatically processes these files when the standard names are used.

The following table describes the purpose and use for each of the standard files.

| ••••  |                                                                                  |  |
|-------|----------------------------------------------------------------------------------|--|
| Note: | he files are listed in the order that they are processed at the server start up. |  |
|       |                                                                                  |  |

Table 2 Server Configuration Files

| Standard File Name       | Description                                                                                                    |
|--------------------------|----------------------------------------------------------------------------------------------------|
| casconfig.lua            | This file contains most of the configuration settings for the server instance, such as the network port that the server listens on.                                                                          |
|                          | During deployment, RPM owns the casconfig.lua file and during updates can override any user configuration. For more information about the settings in the file, see "Configuration File Options" on page 64. |
| casconfig_deployment.lua | This file contains CAS configuration settings that are created during deployment by Ansible from vars.yml. During restarts and updates, user configuration settings are overwritten.                         |
| casconfig_usermods.lua   | This file contains modifications made by the SAS administrator. Using casconfig_usermods.lua ensures that your modifications are not overwritten when you upgrade CAS.                                       |

| Standard File Name        | Description                                                                                                    |
|---------------------------|----------------------------------------------------------------------------------------------------|
| conf.d/                   | This directory can contain one or more configuration files that are similar to<br>the casconfig.lua file. The files are processed in alphabetical order. The files<br>in this directory are processed before the casconfig.lua file. |
| node.lua                  | This file contains host-specific configuration. One possible use is for security setup that relies on the host name.                                                                                                    |
| node_usermods.lua         | This file contains modifications that are made by the SAS administrator.<br>Using node_usermods.lua ensures that your modifications are not<br>overwritten when you upgrade CAS.                                                     |
| logconfig.xml             | This file contains the SAS logging facility instructions that control server logging.                                                                                                    |
| perms.xml                 | This file contains the initial permission settings. This file is not used after the first time the server is started and the permstore is populated.                                                                                 |
| cas.hosts                 | This file contains the initial set of host names and roles (controller or worker) for the server.                                                                                                    |
| cas.settings <sup>1</sup> | This file contains CAS and system environment variables that are created during deployment by Ansible from vars.yml. During updates, user configuration settings can be overwritten.                                                 |
| cas_usermods.settings     | This file contains modifications that are made by the SAS administrator.<br>Using cas_usermods.settings ensures that your modifications are not<br>overwritten when you upgrade CAS.                                                 |

1 There is a global version of cas.settings that resides in /opt/sas/viya/home/SASFoundation. CAS processes the global version of cas.settings **before** processing the configuration-specific version of cas.settings.

When the server starts, the configuration files that are described in the preceding table are processed. After the configuration is complete, the server runs start-up scripts.

The following table describes the standard names for the start-up files in the configuration home directory. The start-up scripts run before the server accepts any client connections. This is also referred to as *session-zero processing*.

Session zero runs under the CAS service account. Session zero already assumes the superuser role when the startup scripts are run. Make sure not to drop the role. Because session zero assumes the superuser role, you should be aware of the restrictions for data access for administrators. For more information, see "CAS Roles" on page 46.

| Standard File Name | Description                                                                                                    |
|--------------------|----------------------------------------------------------------------------------------------------|
| casstartup.lua     | This file contains the actions to run as the CAS server starts, such as some addFmtLib actions and a setServOpt action, that are created during deployment by Ansible from vars.yml. |
|                    | CAS processes casstartup.lua before any of the other start-up files residing in the start.d/ directory.                                                                              |

 Table 3
 Server Start-up Files (Session 0 Processing)

| Standard File Name      | Description                                                                                                    |
|-------------------------|----------------------------------------------------------------------------------------------------|
| casstartup_usermods.lua | This file contains modifications that are made by the SAS administrator to casstartup.lua, such as adding global-scope caslibs and loading global-scope tables. Using casstartup_usermods.lua ensures that your modifications are not overwritten when you upgrade CAS. |
|                         | CAS processes casstartup_usermods.lua before any of the other start-up files residing in the start.d/ directory.                                                                                                    |
|                         | Use Lua syntax such as the following. Do not forget to use global scope.                                                                                                    |
|                         | <pre>s:table_addCaslib{caslib="worldbank",</pre>                                                                                                    |
| start.d/                | This directory contains one or more start-up scripts that are similar to the casstartup.lua file. The files are processed in alphabetical order. The files in this directory are processed after the casstartup.lua file                                                |
|                         | <b>IMPORTANT</b> CAS processes only files with a .lua file extension as start-up files.                                                                                                    |
|                         |                                                                                                    |

# Fault Tolerance

The distributed CAS server has a communication layer that supports fault tolerance. A distributed server can continue processing requests even after losing connectivity to some nodes. The communication layer also enables you to remove or add worker nodes from a server while it is running.

If a deployment uses a backup controller, the backup controller is started along with the rest of the nodes in the CAS server. The backup controller continuously tracks the state of the server, and is current if it has to take over control. The binary protocol is the socket communication between CAS client and corresponding server session that is typically provided using port 5570. Clients like SAS, Python, SWAT, and the CASClient Java library (a JAR) normally communicate using this interface.

If the primary controller fails, the site operates without fault tolerance for the controller until a planned outage. During the planned outage, the site should recover the failed controller and return to a redundant state.

After the outage, the primary controller accepts connections from clients and the backup (or secondary) controller resumes its role of providing fault tolerance.

If the backup controller fails or is shut down while the primary controller continues to operate, the site can continue to operate without fault tolerance.

**Note:** For information about fault tolerance in other parts of SAS Viya, see "Fault Tolerance in SAS Viya (Linux)" in SAS Viya Administration: General Servers and Services.

Operating system tuning such as ulimits should be identical on both controller hosts.

For sites that co-locate the server with Hadoop:

- You can set the primary controller and backup controller to use the same hosts as the active NameNodes and the standby NameNodes. This is not a requirement.
- The HADOOP\_NAMENODE environment variable can include the two host names. You can specify the active and the standby NameNodes hosts, separated by a colon.

Access controls and caslib information are stored in a directory that is known as a permstore. While the primary controller and the backup controller are running, the permstore for the backup controller is kept in sync with the primary controller. After a failover, the permstore for the backup controller becomes the most current. Part of the task of restoring the primary controller is to copy the files from the permstore on the backup controller to the permstore on the primary controller. For more information, see SAS Viya Administration: Backup and Restore.

### See Also

- "Set Up a Shared File System for CAS Controllers (Post-Deployment)"
- "Recover a Failed Controller"

# **CAS** Resource Management

### Overview

**IMPORTANT** CAS resource management use of CPU shares from SAS Configuration Server (Consul) applies only on Linux. But CAS resource management use of quotas is applicable on both Linux and Windows.

On Linux platforms, CAS has resource management capabilities that enable administrators to control CAS table size and CPU consumption. CAS relies on the Linux kernel feature, cgroups, to provide the CPU and memory consumption control. You must implement cgroups before you can fully use CAS resource management. For more information, see "(Optional) Additional Requirements for CAS Resource Management" in SAS Viya for Linux: Deployment Guide.

You can implement resource management broadly through the use of the cas.MEMORYSIZE and cas.CPUSHARES server configuration options, or more specifically through policies that you create with the SAS Viya command line interface. CAS resource management is achieved on the CAS server, with a policy or server option that applies to a specific server. If you have additional CAS servers on which you want to manage resources, then you must create a unique policy or server option definition for each. No steps need to be performed on the client side.

TIP CAS Java clients already handle all errors that are returned by the server—including those due to a lack of resources. However, Java clients can test specifically for CAS table quota failures by checking these two status code values: SESSION\_TABLE\_QUOTA\_EXCEEDED and GLOBAL\_CASLIB\_QUOTA\_EXCEEDED. Both of these Java constants reside in the com.sas.actions.StatusCodes class. Compare these constants to the value returned by getStatusCode() in CASException.

# **Policy Details**

Here are some key details about CAS resource management policies:

- You must have CAS Superuser privileges to create and manage resource management policies.
- Supported only in full deployments.

**IMPORTANT** For CAS to use resource management policies, the environment variable, CAS\_ENABLE\_CONSUL\_RESOURCE\_MANAGEMENT must be turned on. For more information, see CAS\_ENABLE\_CONSUL\_RESOURCE\_MANAGEMENT.

- CAS resource management use of CPU shares from SAS Configuration Server (Consul) applies only on Linux. But CAS resource management use of quotas is applicable on both Linux and Windows.
- Supported on both single-machine (SMP) and distributed (MPP) CAS servers.
- Policies are specific to a CAS server.
- Policy limits apply per machine for distributed CAS servers.
- Policies are managed through the SAS Viya command line interface and are turned off by default.

**TIP** With the CAS command line interface, you can create a policy template that can serve as a starting point for creating your own CAS resource management policies. For more information, see "Create Policies from JSON Templates" in SAS Viya Administration: Using the Command-Line Interfaces.

- CAS stores policies as key-value pairs in the SAS Configuration Server (Consul).
- The SAS administrator can query the Consul to know the current settings and to monitor the policies.
- All the Consul settings are persisted across a maintenance update.

## How Policies Work

Administrators create policies using the SAS Viya command line interface, which stores the policies as key-value pairs in the SAS Configuration Server (Consul).

There are two types of policies:

global caslibs (globalCaslibs)

One policy per CAS server that places a CAS\_DISK\_CACHE space quota on global caslibs.

priority-level (CAS-server-name-priority-n)

A maximum of five policies per CAS server that places a CAS\_DISK\_CACHE space quota on personal caslibs and a CPU consumption limit on CAS sessions.

If policies are defined, a CAS server reads its policy information directly from the configuration server. For each priority-level policy it finds that contains a CPU consumption value, CAS creates a corresponding Linux cgroup. These cgroups are created at CAS server start-up, and destroyed when the CAS server is shut down. CAS provides one policy for global caslibs and up to five priority level policies to which sites can assign resources. The administrator can assign users to these priority-level policies based on their identity group memberships, or they can explicitly assign priority-level policies to individual users.

#### Figure 15 How CAS Policies Work

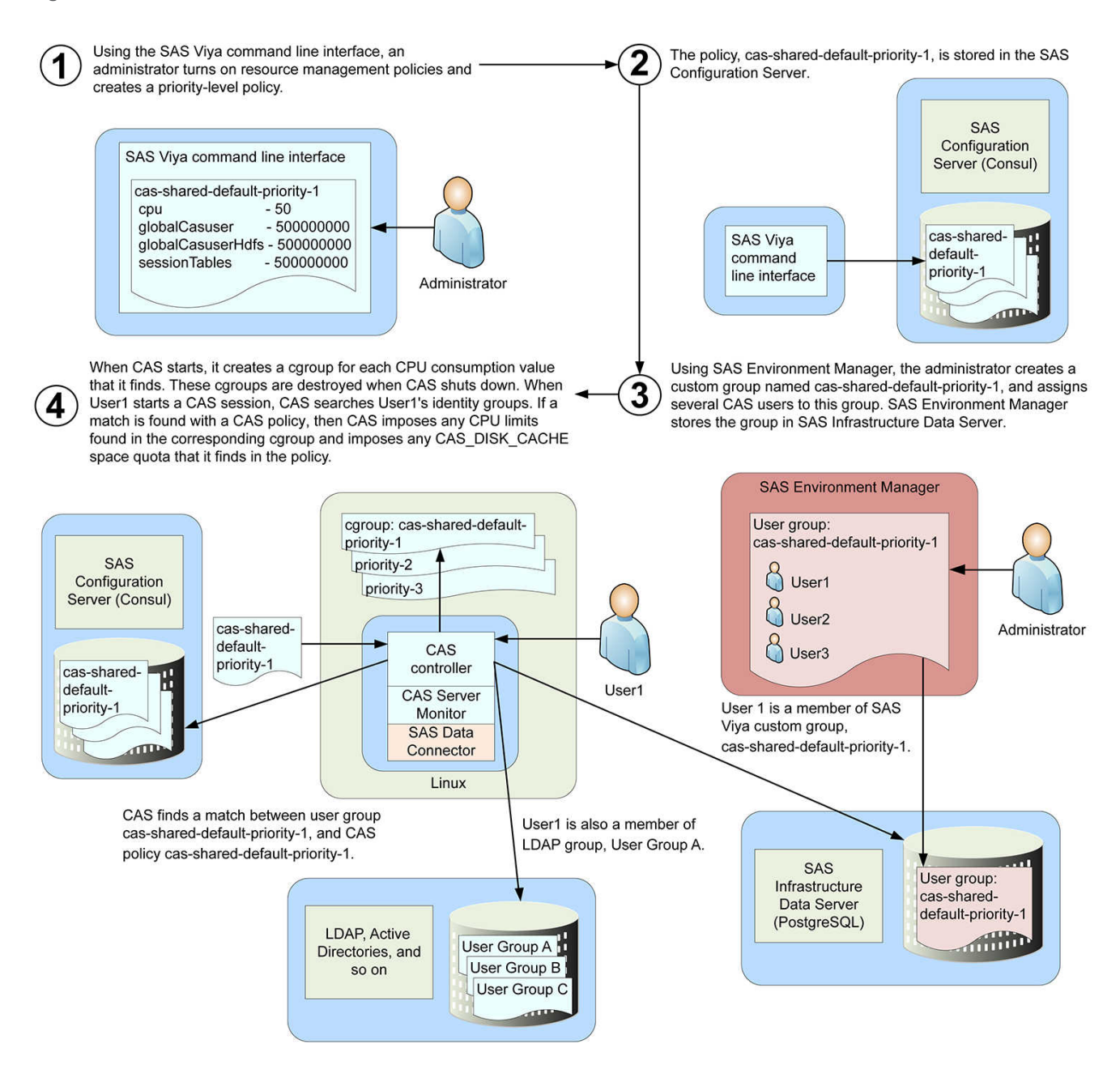

To help to explain how policies work, here is a sample policy definition for a CAS server. In this definition, there is a policy for global caslibs, three priority-level policies (out of a possible of five), and priority-level policy assignments for three individual users:

resourceManagement globalCaslibs \_ALL\_ 40000000 HPS 20000000

10000000

MyGlobal

59

```
priorityLevels
 cas-shared-default-priority-1
    cpu - 50
globalCasuser - 50000000
    globalCasuserHdfs - 50000000
    sessionTables - 50000000
 cas-shared-default-priority-2
    cpu
                   - 20
    globalCasuser - 5000000
    globalCasuserHdfs - 5000000
    sessionTables - 5000000
 cas-shared-default-priority-3
                    - 30
    cpu
    globalCasuser - 1000000
    globalCasuserHdfs - 10000000
    sessionTables - 1000000
priorityAssignments
  userA 1
           3
  userB
  userC
           2
```

CAS has built-in functionality to recognize user group names that start with the name of the CAS server as a group related to CAS resource management. When a user authenticates to create a new session, CAS always scans the user's identity groups searching for resource management user group names. If CAS finds that the user belongs to a resource management user group—a group whose name starts with the CAS server name—then CAS attempts to match the group name with the list of resource management policies.

Relying on this behavior, the administrator can create corresponding custom groups using identical names in SAS Environment Manager and add the appropriate user names to these groups.

In our example, if the user that is authenticating to CAS is a member of the group, **cas-shared-default-priority-2**, then CAS enforces the policy of the same name. Therefore, this user has a 50GB quota for all loaded tables and has a CPU share of 20. (CPU shares are discussed later in this document.)

If a user is a member of multiple resource management groups, then CAS assigns the lowest priority number. If the user is not a member of a resource management group, then CAS searches for an explicit assignment for the user under the policy definition priorityAssignments section. If the user is not a member of a resource management group, and the user has not been assigned any priority level, then the user has no limits.

## CPU Shares (Linux)

**IMPORTANT** CAS resource management use of CPU shares from SAS Configuration Server (Consul) applies only on Linux. But CAS resource management use of quotas is applicable on both Linux and Windows.

On Linux, CAS servers support session CPU limits. Because there is a unique user for each CAS server session, CPU consumption can be controlled on a per user basis.

**Note:** You can specify cgroup shares for the CAS server as a whole with the cas.CPUSHARES server configuration option.

Every priority-level policy can be assigned a CPU share. A share is a value relative to the sum of all the shares used in a CAS server's policies. The recommended practice is to define shares for all policies to total 100—thus defining percentages.

Here is our example repeated again:

```
resourceManagement
  qlobalCaslibs
     ALL 40000000
    HPS 20000000
    MyGlobal 10000000
  priorityLevels
    cas-shared-default-priority-1
     cpu - 50
      globalCasuser - 50000000
      globalCasuserHdfs - 50000000
      sessionTables - 50000000
    cas-shared-default-priority-2
     сри - 20
      globalCasuser - 5000000
      globalCasuserHdfs - 5000000
      sessionTables - 5000000
    cas-shared-default-priority-3
     сри - 30
      globalCasuser - 10000000
      globalCasuserHdfs - 10000000
      sessionTables - 1000000
  priorityAssignments
    userA 1
    userB 3
     userC
            2
```

In this example, when a session is created by a user who is a member of the cas-shared-defaultpriority-2 user group (and is not a member of cas-shared-default-priority-1), then CAS selects the priority 2 resource management group for the session. And, the session is placed in the cas-shared-default-priority-2 cgroup with a 20% share.

On a completely busy system, that user (together with all other users assigned to the priority 2 cgroup) are limited to using 20% of the CPU capacity. But, during off-hours, when there is excess CPU capacity, that same user might be able to consume all available capacity.

Note that priority 3 was assigned a higher percentage than priority 2. Does that mean it would be more advantageous to be assigned to priority 3? Probably not. Because there are likely many more users assigned to the priority 3 policy sharing 30% of the CPU capacity. When making share assignments for policies, be sure to consider the potential number of users and their load that might be members of the corresponding resource management user group.

### See Also

"CAS Resource Management Policies"

# Using CAS Server Monitor

# What Is CAS Server Monitor?

CAS Server Monitor is a web application that you use to monitor your CAS Server and to perform some administration tasks.

**IMPORTANT** By default, CAS Server Monitor is turned off in full deployments of SAS Viya.

# **Monitor Cheat Sheet**

In addition to providing information, CAS Server Monitor supports the following tasks:

| Task                             | Required Role                        |
|----------------------------------|--------------------------------------|
| Stop the server                  | CAS (Superuser)                      |
| Add or remove nodes <sup>2</sup> | CAS (Superuser)                      |
| Terminate your sessions          | (none)                               |
| Terminate other sessions         | CAS (Superuser) or Data              |
| Designate administrators         | CAS (Superuser)                      |
| Set caslib permissions           | CAS (Superuser) or Data <sup>1</sup> |

1 In addition, any user who has the ManageAccess permission for a global caslib can set permissions on that caslib.

2 On Cloud Foundry, do not attempt to add nodes, remove nodes, or terminate a server instance from the CAS Server Monitor (or with the addNode and removeNode CAS actions). Instead, use the appropriate BOSH command.

# Access the Monitor

**IMPORTANT** By default, CAS Server Monitor is turned off in full deployments of SAS Viya. Instead, use SAS Environment Manager.

 You can access the monitor without first starting a CAS server session. However, if there are no sessions, the session list in the monitor is empty.

If you already have a CAS server session, skip to Step 2. Otherwise, to start a session, perform the following steps:

a Open a web browser and sign in to SAS Studio with administrator privileges:

https://reverse-proxy-server/SASStudio

**b** In the **Code** tab, start a CAS server session by entering the following:

cas my\_session;

c Click 🛧.

You should see output similar to the following:

```
56 cas my_session;
NOTE: The session MY_SESSION connected successfully to Cloud Analytic Services 10.120.9.159 using
port 5570. The UUID is
5120eb8f-ca06-8c44-9f93-2dd2e557b1cb. The user is myacct and the active caslib is
CASUSER(myacct).
NOTE: The SAS option SESSREF was updated with the value MY_SESSION.
NOTE: The SAS macro _SESSREF_ was updated with the value MY_SESSION.
NOTE: The session is using 0 workers.
```

2 Open a web browser and enter the following URL in the address field:

https://http-reverse-proxy-machine-name/cas-shared-deployment-instance-name-http Here is an example:

https://myproxy.example.com/cas-shared-default-http

TIP To designate administrators, select Configuration ⇒ Administrators, click Add, and select CAS (Superuser).

Usage notes:

- When the CAS server terminates, the CAS Server Monitor also terminates.
- The session view remains displayed even if the session is terminated. A session view is displayed until you close it.
- Sessions are removed from the list if the session is terminated. You can click the refresh button to get the current list of sessions.
- You can also access CAS Server Monitor from SAS Studio.
- CAS Server Monitor does not use a session time-out. You must click v in the top right corner of the window and select Sign Out to exit.

# Set Monitor Preferences

To control the view that you see by default, click  $\checkmark$  in the top right corner of the window and select **Settings**.

# SAS Cloud Analytic Services: Reference

# **Configuration File Options**

## How Do I Use CAS Configuration File Options?

You set SAS Cloud Analytic Services options in the CAS controller's configuration file, casconfig\_usermods.lua. During CAS server start-up, the controller shares the configuration as each worker and the backup controller (if present) connects. By default, casconfig\_usermods.lua is located in /opt/sas/viya/config/etc/cas/default on Linux and in \ProgramData\SAS\Viya\etc\cas \default on Windows.

If you want to isolate a configuration option change to a particular CAS node, then make your change in node\_usermods.lua residing on the particular node machine.

**TIP** For sites that use Ansible, it is recommended that you make your CAS server configuration changes to vars.yml and rerun Ansible to apply these changes. For more information, see "Modify the vars.yml File" in SAS Viya for Linux: Deployment Guide.

There are additional CAS configuration files and directories. For more information, see "Understanding Configuration Files and Start-up Files".

For the order of precedence for server configuration options, see How the Session Option Values Are Determined.

When a session starts, session options specified in the casconfig files are set for the session. For the order of precedence for session options specified in the casconfig files, see Table 2 on page 54.

**TIP** Remember that you can also set operating system environment variables in casconfig\_usermods.lua. Here is an example, env.HADOOP\_HOME='/hadoop/hadooop-someversion' env.HADOOP\_NAMENODE='name\_node.example.com'.

You can override CAS configuration file settings for a session by changing the equivalent session option. For more information, see Setting Session Options.

## **Configuration File Options Reference**

Note:

Other security-related configuration file options can be found in "Configuration File Options for Data Transfer" in *Encryption in SAS Viya: Data in Motion*.

#### cas.APPTAG='tag-string'

specifies an arbitrary string to prefix to log messages.

Using apptag helps determine which log messages are associated with an application.

Valid in CAS statement SESSOPTS option

casconfig\_usermods.lua file

- Category Session
- Default No tag-string

Note The CAS server uses apptag when writing to its log.

See cas.LOGCFGLOC

**Example** apptag='my\_app'

#### cas.AZUREAUTHCACHELOC="path"

specifies a location that is used to cache login information for connecting to an Azure storage system. Specifying this setting enables device code authentication in Microsoft Azure.

Valid in casconfig\_usermods.lua file

Category Data

#### cas.AZURETENANTID="string"

specifies the tenant ID for connecting to an Azure storage system. The maximum length of the value is 64 bytes. Only alphanumeric characters and the hyphen character (-) are supported.

Valid in CAS statement SESSOPTS option

casconfig\_usermods.lua file

Category Data

#### cas.CMPOPT='optimization-value <optimization-value <...>>' | 'all' | 'none'

specifies the type of code generation optimizations to use in the SAS language compiler.

optimization-value

specifies the type of optimization that the SAS compiler is to use. Specify one or more of the following as a space-delimited list enclosed in quotation marks:

'dumptkgcode' | 'nodumptkgcode'

specifies whether all CAS server nodes create an output file with the generated program. The CAS log lists where CAS writes the output file.

'extramath' | 'noextramath'

specifies whether the compiler is to retain or remove the extra mathematical operations that do not affect the outcome of a statement.

'funcdifferencing' | 'nofuncdifferencing'

specify **funcdifferencing** to calculate numeric-differencing derivatives for user-defined functions. Specify **nofuncdifferencing** to calculate analytic derivatives for user-defined functions.

□ 'guardcheck' | 'noguardcheck'

specifies whether the compiler checks for array boundary problems.

| Note:                      | noguardcheck is set when cmpopt is set to 'all' or 'none'.                                                                                                    |
|----------------------------|----------------------------------------------------------------------------------------------------|
| □ 'missc                   | heck'   'nomisscheck'                                                                                                    |
| specifi                    | es whether to check for missing values in the data.                                                                                                    |
| □ 'precis                  | e'   'noprecise'                                                                                                    |
| specify<br>excep           | r precise to handle exceptions at the operation boundary. Specify <b>noprecise</b> to handle<br>tions at the statement boundary.                                                                         |
| ■ 'all'                    |                                                                                                    |
| specifi<br>noext<br>optimi | es that the compiler is to optimize the machine language code by using the<br>ramath, nomisscheck, noprecise, noguardcheck, and nofuncdifferencing<br>zation values.                                     |
| Note:                      | 'all' cannot be specified with other values.                                                                                                    |
| 'none'                     |                                                                                                    |
| specifi<br><b>extrar</b>   | es that the compiler is not set to optimize the machine language code by using the nath, misscheck, precise, noguardcheck, and funcdifferencing optimization values                                      |
| Note:                      | 'none' cannot be specified with other values.                                                                                                    |
| Valid in                   | CAS statement SESSOPTS option                                                                                                    |
|                            | casconfig_usermods.lua file                                                                                                    |
| Category                   | Action                                                                                                    |
| Default                    | noextramath, nofuncdifferencing, noguardcheck, nomisscheck, and noprecise                                                                                                    |
| Note                       | If the data contains a significant amount of missing data, specify <b>misscheck</b> to optimize the compilation. Otherwise, specify <b>nomisscheck</b> .                                                 |
| Example                    | In this example, the SAS compiler is set to retain the extra mathematical operations, check for missing values, and handle exceptions at an operation boundary: cas.cmpopt='extramath misscheck precise' |
| s.COLLAT                   | E='mva'   'uca'<br>the collating sequence for sorting.                                                                                                    |
| mva <b>speci</b>           | ies SAS client collating. uca specifies a locale-appropriate collating sequence.                                                                                                    |
| Valid in                   | CAS statement SESSOPTS option                                                                                                    |
|                            | casconfig_usermods.lua file                                                                                                    |
|                            |                                                                                                    |

Default 'uca'

Example cas.collate='mva'

### cas.COLOCATION='none' | 'hdfs'

specifies whether to create a personal caslib (hdfs) at CAS server start-up.

A server started in MPP mode defaults to hdfs because it assumes it is co-located with Hadoop. Specify none for the server running in MPP mode not to create a personal caslib at start-up.

| Valid in    | casconfig_usermods.lua file                                                                                                    |
|-------------|----------------------------------------------------------------------------------------------------|
| Category    | Caslib                                                                                                    |
| Default     | cas.colocation='hdfs'                                                                                                    |
| Restriction | Applies to Linux only.                                                                                                    |
| Requirement | Used with cas.mode='mpp' and cas.hdfsuserloc.                                                                                                    |
| Example     | In this example, the CAS server is running in MPP mode and is not co-located with Hadoop. At start-up, the CAS server does not create a personal caslib for the user ID under which the server is run. cas.colocation='none' |

#### cas.CPUSHARES='number'

on Linux operating systems, specifies cgroup shares for the CAS server as a whole. The higher the value, the more priority is given to the CAS server when Linux allocates CPU resources.

on Windows operating systems, specifies the percentage of CPU time that should be allocated to the CAS server. The range on Windows is 0–100. The default is 95. A zero indicates that the CAS server should choose a value between 1–100 that is appropriate for most environments.

**Note:** A recommended value for cas.CPUSHARES for a SAS Viya full deployment on Windows is 70.

.....

- Valid in casconfig\_usermods.lua file
- Category Administration

Linux Use cas.CPUSHARES to balance a CAS server against other processes in other specifics top-level cgroups, including other CAS servers.

- Windows The exact division of CPU time between CAS and the other processes is performed by the Windows operating system. CAS provides guidance only to Windows as to how this division should be performed. A value above 95 is not recommended. The maximum value (100) results in CAS not requesting that the operating system to limit the CPU cycles provided to the CAS server. A value of 100 can result in other critical processes, possibly including other processes that are essential parts of a SAS Viya installation, becoming unresponsive, and potentially failing.
- Note When other processes are idle, CAS can still consume up to 100% of available CPU cycles. CAS resource management use of CPU shares from SAS Configuration Server (Consul) applies only on Linux. But, CAS resource management use of quotas is applicable on both Linux and Windows.

See CPU Shares (Linux)

Example In this example, on Windows, at least 10% of the available CPU time is reserved for other processes, with up to 90% of the available CPU time being allocated to CAS processes: cas.cpushares='90'

#### cas.DATASTEPFMTERR=true | false

corresponds to the FMTERR in SAS. Specifies how the DATA step reacts when a format is not available. When true, the DATA step writes an error and stops. When false, the DATA step uses w. or BEST12. instead of the unavailable format. (The unavailable format is still associated with variables in the output table.)

Valid in CAS statement SESSOPTS option

casconfig\_usermods.lua file

| Category | DATA Step                                         |
|----------|---------------------------------------------------|
| Alias    | FMTERR                                            |
| Default  | True                                              |
| Note     | The values true and false are case sensitive.     |
| See      | FMTERR System Option                              |
| Example  | In this example, the DATA step uses \$w. or BEST1 |

**Example** In this example, the DATA step uses \$w. or BEST12. instead of the unavailable format. cas.datastepfmterr=false

#### cas.DATASTEPMSGSUMLEVEL='all' | 'none' | 'put'

specifies the DATA step message summary level. When the DATA step runs on multiple threads, the same message can be generated on each thread. This option controls the summary level of duplicate messages.

'all'

The first occurrence of all message and put statements are sent to the client when they occur. Duplicate occurrences of all message and put statements are summarized and sent to the client when the DATA step exits. This is the default.

Inone

All message and put statements from every thread are written to the client log. No summarization occurs.

'put'

The first occurrence of all message and put statements are sent to the client. Duplicate occurrences of messages are summarized and sent to the client when the DATA step exits. Put statements are not summarized; rather, they are sent to the client when they occur.

Valid in CAS statement SESSOPTS option

casconfig\_usermods.lua file

Category DATA Step

Default All

Example In this example, all message and put statements from every thread are written to the client log. No summarization occurs. cas.datastepmsgsumlevel='none'

#### cas.DATASTEPREPLACETABLE=true | false

specifies whether a DATA step can replace an existing table.

Valid in CAS statement SESSOPTS option

#### casconfig\_usermods.lua file

| Category | DATA Step                                     |
|----------|-----------------------------------------------|
| Default  | true                                          |
| Note     | The values true and false are case sensitive. |
| Example  | cas.datastepreplacetable=true                 |

#### cas.DATASTEPMERGENOBY='ERROR' | 'NOWARN' | 'WARN'

specifies the dataStepMergeNoBy parameter. When a merge is run with no BY statement, this parameter determines whether no warning, a warning, or an error message is generated.

ERROR

specifies that, when there is no BY statement, the merge does not run, and an error message is generated.

NOWARN

specifies that, when there is no BY statement, the merge runs with no warning messages.

WARN

specifies that, when there is no BY statement, the merge runs with warning messages.

Valid in CAS statement SESSOPTS option

Category DATA Step

Default NOWARN

Example cas.dataStepMergeNoBy='WARN'

#### cas.DCHOSTNAMERESOLUTION= '[ ep | ep\_fqdn | cas | cas\_ipv6 ]'

specifies how CAS sends the CAS node machine name to SAS Embedded Process. cas.DCHOSTNAMERESOLUTION is valid for any data store that supports SAS Embedded Process.

'ep'

Send CAS node machine names to SAS Embedded Process exactly how they are defined in cas.hosts. SAS Embedded Process resolves the names using either IPv4 or IPv6.

'ep\_fqdn'

Send CAS node machine names to SAS Embedded Process as fully qualified domain names. SAS Embedded Process resolves the names.

'cas'

(Default) send CAS node machine names to SAS Embedded Process as IPv4 addresses.

'cas\_ipv6'

Send CAS node machine names to SAS Embedded Process as either IPv4 or IPv6 addresses.

Valid in casconfig\_usermods.lua file

Category Network

Default 'cas'

Restriction Applies to Linux only.

Example cas.dchostnameresolution='ep'

#### cas.DCPORT=port number

specifies the port number that CAS can use to listen for connections from an external data provider.

A value of -1 indicates that data connectors should share the port specified for GCPORT. A value of 0 indicates that data connectors should use an ephemeral port.

Valid in casconfig\_usermods.lua file Category Network Default -1 Range -1 - 65535

Restriction Applies to Linux only.

#### cas.DCEXTPORT=port number

specifies the port number that an external data provider, such as SAS Embedded Process, can use to connect to this node.

A value of 0 indicates that the data provider should use the actual port number that CAS is using to listen for connections. A non-zero value might be required in some cloud-based configurations.

| Valid in    | casconfig_usermods.lua file |
|-------------|-----------------------------|
| Category    | Network                     |
| Default     | 0                           |
| Range       | 0 - 65535                   |
| Restriction | Applies to Linux only.      |

#### cas.EXTHOSTKNOWNBY='hostname'

specifies the host name that external data providers should use to connect to this node.

This value might need to be set in some cloud configurations.

Valid in casconfig usermods.lua file

Category Network

Restriction Applies to Linux only.

#### cas.DQLOCALE='locale-code'

specifies the default locale to use for data quality (DQ) operations, using the five-letter SAS Quality Knowledge Base (QKB) ISO locale code.

For more information, see QKB Locale ISO Codes.

Valid in CAS statement SESSOPTS option

casconfig usermods.lua file

- Category Data Quality
- Example In this example, the default locale for DQ operations is French Canadian: cas.dqlocale='fr CA'

70

#### cas.DQSETUPLOC='QKB-name'

specifies the name of the default SAS Quality Knowledge Base (QKB) to use for data quality (DQ) operations.

*QKB-name* is the absolute path to a SAS Quality Knowledge Base.

Valid in CAS statement SESSOPTS option

casconfig\_usermods.lua file

Category Data Quality

**Example** dqSetupLoc='/opt/sashome/SASQualityKnowledgeBases/en/my\_qkb'

#### cas.ELASTIC=true | false

indicates that new machines are allowed to join the analytics cluster.

| Valid in    | casconfig_usermods.lua file                                                                                   |
|-------------|----------------------------------------------------------------------------------------------------|
| Category    | Administration                                                                                                |
| Default     | false                                                                                                    |
| Restriction | Applies to Linux only.                                                                                        |
| Requirement | Used with cas.gcport.                                                                                         |
| Supports    | CAS servers running MPP.                                                                                      |
| Note        | The values true and false are case sensitive.                                                                 |
| See         | cas.GCPORT                                                                                                    |
| Example     | In this example, the CAS controller allows new worker nodes to join the analytic cluster:<br>cas.elastic=true |

#### cas.EVENTDS='event-data-set'

specifies one or more event objects that define custom date events.

event-data-set specifies the name of a data set that contains event definitions. You can use a onelevel name or a two-level name, such as libref.dataset. When specifying multiple names, separate each name with a space.

Enclose event-data-set in single quotation marks.

Valid in CAS statement SESSOPTS option

#### casconfig\_usermods.lua file

Category Input Control

Example cas.eventds='mydataset'

#### cas.FMTSEARCH='logicalformatlibname logicalformatlibname2 ... '

specifies the format search list to be automatically set at session start-up.

Server configuration files can be used to add and promote common format libraries when a server starts. Promotion makes the format libraries available to all sessions.

During session start-up, the cas.FMTSEARCH value is used to generate and execute the setFmtsearch action. The setFmtsearch action specifies the order in which format libraries are

searched. Table variables can have a user-defined format association. During table processing, when a user-defined format needs to be applied, CAS searches the list of format libraries established by the setFmtsearch action.

| Category    | Formats                                                                                                    |
|-------------|----------------------------------------------------------------------------------------------------|
| Default     | blank                                                                                                    |
| Interaction | Specifying the setServOpt action for format search in startup.lua takes precedence over cas.FMTSEARCH used in casconfig.lua. |
| Note        | The format library names are logical names known to a session. The names are case insensitive.                               |
| Example     | cas.fmtsearch='myformatsA myformatsB'                                                                                        |

#### cas.GCPORT=port

specifies the network port that is used on a distributed server for communication between the controller and its worker nodes.

The commonly configured port is 5580.

| Valid in    | casconfig_usermods.lua file              |
|-------------|------------------------------------------|
| Category    | Network                                  |
| Default     | 0 (random port in the range 32678–61000) |
| Restriction | Applies to Linux only.                   |
| Supports    | CAS servers running MPP.                 |
| See         | cas.HTTPPORT and cas.PORT                |
| Example     | cas.gcport=5580                          |

#### cas.HDFSUSERLOC='/hdfs-path/%USER'

for CAS servers running in MPP mode, specifies that the server create a personal caslib for each user at session start-up time in the specified HDFS path.

'*hdfs-path*/%USER' refers to a directory named for the user's user ID under the specified HDFS path. Make sure that %USER is always placed at the end of the path that is specified for the option value.

Enclose *hdfs-path* in single quotation marks.

| Valid in    | casconfig_usermods.lua file                                                                                                    |
|-------------|----------------------------------------------------------------------------------------------------|
| Category    | Data                                                                                                    |
| Restriction | Applies to Linux only.                                                                                                    |
| Requirement | cas.MODE='mpp' on page 80 and cas.COLOCATION='hdfs' on page 66                                                                     |
| Example     | In this example, the user's caslib directory is a subdirectory named for the user ID under /user:<br>cas.hdfsuserloc='/user/%USER' |
#### cas.HOSTKNOWNBY='machine-name | IP-address'

specifies the preferred network interface for other machines in the CAS grid to use to connect to this machine. This variable might be useful on machines that contain multiple network interface cards.

machine-name is the fully gualified host name that is associated with the preferred network interface. IP-address is the IP address of the preferred network interface.

On the controller machine, the host names in the machine list file should be either the IP addresses of the preferred network interface to use on each peer node or the fully qualified host name that is associated with the preferred network interfaces.

When cas.ELASTIC=true every machine in the CAS analytic cluster should specify cas.HOSTKNOWNBY and the cas.ELASTIC=true options.

| Valid in    | casconfig_usermods.lua file                              |
|-------------|----------------------------------------------------------|
| Category    | Network                                                  |
| Restriction | Applies to Linux only.                                   |
| See         | cas.ELASTIC and cas.MACHINELIST                          |
| Example     | <pre>cas.hostknownby='primary.private.example.com'</pre> |

#### cas.HTTPPORT=port | port-range

The port (or range of ports) that SAS Cloud Analytic Services listens to for HTTP communication.

The commonly configured port is 8777.

| Valid in | casconfig_usermods.lua file                                                                                  |
|----------|----------------------------------------------------------------------------------------------------|
| Category | Network                                                                                                    |
| Default  | 0 (random port)                                                                                              |
| Note     | If the first port in the range is already taken, CAS tries the next port until it finds a port that is free. |
| See      | cas.HTTPPORTMAX, cas.GCPORT, and cas.PORT                                                                    |
| Examples | cas.httpport=8777                                                                                            |

cas.httpport=8777-9000

#### cas.HTTPPORTMAX=maximum-port-range

specifies the maximum port range that SAS Cloud Analytic Services listens to for HTTP communication.

casconfig usermods.lua file Valid in

Category Network

Default 0

0-65535 Range

See cas.HTTPPORT

Example cas.httpport=8777-9000

#### cas.INITIALBACKUPS= -1 | 0 | positive-number

specifies whether SAS Cloud Analytic Services (CAS) waits for backup controllers to connect to the CAS analytics cluster before CAS begins to accept client connections.

Valid values are:

-1

Use the value specified in cas.hosts for the number of backup controllers to connect to the analytics cluster before CAS begins accepting connections from clients.

0 (zero)

Do not wait for any backup controllers to connect to the analytics cluster before CAS begins accepting connections from clients.

1

Wait for the backup controller to connect to the analytics cluster before CAS begins accepting connections from clients.

| Valid in    | casconfig_usermods.lua file |
|-------------|-----------------------------|
| Category    | Server                      |
| Default     | -1                          |
| Range       | -1–1                        |
| Restriction | Applies to Linux only.      |
| Example     | cas.INITIALBACKUPS=-1       |

#### cas.INITIALWORKERS='n'

specifies the number of CAS worker nodes that must join the analytic cluster before CAS begins processing user connections.

cas.initialworkers enables administrators to establish an expected cluster size for configurations, where it is typical for all or most worker nodes to join elastically.

| Valid in    | casconfig_usermods.lua file                                                                                                    |
|-------------|----------------------------------------------------------------------------------------------------|
| Category    | Server                                                                                                    |
| Default     | -1                                                                                                    |
| Range       | -1 to 32767                                                                                                    |
| Restriction | Applies to Linux only.                                                                                                    |
| Requirement | cas.elastic must be set to true.                                                                                                    |
| Notes       | A value of zero indicates that the controller does not wait for any worker nodes to join the cluster before it begins to establish user connections.        |
|             | A value of -1 indicates that the controller waits for the number of workers that is specified in the machine list file.                                     |
| See         | cas.ELASTIC and cas.MACHINELIST                                                                                                    |
| Example     | In this example, the CAS controller waits for 16 workers to join the analytic cluster before it begins processing user connections. cas.initialworkers='16' |

#### cas.INTERVALDS='interval-1=libref.dataset-name-1 <interval-2=libref.dataset-name-2 ...>'

specifies one or more interval-name=value pairs, where the value is the name of a data set that contains user-defined intervals.

Valid in CAS statement SESSOPTS option

casconfig\_usermods.lua file

Category Input Control

See INTERVALDS= System Option

**Example** cas.intervalds='subsid1=subsid.storeHours'

#### cas.JREOPTIONS='(JRE-option < JRE-option> <...>>)'

specifies the Java Virtual Machine (JVM) options that SAS Cloud Analytic Services uses at startup. Separate JRE options with a whitespace character. Enclose any paths in quotation marks.

For the list of the valid Java options, and what they do, see http://docs.oracle.com/javase/6/docs/ technotes/tools/windows/java.html

| Valid in | casconfig_usermods.lua file                                                                                                    |
|----------|----------------------------------------------------------------------------------------------------|
| Category | Java                                                                                                    |
| Default  | (null)                                                                                                    |
| Example  | In the following example, the initial and maximum sizes of the memory allocation pool are set to 256 and 1024MB, respectively. Also, the log4j configuration file path and Java classpath are set:<br>cas.jreoptions = '(-Xms256m -Xmx1024m |

-Dlog4j.configuration=' .. ' -Djava.class.path=' .. env.CAS HOME .. '/lib/base/base-tkjni.jar')'

#### cas.KEYFILE='pathname'

identifies to the CAS controller the path and file name to the X.509 digital certificate file that is used to start the server. The certificate must be signed by a CA that is trusted by the CAS server.

Enclose *pathname* in single quotation marks.

| Valid in    | casconfig_usermods.lua file                    |
|-------------|------------------------------------------------|
| Category    | Security                                       |
| Restriction | Applies to Linux only.                         |
| Requirement | Used with cas.elasticssl and cas.mode='mpp'.   |
| Supports    | CAS servers running MPP.                       |
| See         | cas.GCPORT and cas.ELASTIC                     |
| Example     | cas.keyfile='/opt/TKGrid/certs/controller.pem' |

#### cas.LIFETIME=minutes

indicates the duration, in minutes, that a server remains running.

| Valid in | casconfig_usermods.lua file |
|----------|-----------------------------|
| Category | Administration              |

Default 0

**Example** In the following example, the server shuts itself down in 120 minutes: cas.lifetime=120

#### cas.LOCALE='POSIX-locale-string'

specifies the locale to use for sorting and formatting. For a list of valid POSIX locale strings, see SAS National Language Support (NLS): Reference Guide

Valid in CAS statement SESSOPTS option

casconfig\_usermods.lua file

Category Localization

Default 'en\_US'

**Example** cas.locale='fr\_FR'

#### cas.LOGCFGLOC='pathname'

specifies the path to the SAS logging facility logging configuration file.

Enclose *pathname* in single quotation marks.

Valid in casconfig\_usermods.lua file

Category Log

See cas.APPTAG on page 65

**Examples** cas.logcfgloc='/opt/sas/cas1/etc/logconfig.xml'

Here is an example on Windows: cas.logcfgloc='C:\\ProgramData\\SAS\\Viya\\etc\\cas\\default\\logconfig.xml'

#### cas.LOGFLUSHTIME=-1 | 0 | number

specifies the log flush time, in milliseconds.

-1

flushes logs after each action completes.

0

flushes logs as they are produced.

number

flushes logs in *number* milliseconds.

Valid in CAS statement SESSOPTS option

#### casconfig\_usermods.lua file

- Category Log
- Default 100

Range -1-86400

Example In the following example, the CAS server writes buffered lines to the log every 500 milliseconds: cas.logflushtime=500

#### cas.MACHINELIST='path/machine-list-file'

identifies the path and file name on the controller machine that contains the list of machines in the CAS analytics cluster.

Enclose path in single quotation marks.

machine-list-file contains all of the machines in the analytics cluster in the form:

<fully-qualified-domain-name controller | worker>

Place each machine on a separate line. For example:

my\_machine01.example.com controller my\_machine02.example.com worker my\_machine03.example.com worker my\_machine04.example.com worker my\_machine05.example.com worker

 Valid in
 casconfig\_usermods.lua file

 Category
 Administration

 Restriction
 Applies to Linux only.

 Requirement
 Used with cas.mode='mpp'.

 Interaction
 Do not specify

 cas.mode='smp'
 when a valid machine list file is used.

 See
 cas.MODE

 Example
 cas.machinelist='/etc/my\_machine\_list'

#### cas.MAXCORES='number-of-cores'

specifies the limit for the total number of physical cores that are available to a CAS server. For distributed CAS servers, cas.MAXCORES refers to the total number of cores for the controller and workers. (Cores for the backup controller are not counted.)

When specified, the lesser of the specified cas.MAXCORES value and the product licensed cores is used during CAS action invocation.

If hyperthreading is enabled on a worker, CAS uses two virtual cores, both on the same physical core. The controller also allocates threads. (See the examples that follow for more information.)

| Valid in    | casconfig_usermods.lua file                                                                                                    |
|-------------|----------------------------------------------------------------------------------------------------|
| Category    | Administration                                                                                                    |
| Interaction | If cas.MAXCORES is specified too low, CAS is not able to establish a session (TKCASA_LICENSE_TOO_SMALL).                                                                                                    |
| Note        | The core count limit is server-wide, and for distributed CAS servers the value should<br>be at least the same as the total number of machines. The total number of machines<br>is the primary controller and workers. (The backup controller is not included in this<br>total.) For example, if a distributed CAS server has one controller and one worker,<br>and cas.MAXCORES=4, the maximum number of cores that the worker can use is two.<br>If you set cas.MAXCORES too low, CAS writes a licensing error. |
| Examples    | In this example, the total number of cores such that the CAS server is $17$ .                                                                                                    |

#### **Examples** In this example, the total number of cores available to the CAS server is 17:

cas.maxcores='17'

In another example, we want to ensure that exactly 128 hyperthreads per worker are run. (Hyperthreads equal two times the number of cores.) For a single-machine CAS server:

cas.MAXCORES='64'

For a distributed CAS server use the formula, (Nworkers+1) \* 64. To ensure that 128 hyperthreads per worker are run for a distributed CAS server that has a controller plus eight workers: cas.MAXCORES='576'

cas.MAXSESSIONS='n'

specifies the maximum number of concurrent sessions. Users who can assume an administrative role are not subject to the limit.

| Valid in | casconfig_usermods.lua file                                                                     |
|----------|-------------------------------------------------------------------------------------------------|
| Category | Server                                                                                          |
| Default  | 5000                                                                                            |
| Range    | 0–100000                                                                                        |
| Notes    | Specifying zero (0) indicates that there is no session limit.                                   |
|          | This option cannot be changed after the system initializes.                                     |
| Example  | In this example, the maximum number of concurrent CAS sessions is 1,000: cas.maxsessions='1000' |

#### cas.MAXTABLEMEM=number | '[number k | m | g | t] '

specifies the maximum amount of physical memory to allocate for a table.

#### TIP

The intent of cas.MAXTABLEMEM is to manage the efficiency of accessing CAS tables on disk, not to control the amount of data that CAS keeps resident in RAM. When you need to manage CAS memory, consider modifying cas.MEMORYSIZE.

number

specifies the maximum amount of physical memory, in bytes, to allocate for a table.

'[number k | m | g | t]'

specifies the maximum amount of physical memory to allocate for a table in a unit other than bytes:  $\mathbf{k}$  (kilobytes),  $\mathbf{m}$  (megabytes),  $\mathbf{g}$  (gigabytes), and  $\mathbf{t}$  (terabytes).

Valid in CAS statement SESSOPTS option

casconfig\_usermods.lua file

- Category Caslib
- Default 16M
- **Note** After this threshold is reached, the server uses temporary files and operating system facilities for memory management.

#### See cas.MEMORYSIZE

**Example** In this example, the CAS server can allocate up to 32MB of physical memory for a table:

cas.maxtablemem='32m'

#### cas.MEMORYSIZE=number | '[number k | m | g | t] '

specifies the maximum amount of physical memory to allocate for the CAS cgroup for each machine. This limit also applies to the YARN request, when cas.USEYARN is specified.

number

specifies the maximum amount of physical memory, in bytes, to allocate for the CAS cgroup and the YARN request.

'[number k | m | g | t]'

specifies the maximum amount of physical memory to allocate for the CAS CGroup and the YARN request in a unit other than bytes:  $\mathbf{k}$  (kilobytes),  $\mathbf{m}$  (megabytes),  $\mathbf{g}$  (gigabytes), and  $\mathbf{t}$  (terabytes).

Valid in casconfig\_usermods.lua file

- Category Administration
- Default 0

Restriction Applies to Linux only.

See cas.USEYARN on page 86

"How to Limit Memory Use" in SAS Cloud Analytic Services: Fundamentals

Example In the following example, the maximum amount of physical memory allocated for the CAS cgroup and the YARN request is 256GB: cas.memorysize='256g'

### cas.MESSAGELEVEL='all' | 'default' | 'error' | 'none' | 'note' | 'warning'

specifies the log message level.

Valid in CAS statement SESSOPTS option

casconfig\_usermods.lua file

| Category | Log |
|----------|-----|
|----------|-----|

Default 'all'

**Example** cas.messagelevel='default'

#### cas.METRICS=true | false

causes CAS server metrics information to be displayed (true) or not displayed (false) in the SAS log.

When cas.metrics=true, you see information similar to the following displayed in the SAS log:

NOTE: Action 'nobs' used (Total process time):NOTE: real time2.100185 secondsNOTE: cpu time0.010999 seconds (0.52%)NOTE: total nodes6 (192 cores)NOTE: total memory1.11T

NOTE: memory

The analytic server processed the request in 2.100185 seconds.

Valid in CAS statement SESSOPTS option

casconfig\_usermods.lua file

Category Log

- Default false
- Note The values true and false are case sensitive.

See CASLIB Statement

Example In the following example, CAS server metrics information is not displayed in the SAS log: cas.metrics=false

7.00K (0.00%)

#### cas.MODE='smp' | 'mpp'

forces a server to be started in symmetric multiprocessing mode (smp) or in massively parallel processing mode (mpp).

| Valid in    | casconfig_usermods.lua file                                                                                                    |
|-------------|----------------------------------------------------------------------------------------------------|
| Category    | Administration                                                                                                    |
| Restriction | Applies to Linux only.                                                                                                    |
| Interaction | cas.MODE is implicitly set to 'mpp' when cas.ELASTIC is set or cas.MACHINELIST is set and contains at least one CAS worker node or backup controller. Otherwise, cas.MODE is implicitly set to 'smp'. |
| Note        | The server returns an error when $cas.mode='smp'$ is specified for a server with a valid machine list.                                                                                                |
| Example     | In the following example, the CAS server is forced to start in massively parallel processing mode (MPP). cas.mode='mpp'                                                                               |

#### cas.NODE='filename'

specifies the configuration file that is run on all CAS worker nodes.

| Valid in     | casconfig_usermods.lua file                                  |
|--------------|--------------------------------------------------------------|
| Category     | Server                                                       |
| Default      | node.lua                                                     |
| Restrictions | Applies to Linux only.                                       |
|              | Any changes to node.lua should be made to node_usermods.lua. |
| See          | "Understanding Configuration Files and Start-up Files"       |
| Example      | cas.node='node.lua'                                          |

#### cas.NWORKERS=number

specifies the number of worker nodes associated with this session.

Valid in CAS statement SESSOPTS option

casconfig\_usermods.lua file

| Category    | Administration         |
|-------------|------------------------|
| Default     | 0                      |
| Range       | 0–5000                 |
| Restriction | Applies to Linux only. |
| Example     | cas.nworkers=8         |

#### cas.PERMSTORE='path'

specifies the path to a directory where the CAS server stores permissions.

Enclose *path* in single quotation marks.

The server saves its caslib and access control information to the cas. PERMSTORE directory periodically and when it shuts down.

Each subsequent time that the server starts, caslib and access control information is initialized from the server's cas.permstore location.

**IMPORTANT** When you update cas.PERMSTORE in casconfig\_usermods.lua, you must also update SASPERMSTORE in /opt/sas/viya/config/etc/sysconfig/cas/default/ sas-cas-usermods. Add the line: export SASPERMSTORE=path.

#### CAUTION

**Backups of access controls are not automatically performed.** In a programming-only deployment, it is strongly recommended that you periodically back up each CAS server's stored access control and caslib information. In particular, it is important to create a backup after you modify access controls or add, delete, or modify global caslibs. See SAS Viya Administration: Backup and Restore.

| Valid in | casconfig | usermods.lua | file |
|----------|-----------|--------------|------|
|----------|-----------|--------------|------|

| Category    | Access Control                                                                                                    |
|-------------|----------------------------------------------------------------------------------------------------|
| Restriction | Do not directly edit the files in a cas. PERMSTORE location.                                                                                                    |
| Note        | Each CAS server should have its own cas.PERMSTORE location. To minimize the potential for network timing issues, it is recommended that each cas.PERMSTORE location be on the controller machine and not on a network file system. The server creates a directory with the name of the fully qualified DNS name of the machine that the main controller is running on in the specified permstore directory. For example, if you specify cas.PERMSTORE='/var/my_permstore', CAS writes its permstore to /var/my_permstore/controller.machine.example.com. |
| Examples    | Here is an example defining the CAS permstore location on Linux:<br>cas.permstore='/opt/sas/viya/config/etc/cas/default/permstore'                                                                                                    |
|             | Here is an example defining the CAS permstore location on Windows:<br>cas.permstore='C:\\ProgramData\\SAS\\Viya\\etc\\cas\\default\\permstore'                                                                                                    |

#### cas.PORT=port

specifies the port to which the CAS server listens.

The maximum allowable port number is 65535. If a valid port is not specified, the server listens on a port selected by the operating system through the TCP/IP ephemeral port range. A common range is 32768-61000.

The commonly configured port is 5570.

Valid in casconfig\_usermods.lua file

Category Network

See cas.GCPORT and cas.HTTPPORT

Example cas.port=5570

#### cas.PROVLIST='ext' | 'kerb' | 'oauth'

specifies the authentication providers that the CAS server uses to authenticate incoming user connections.

'ext'

The external provider provides support for an external PAM authentication method when root access is required for authentication.

.....

Note: The 'ext' option applies to Linux only.

'kerb'

The Kerberos provider is used only when a Kerberos ticket is provided for authentication. For more information, see "Kerberos Security" in SAS Viya for Linux: Deployment Guide.

'oauth'

OAuth provider is always loaded (even when not listed) to support REST endpoints and communications between CAS worker nodes and the controller.

Valid in casconfig\_usermods.lua file

| Category | Security |
|----------|----------|
|----------|----------|

Default oauth

- Note The CAS server configures the specified providers and uses each in order until an authenticated connection is successful.
- **Example** In this example, an external provider provides support for an external PAM authentication method. Although not specified, OAuth is always loaded to support REST endpoints and communications between CAS worker nodes and the controller. cas.provlist='ext'

#### cas.REMOVENODECANCELTIMEOUT='interval'

when quiescing sessions in preparation for moving data from nodes that are being removed, the amount of time that CAS waits for long-running actions to complete before canceling them.

Valid in casconfig\_usermods.lua file

Category Server

Default 120 seconds

Restriction Applies to Linux only.

Note A value of zero indicates that a cancel request should never be sent.

**Example** cas.removeNodeCancelTimeout='600'

#### cas.REMOVENODEKILLTIMEOUT='interval'

when quiescing sessions in preparation for moving data from nodes that are being removed, the amount of time that CAS waits for a canceled action to stop before killing its session.

| Valid in    | casconfig_usermods.lua file                                         |
|-------------|---------------------------------------------------------------------|
| Category    | Server                                                              |
| Default     | 15 seconds                                                          |
| Restriction | Applies to Linux only.                                              |
| Note        | A value of zero indicates that the sessions should never be killed. |
| See         | cas.REMOVENODECANCELTIMEOUT on page 82                              |
| Example     | cas.removeNodeKillTimeout='300'                                     |

#### cas.RESOLVEWORKERADDRESS=true | false

specifies how CAS list node actions return CAS worker node host names.

When true, CAS list node actions attempt to return the list of worker node host names. If the directory name service (DNS) lookup is unresponsive, CAS cancels the lookup and resolveworkeraddress is automatically set to false.

When false, list node actions return only the IP address of elastically added nodes.

**TIP** Setting cas.RESOLVEWORKERADDRESS to false ensures that the analytic cluster is less impacted by an unresponsive DNS configuration. However, some output is displayed as IP addresses instead of host names.

Valid in casconfig\_usermods.lua file

| Category | Server |
|----------|--------|
|----------|--------|

Default True

Restriction Applies to Linux only.

See cas.ELASTIC

**Example** resolveworkeraddress=false

#### cas.SERVICESBASEURL='URL'

specifies the URL that enables CAS server to authenticate and to use SAS Viya services. URL points to the deployed SAS Viya web services.

When set, cas.SERVICESBASEURL creates a hybrid authentication environment where username-password authentication is converted to an OAuth token and CAS can fetch groups from SAS Viya services and use features such as the credentials vault.

Valid in casconfig\_usermods.lua file

| Category | Security                                                                                                    |
|----------|----------------------------------------------------------------------------------------------------|
| Notes    | URL must match the reverse proxy server host name and port to enable CAS to communicate with SAS Viya web services. |
|          | Enclose URL in single quotation marks.                                                                              |
| Example  | cas.servicesbaseurl='http://company.example.com'                                                                    |
|          |                                                                                                    |

#### cas.STARTUP='filename'

specifies the configuration file that the CAS server runs before the server accepts any client connections. This start-up file contains CAS actions that the server runs as it starts up.

| Valid in    | casconfig_usermods.lua file                                              |
|-------------|--------------------------------------------------------------------------|
| Category    | Server                                                                   |
| Default     | casstartup.lua                                                           |
| Restriction | Any changes to casstartup.lua should be made to casstartup_usermods.lua. |
| See         | "Understanding Configuration Files and Start-up Files"                   |
| Example     | cas.startup='casstartup.lua'                                             |

#### cas.STARTUPDIR='path'

specifies the location for the SAS Cloud Analytic Services start-up directory.

| Valid in | casconfig_usermods.lua file                                                                  |
|----------|----------------------------------------------------------------------------------------------|
| Category | Server                                                                                       |
| Default  | /opt/sas/viya/config/default                                                                 |
| See      | "Understanding Configuration Files and Start-up Files"                                       |
| Examples | Here is an example on Linux:<br>cas.startupdir='/opt/sas/viya/config/default/my_cas_startup' |
|          | Here is an example on Windows:                                                               |

cas.startupdir='C:\ProgramData\SAS\Viya\etc\cas\default\MyCASStartup'

#### cas.SUBSETSESSIONCOPIES=number-of-blocks

specifies the number of extra block copies made for failover in either of the following scenarios:

- a session is smaller than the full server.
- CAS reads blocks of an HDFS remotely.
- Valid in CAS statement SESSOPTS option

#### casconfig\_usermods.lua file

Category Administration

- Default 0
- Restriction Applies to Linux only.
- **Example** cas.subsetsessioncopies=3

#### cas.TAG='string'

specifies a string to name the CAS server instance that is visible in the operating system, such as in the process list.

The cas.TAG option can be useful when debugging CAS.

- Valid in casconfig\_usermods.lua file
- Category Server
- **Example** In this example, the string 'cas-my\_tag' is used to name the CAS server instance: cas.tag='cas-my\_tag'

When you view the process list from a Linux command prompt, you see something similar to the following:

27019 ? 00:00:01 cas-my\_tag

#### cas.TENANTID='string'

specifies the user ID for the CAS tenant. cas.TENANTID is used to validate that the authenticating user belongs to the correct CAS tenant.

| Valid in     | casconfig_usermods.lua file                |
|--------------|--------------------------------------------|
| Category     | Administration                             |
| Restrictions | Used only in multi-tenant CAS deployments. |
|              | Applies to Linux only.                     |
|              |                                            |

**Example** cas.tenantid='tenant1'

#### cas.TIMEOUT=seconds

specifies the SAS Cloud Analytic Services session time-out in seconds for a new or existing session.

Valid in CAS statement SESSOPTS option

casconfig\_usermods.lua file

Category Session

- Default In order of descending precedence:
  - 1. CAS statement TIMEOUT= option value, if specified
  - SAS system option CASTIMEOUT=, if you explicitly set it in SAS to a value greater than 0
  - 3. 60
- Range 0–31536000
- **Notes** The session time-out starts when the number of connections to the session becomes zero and no actions are executing.

If a connection is established before the time-out expires, the time-out is canceled. Otherwise, the session is automatically terminated when the time-out expires.

When set to 0, the session is terminated immediately when the connection count becomes zero.

See CASTIMEOUT= System Option

**Example** cas.timeout=100

#### cas.USERLOC='%HOME' | 'pathname/%USER'

specifies that the CAS server creates a personal caslib for each user at session start-up time in the specified location.

'%HOME' equates to the user's operating system \$HOME directory.

'*pathname*/%USER' refers to a directory named for the user's user ID under the specified file system path. Make sure that %USER is always placed at the end of the path that is specified for the option value.

Enclose *pathname* in single quotation marks.

IMPORTANT You must update SASUSERLOCDIR in /opt/sas/viya/config/etc/ sysconfig/cas/default/sas-cas-usermods. Add the line: export SASUSERLOCDIR=path/ %USER.

Valid in casconfig\_usermods.lua file

Category Caslib

**Restriction** Applies to Linux only.

Examples In this example, the personal caslib directory is the user's operating system \$HOME directory: cas.userloc='\$HOME'

In this example, the user's personal caslib directory is named for his or her user ID and is located under /local: cas.userloc='/local/%USER'

#### cas.USEYARN=true | false

adds a reservation request to YARN for CAS memory size.

The memory limit for the YARN request is set with cas.memorysize.

| Valid in    | casconfig_usermods.lua file                                            |
|-------------|------------------------------------------------------------------------|
| Category    | Administration                                                         |
| Default     | false                                                                  |
| Restriction | Applies to Linux only.                                                 |
| See         | cas.MEMORYSIZE on page 79                                              |
|             | "How to Limit Memory Use" in SAS Cloud Analytic Services: Fundamentals |
| Example     | cas.useyarn=true                                                       |

## Grouped by Categories

## Access Control Options

cas.PERMSTORE on page 81

## Action Options

cas.CMPOPT on page 65

## Administration Options

- cas.CPUSHARES on page 67
- cas.ELASTIC on page 71
- cas.LIFETIME on page 75
- cas.MACHINELIST on page 77
- cas.MAXCORES on page 77
- cas.MEMORYSIZE on page 79
- cas.MODE on page 80
- cas.NWORKERS on page 80
- cas.SUBSETSESSIONCOPIES on page 84
- cas.TENANTID on page 85
- cas.USEYARN on page 86

### **Caslib** Options

- cas.COLOCATION on page 66
- cas.MAXTABLEMEM on page 78
- cas.USERLOC on page 86

### **Data Options**

- cas.AZUREAUTHCACHELOC= on page 65
- cas.AZURETENANTID= on page 65
- cas.HDFSUSERLOC on page 72

## **Data Quality Options**

- cas.DQLOCALE on page 70
- cas.DQSETUPLOC on page 71

## **DATA Step Options**

- cas.DATASTEPFMTERR on page 68
- cas.DATASTEPMSGSUMLEVEL on page 68
- cas.DATASTEPREPLACETABLE on page 68
- cas.DATASTEPMERGENOBY on page 69

## **Formats Options**

cas.FMTSEARCH on page 71

## Input Control Options

- cas.EVENTDS on page 71
- cas.INTERVALDS on page 75

## Java

cas.JREOPTIONS on page 75

## Localization

cas.LOCALE on page 76

## Log Options

- cas.LOGCFGLOC on page 76
- cas.LOGFLUSHTIME on page 76
- cas.MESSAGELEVEL on page 79
- cas.METRICS on page 79

## **Network Options**

- cas.DCHOSTNAMERESOLUTION on page 69
- cas.DCPORT on page 70
- cas.DCEXTPORT on page 70
- cas.EXTHOSTKNOWNBY on page 70
- cas.GCPORT on page 72
- cas.HOSTKNOWNBY on page 73
- cas.HTTPPORT on page 73
- cas.HTTPPORTMAX on page 73
- cas.PORT on page 82

## Security Options

- cas.KEYFILE on page 75
- cas.PROVLIST on page 82
- cas.SERVICESBASEURL on page 83

#### Note:

Other security-related configuration file options can be found in "Configuration File Options for Data Transfer" in *Encryption in SAS Viya: Data in Motion*.

## Server Options

- cas.INITIALBACKUPS on page 74
- cas.INITIALWORKERS on page 74
- cas.MAXSESSIONS on page 78
- cas.NODE on page 80
- cas.REMOVENODECANCELTIMEOUT on page 82
- cas.REMOVENODEKILLTIMEOUT on page 83
- cas.RESOLVEWORKERADDRESS on page 83
- cas.STARTUP on page 84
- cas.STARTUPDIR on page 84
- cas.TAG on page 85

### Session Options

- cas.APPTAG on page 65
- cas.TIMEOUT on page 85

## Sort Options

cas.COLLATE on page 66

# **CAS Environment Variables**

## Where Do I Set CAS Environment Variables?

With one exception (see CAUTION later), you set SAS Cloud Analytic Services environment variables in the CAS controller's configuration file, casconfig\_usermods.lua. During CAS server start-up, the controller shares the configuration as each worker and the backup controller (if present) connect. By default, casconfig\_usermods.lua is located in /opt/sas/viya/config/etc/cas/default on Linux and in \ProgramData\SAS\Viya\etc\cas\default on Windows. If you want to isolate an environment variable change to a particular CAS node, then make your change in node\_usermods.lua residing on the particular node machine.

**TIP** For sites that use Ansible, it is recommended that you make your CAS server environment variable changes to vars.yml and rerun Ansible to apply these changes. For more information, see "Modify the vars.yml File" in SAS Viya for Linux: Deployment Guide.

On Linux, one CAS environment variable, LD\_LIBRARY\_PATH, must be specified before CAS starts. Therefore, you must add this variable to the cas\_usermods.settings file. If you edit cas\_usermods.settings on a single node, only that node is affected. If you want to set an environment variable on every node, you must edit cas\_usermods.settings on every node. By default, cas\_usermods.settings is located in /opt/sas/viya/config/etc/cas/default on Linux.

#### CAUTION

SAS Cloud Analytic Services ignores any instance of LD\_LIBRARY\_PATH found in the server configuration file. Specify LD\_LIBRARY\_PATH in the cas\_usermods.settings file only.

There are additional CAS configuration files and directories. For more information, see "Understanding Configuration Files and Start-up Files".

## CAS Environment Variables Reference

**Note:** For information about SAS Cloud Analytic Services TLS environment variables, see "CAS TLS Environment Variables" in *Encryption in SAS Viya: Data in Motion*.

#### env.CAS\_ACTION\_THREAD\_NICE='niceness-priority'

specifies the niceness priority for the CPU intensive threads that do CAS action processing.

Increasing the niceness priority value—especially during high CPU utilization—provides an opportunity for the CAS heartbeat thread to run, and prevents workers from being disconnected prematurely.

| Valid in     | casconfig_usermods.lua file                   |
|--------------|-----------------------------------------------|
| Category     | Environment                                   |
| Default      | 1                                             |
| Range        | 0–19                                          |
| Restrictions | env.CAS_ACTION_THREAD_NICE is case sensitive. |
|              | Applies to Linux only.                        |
| See          | The man page for the Linux nice command.      |
| Example      | env.CAS_ACTION_THREAD_NICE='1'                |

#### env.CAS\_ADDITIONAL\_YARN\_OPTIONS='yarn-option...'

specifies a yarn queue or other values to provide similar flexibility to the CAS server.

Valid in casconfig usermods.lua file

**Restrictions** env.CAS ADDITIONAL YARN OPTIONS is case sensitive.

Applies to Linux only.

Example In this example, the YARN queue and priority are specified: env.CAS\_ADDITIONAL\_YARN\_OPTIONS='--queue sas\_cas --priority 3'

#### env.CAS\_CFG\_CONSULPATH='path-to-kv-pairs'

specifies the SAS Configuration Server (Consul) path to key-value pairs loaded into the CAS Options namespace and OSENV namespace, respectively. If a key does not map to a CAS server option, CAS ignores it.

- Valid in casconfig\_usermods.lua file
- Category Server

**Restrictions** Applies to Linux only.

env.CAS CFG CONSULPATH is case sensitive.

Example In this example, the location to the SAS Configuration Server key-value pairs for CAS configuration options and for CAS environment variables is specified: env.CAS\_CFG\_CONSULPATH='/opt/sas/viya/config/data/cas/'

#### env.CAS\_CONTROLLER\_TEMP='path [[:path] ...]'

specifies the disk paths to temporarily store data on the CAS controller machine for the CAS upload action and when saving CSV files to certain cloud platforms such as Amazon S3.

Delimit multiple paths with a colon (:).

| Valid in     | casconfig_usermods.lua file                                                                                       |  |
|--------------|----------------------------------------------------------------------------------------------------|--|
| Category     | Data                                                                                                    |  |
| Default      | When env.CAS_CONTROLLER_TEMP is not specified, CAS defaults to the<br>locations pointed to by env.CAS_DISK_CACHE. |  |
| Restrictions | Applies to Linux only.                                                                                            |  |
|              | env.CAS_CONTROLLER_TEMP is case sensitive.                                                                        |  |
|              | env.CAS_CONTROLLER_TEMP should point to a file system that uses only a local disk.                                |  |

**Example** env.CAS\_CONTROLLER\_TEMP = '/upload\_data/disk1:/upload\_data/disk2'

#### env.CAS\_DISK\_CACHE='path [[:path] ...]'

specifies the disk paths to cache data on CAS worker machines.

On Linux, delimit multiple paths with a colon (:). On Windows, delimit multiple paths with a semicolon (;).

**IMPORTANT** It is a best practice to always specify env.CAS\_DISK\_CACHE. When not specified, env.CAS\_DISK\_CACHE defaults to /tmp on Linux and to the TEMP environment variable on Windows.

casconfig\_usermods.lua file Valid in Category Data Restrictions env.CAS DISK CACHE is case sensitive. env.CAS DISK CACHE should point to a file system that uses only a local disk. Tip There is an advantage to using multiple physical disks. When using multiple threads, mapping files can occur concurrently if multiple disks are used. Hadoop also uses this method. Therefore, there is an advantage to using a set of disks that map to both hadoop data and CAS DISK CACHE directories. Examples Here is an example on Linux: env.CAS\_DISK\_CACHE = '/data/disk1:/data/disk2' Here is an example on Windows: env.CAS DISK CACHE = 'E:\\casDataCache;F:\\casDataCache'

#### env.CAS\_QUOTA\_MODE='ALLTABLES'

specifies that the quota applies on all the tables.

When this variable is not set or set to some other value, tables that are mapped only from CAS\_DISK\_CACHE are counted toward quota limits.

Valid in casconfig\_usermods.lua file

Category Data

Restriction env.CAS\_QUOTA\_MODE is case sensitive.

#### CASUSERIGNORECASE='ON'

when in effect (specified using any value), causes the CAS server to ignore the letter casing for user names during authentication, group lookup, and process launch. Always specify CASUSERLOWERCASE whenever specifying CASUSERIGNORECASE, unless instructed otherwise by SAS Technical Support.

The typical scenario for declaring CASUSERIGNORECASE is when users run their CAS sessions under their own host account and the user authentication system is configured to be case-insensitive and contains uppercase or mixed case user names. For more information, see "The CASHostAccountRequired Custom Group" in SAS Viya Administration: Identity Management.

| Valid in     | cas_usermods.settings file                                                        |  |
|--------------|-----------------------------------------------------------------------------------|--|
| Category     | Administration                                                                    |  |
| Default      | off                                                                               |  |
| Restrictions | Applies to Linux only.                                                            |  |
|              | CASUSERIGNORECASE is case sensitive.                                              |  |
| Requirement  | Use with CASUSERLOWERCASE.                                                        |  |
| Note         | To turn off CASUSERIGNORECASE, remove its definition.                             |  |
| Example      | In this example, CASUSERIGNORECASE is in effect:<br>export CASUSERIGNORECASE='on' |  |

#### CASUSERLOWERCASE='ON'

when in effect (specified using any value), causes the CAS server to convert user names to lowercase during group lookup. CASUSERLOWERCASE is typically used in conjunction with CASUSERIGNORECASE.

The typical scenario for declaring CASUSERLOWERCASE is when users run their CAS sessions under their own host account and the user authentication system is configured to be case-insensitive and contains uppercase or mixed case user names. For more information, see "The CASHostAccountRequired Custom Group" in SAS Viya Administration: Identity Management.

| Valid in                                                  | cas_usermods.settings file                                                      |  |
|-----------------------------------------------------------|---------------------------------------------------------------------------------|--|
| Category                                                  | Administration                                                                  |  |
| Default                                                   | off                                                                             |  |
| Restrictions                                              | Applies to Linux only.                                                          |  |
|                                                           | CASUSERLOWERCASE is case sensitive.                                             |  |
| Requirement                                               | Use with CASUSERIGNORECASE.                                                     |  |
| Note To turn off CASUSERLOWERCASE, remove its definition. |                                                                                 |  |
| Example                                                   | In this example, CASUSERLOWERCASE is in effect:<br>export CASUSERLOWERCASE='on' |  |

### CASUSERFORCELOWER='ON'

when in effect (specified using any value), causes the CAS server to convert user names to lowercase. Using CASUSERFORCELOWER eliminates the need for either CASUSERIGNORECASE or CASUSERLOWERCASE.

The typical scenario for declaring CASUSERFORCELOWER is when users run their CAS sessions under their own host account and the user authentication system is configured to be caseinsensitive and contains uppercase or mixed case user names. For more information, see "The CASHostAccountRequired Custom Group" in SAS Viya Administration: Identity Management.

| Valid in    | cas_usermods.settings file                                                        |
|-------------|-----------------------------------------------------------------------------------|
| Category    | Administration                                                                    |
| Default     | Off                                                                               |
| Restriction | CASUSERFORCELOWER is case sensitive.                                              |
| Note        | To turn off CASUSERFORCELOWER, remove its definition.                             |
| Example     | In this example, CASUSERFORCELOWER is in effect:<br>export CASUSERFORCELOWER='on' |

### env.CONSUL\_HTTP\_ADDR='https://SAS-Configuration-Server-machine:port'

specifies the SAS Configuration Server (Consul) machine and port used by the CAS Consul interface.

Valid in casconfig\_usermods.lua file

Category Server

Restrictions Applies to Linux only.

env.CONSUL HTTP ADDR is case sensitive.

**Example** CONSUL\_HTTP\_ADDR='my-SAS-Configuration-Server.example.com:8501'

#### env.CAS\_ENABLE\_CONSUL\_RESOURCE\_MANAGEMENT='TRUE' | 'FALSE'

when specified, enables CAS resource management policies by turning on communication with SAS Configuration Server (Consul).

| Valid in     | casconfig_usermods.lua file                                                                                                    |
|--------------|----------------------------------------------------------------------------------------------------|
| Category     | Server                                                                                                    |
| Default      | Off (FALSE)                                                                                                    |
| Restrictions | Applies to Linux only.                                                                                                    |
|              | env.CAS_ENABLE_CONSUL_RESOURCE_MANAGEMENT is case sensitive.                                                                                                |
| Note         | When env.CAS_ENABLE_CONSUL_RESOURCE_MANAGEMENT is false, the GLIBC environment variable, MALLOC_ARENA_MAX, should exceed the number of concurrent sessions. |
| See          | For more information, see "CAS Resource Management".                                                                                                    |
| Example      | env.CAS_ENABLE_CONSUL_RESOURCE_MANAGEMENT='true'                                                                                                    |

### env.CAS\_ENABLE\_REMOTE\_SAVE=TRUE

specifies whether CAS saves blocks on remote HDFS worker nodes.

| Valid in     | casconfig_usermods.lua file                                                                         |  |
|--------------|----------------------------------------------------------------------------------------------------|--|
| Category     | Data                                                                                                |  |
| Restrictions | Applies to Linux only.                                                                              |  |
|              | env.CAS_ENABLE_REMOTE_SAVE is case sensitive.                                                       |  |
| Note         | Removing env.CAS_ENABLE_REMOTE_SAVE=true causes CAS not to save blocks on remote HDFS worker nodes. |  |
| Example      | In this example, CAS saves blocks on remote HDFS worker nodes:<br>env.CAS_ENABLE_REMOTE_SAVE=true   |  |

#### env.CAS\_HEARTBEAT\_LOST\_TIMEOUT='interval'

specifies the interval (in seconds) since the last heartbeat received from a CAS worker node before the controller treats the node as lost.

Smaller intervals detect machines that silently leave the network more quickly. Larger intervals are more tolerant of machines that might be exceptionally overloaded.

| Valid in     | casconfig_usermods.lua file   |
|--------------|-------------------------------|
| Category     | Server                        |
| Default      | 120 seconds                   |
| Range        | 60 – (no upper limit) seconds |
| Restrictions | Applies to Linux only.        |

env.CAS HEARTBEAT LOST TIMEOUT is case sensitive.

Example CAS\_HEARTBEAT\_LOST\_TIMEOUT='300'

#### env.CAS\_INSTALL='install-path'

specifies the installation directory for CAS.

- Valid in casconfig\_usermods.lua file
- Category Environment

**Restriction** env.CAS INSTALL is case sensitive.

**Examples** Here is an example showing the CAS installation directory on Linux: env.CAS\_INSTALL='/opt/sas/viya/home/SASFoundation'

> Here is an example showing the CAS installation directory on Windows: env.CAS\_INSTALL='C:\\Program Files\\SAS\\Viya\\SASFoundation'

#### env.CAS\_LICENSE='path/license-file'

specifies the path and filename that contains the CAS license.

After CAS deployment, env.CAS\_LICENSE is set to /opt/sas/viya/config/etc/cas/default/ sas\_license.txt. The deployment process creates a Linux symbolic link between sas\_license.txt and the actual SAS license file. You must change the symbolic link whenever the name of the license file changes. For more information, see "Apply New Licenses Manually" in SAS Viya Administration: Licensing.

- Valid in casconfig\_usermods.lua file
- Category Administration

Valid in

- **Restriction** env.CAS LICENSE is case sensitive.
- Examples Here is an example showing the location of the CAS license on Linux: env.CAS\_LICENSE='/opt/sas/viya/config/etc/cas/default/SASViyaV0300\_09JB84\_Linux\_x86-64.jwt'

Here is an example showing the location of the CAS license on Windows: env.CAS\_LICENSE='C:\\ProgramData\\SAS\\Viya\\etc\\cas\\default\\SASViyaV0300\_09JB84\_Linux\_x86-64

#### env.CAS\_REMOTE\_HADOOP\_PATH='SASHDAT-executables-directory'

casconfig usermods.lua file

specifies the path to the plug-in location when CAS is using an HDFS caslib to a remote HDFS cluster.

|              | 3                                                           |  |
|--------------|-------------------------------------------------------------|--|
| Category     | Environment                                                 |  |
| Default      | If not specified, defaults to \$HADOOP_HOME/bin             |  |
| Restrictions | Applies to Linux only.                                      |  |
|              | env.CAS_REMOTE_HADOOP_PATH is case sensitive.               |  |
| Note         | Might be needed to accommodate a nonstandard Hadoop plug-in |  |
| Example      | env.CAS_REMOTE_HADOOP_PATH='\$HADOOP_HOME/bin'              |  |

#### env.CAS\_START\_MONITOR\_UI='TRUE' | 'FALSE'

specifies whether CAS Server Monitor is turned on ('TRUE') or off ('FALSE').

| Valid in    | casconfig_usermods.lua file                                                                                                    |
|-------------|----------------------------------------------------------------------------------------------------|
| Category    | Administration                                                                                                    |
| Default     | Off ('FALSE').                                                                                                    |
| Restriction | env.CAS_START_MONITOR_UI is case sensitive.                                                                                               |
| Note        | On programming-only deployments, env.CAS_START_MONITOR_UI is on ('TRUE'). On full deployments, env.CAS_START_MONITOR_UI is off ('FALSE'). |
| Example     | In this example, CAS Server Monitor is turned on:<br>env.CAS_START_MONITOR_UI='true'                                                      |

#### env.CAS\_VIRTUAL\_HOST= 'host-name'

The external host or machine name for the controller.

Use env.CAS\_VIRTUAL\_HOST when an external HTTP client needs to use an external address that differs from the actual host name known by the operating system. A common use is when the controller machine is behind a reverse proxy server.

Valid in casconfig\_usermods.lua file

Category Network

**Restriction** env.CAS\_VIRTUAL\_HOST is case sensitive.

**Example** env.CAS\_VIRTUAL\_HOST='my\_machine'

#### env.CAS\_VIRTUAL\_PATH='URL-path-suffix'

Use this environment variable when external HTTP clients must reach the CAS controller through a reverse proxy server. This identifies the path portion of the URL for the reverse proxy.

Valid in casconfig\_usermods.lua file

Category Network

Restriction env. CAS VIRTUAL PATH is case sensitive.

**Example** env.CAS\_VIRTUAL\_PATH='/cas-qstgrd-default-http'

#### env.CAS\_VIRTUAL\_PORT=port

The external port number for the controller.

Use env.CAS\_VIRTUAL\_PORT when an external HTTP client needs to use a port that differs from the actual port that is local to the controller machine. A common use is when the controller machine is behind a reverse proxy server.

Valid in casconfig\_usermods.lua file

Category Network

Restriction env. CAS VIRTUAL PORT is case sensitive.

**Example** env.CAS\_VIRTUAL\_PORT=5580

#### env.CAS\_VIRTUAL\_PROTOCOL='http | https'

Use this environment variable when external HTTP clients must reach the CAS controller through a reverse proxy server. This identifies the protocol portion of the URL for the reverse proxy.

Valid in casconfig\_usermods.lua file

Category Network

**Restriction** env.CAS\_VIRTUAL\_PROTOCOL is case sensitive.

**Example** env.CAS\_VIRTUAL\_PROTOCOL='https'

#### env.HADOOP\_HOME='path'

specifies the standard HADOOP\_HOME variable used by Hadoop.

| Valid in     | casconfig_usermods.lua file        |  |
|--------------|------------------------------------|--|
| Category     | Data                               |  |
| Restrictions | Applies to Linux only.             |  |
|              | env.HADOOP_HOME is case sensitive. |  |
| Example      | env.HADOOP_HOME='/opt/hadoop'      |  |

#### env.HADOOP\_NAMENODE='machine-name :[machine-name]'

identifies which machines in the Hadoop cluster are NameNodes. There can be up to two Hadoop NameNodes. Separate machine names with a colon (:). *Machine-name* can be a name, fully qualified domain name, or an IP address for a machine.

| Valid in | casconfig_use | rmods.lua file |
|----------|---------------|----------------|
|----------|---------------|----------------|

Category Data

Restrictions Applies to Linux only.

env.HADOOP NAMENODE is case sensitive.

Example env.HADOOP NAMENODE='my namenode1:my namenode2'

#### env.SAS\_RNG\_METHOD='random-number-generator'

specifies the random number generator (RNG) used when running CAS actions and procedures.

Examples of valid RNGs are: 'PCG' (permuted congruential generator) or 'TF2' (Threefry, 2x64bit counter-based). The complete set of values for *random-number-generator* is listed under the CALL STREAMINIT Routine in the SAS Functions and CALL Routines: Reference.

- Valid in cas\_usermods.settings file
- Category Data
- Default When env.SAS\_RNG\_METHOD is not specified, the default RNG is 'MTHYBRID' (Hybrid 1998/2002 32-bit Mersenne twister).

Example env.SAS\_RNG\_METHOD='PCG'

#### env.TKTXTANIO\_BINDAT\_DIR='install-path'

specifies the installation directory for SAS linguistic binary files required to perform text analysis.

**Note:** This environment variable is valid only on native operating systems such as Linux.

.....

Note: TKTGDat.sh contains the SAS linguistic binary files required to perform text analysis in SAS LASR Analytic Server with SAS Visual Analytics and to run PROC HPTMINE and HPTMSCORE with SAS Text Miner.

Valid in casconfig usermods.lua or cas usermods.settings file

Category Data

**Restriction** env. TKTXTANIO BINDAT DIR is case sensitive.

Examples Here is an example on Linux: env.TKTXTANIO BINDAT DIR='/opt/sas/viya/home/SASFoundation/utilities/TKTGDat'

Here is an example on Windows:

env.TKTXTANIO\_BINDAT\_DIR='C:\\Program Files\\SAS\\Viya\\SASFoundation\\utilities\\TKTGDat'

#### LD\_LIBRARY\_PATH=path :[[path] ...]

specifies the path to search for additional shared libraries.

Separate multiple paths with a colon (:).

#### CAUTION

SAS Cloud Analytic Services ignores any instance of LD\_LIBRARY\_PATH found in the server configuration file. Specify LD LIBRARY PATH in the cas usermods.setting file only. Or, if your site uses Ansible, in vars.yml.

| Valid in                                           | cas_usermods.settings file                                                                                |
|----------------------------------------------------|----------------------------------------------------------------------------------------------------|
| Category                                           | Data                                                                                                    |
| Restrictions                                       | LD_LIBRARY_PATH is case sensitive.                                                                        |
|                                                    | Applies to Linux only.                                                                                    |
| Notes                                              | Be careful when specifying LD_LIBRARY_PATH. The path order can affect the operation of some applications. |
|                                                    | The LD_LIBRARY_PATH export statement must be on a single line without wrapping.                           |
| Example                                            | export LD_LIBRARY_PATH=/var/my_libs:/share/groups_libs:\$LD_LIBRARY_PATH                                  |
| /.CASDATADIR=' <i>path-to-CAS-data-directory</i> ' |                                                                                                    |

#### env

ath for product casilos instead of the default path /opt/sas/viy data/cas/default.

It is recommended that this option be configured to point to a high-performance storage platform.

Note: This option can only be specified during the initial software deployment. For more information, see "Set the CAS Data Directory" in SAS Viya for Linux: Deployment Guide.

The CAS data directory must be accessible from the primary and secondary CAS controllers.

Valid in cas\_usermods.settings file

Category Data Restriction Applies to Linux only

#### env.TKUTILLOC='path'

enables the user to specify a different directory to create temporary utility files to avoid filling up the default /tmp directory.

By default, the temporary files are stored in /tmp. To use a different directory, the administrator must set this environment variable to the desried directory before starting the CAS server.

**Note:** This environment variable is primarily used by the SAS Federation Server. However, this variable is also used by some CAS data feeders such as Snowflake. For more information, see "Configure Temporary Storage for SAS Utility Files" in *SAS Federation Server: Administrator's Guide*.

.....

| casconfig_usermods.lua                               |
|------------------------------------------------------|
| Data                                                 |
| /tmp                                                 |
| <pre>export env.TKUTILLOC='myDir/UtilityFiles'</pre> |
|                                                      |

#### env.CASHOMEDIRLOC='path'

specifies the location of the directory where each user's home directory is created and matches the user name in the system.

- Valid in casconfig\_usermods.lua
- Category Environment
- Restriction Applies to Linux only.
- Note CASHOMEDIRLOC is used only if CASMAKEHOMEDIR is set.
- **Examples** env.CASHOMEDIRLOC='/home'

Here is an example where the user name is *user01* '/home/user01'

#### env.CASMAKEHOMEDIR='CONTROLLER'|'WORKER"|'BACKUP'|'ALL'

creates a home directory on a CAS machine, if it is not found when the user starts a session.

CONTROLLER

creates a home directory on the primary controller machine only.

WORKER

creates a home directory on the primary controller and the worker machines.

BACKUP

creates a home directory on the primary controller and the backup controller.

ALL

creates a home directory on all the nodes.

Valid in casconfig\_usermods.lua

Category Environment

**Default** If any other value is specified, it defaults to only creating the home directory on the primary controller.

Restriction Applies to Linux only.

#### env.CASHOMEDIRPERMS=permissions

specifies the permission mode for the home directory on a CAS machine.

| Note: Permissions are used only if CASMAKEHOMEDIR is set and a home directory is created. |                                                                                                    |  |  |  |  |
|-------------------------------------------------------------------------------------------|----------------------------------------------------------------------------------------------------|--|--|--|--|
| Valid in                                                                                  | casconfig_usermods.lua                                                                                                    |  |  |  |  |
| Category                                                                                  | Environment                                                                                                    |  |  |  |  |
| Default                                                                                   | Directory permissions are set to 0700                                                                                                    |  |  |  |  |
| Restriction                                                                               | <ul> <li>Supported directory permission values are between 0700 and 0777</li> <li>Specify permissions in octal format</li> <li>The default setting provides Read/Write/Execute permissions to the user only</li> </ul> |  |  |  |  |

**Example** env.CASHOMEDIRPERMS=750

#### env.CASSTRIPOAUTH=1

strips the @domain that is a part of the user name when authenticating a user name and password with SASLogon.

This environment variable helps in resolving a mismatch between host authentication and LDAP authentication when host authentication requires *"user@domain"* format user names, and LDAP authentication requires *"user"* format user names without the @domain part with SASLogon.

- Valid in cas\_usermods.settings
- Category Environment
- **Default** Does not strip the domain name that is specified after the @ character in the user name.
- Example Here is an example where the user name is *user01@company.com*. It is authenticated as:

'user01'

#### env.CASUSEDEFAULTCACHE

If CASUSEDEFAULTCACHE is set, then Kerberos tickets are cached in files that are named according to the following pattern: krb5cc\_<UID>\_<xxxxx> instead of tkt<xxxxx> in the controller and cc<xxxxx> on the workers.

Valid in cas\_usermods.settings

Category Environment

#### env.CASUSEKERBNAME=1

When CASUSEKERBNAME is set, the Kerberos realm is included as part of the user name. Setting this environment variable is helpful for sites that store user IDs in the native Kerberos form.

Valid in cas\_usermods.settings

Category Administration

#### env.SAS\_EXTLANG\_SETTINGS

specifies the path available to all CAS workers that contains the external languages access control XML configuration file.

- Valid in cas\_usermods.settings
- Category Environment

## Grouped by Categories

## Administration Variables

- env.CAS\_LICENSE on page 95
- env.CAS\_START\_MONITOR\_UI on page 95
- env.CASUSEKERBNAME on page 100
- CASUSERIGNORECASE on page 92
- CASUSERLOWERCASE on page 93
- CASUSERFORCELOWER on page 93

### Data Variables

- env.CAS\_CONTROLLER\_TEMP on page 91
- env.CASDATADIR on page 98
- env.CAS\_DISK\_CACHE on page 91
- env.CAS\_ENABLE\_REMOTE\_SAVE on page 94
- env.CAS\_QUOTA\_MODE on page 92
- env.HADOOP\_HOME on page 97
- env.HADOOP\_NAMENODE on page 97
- LD\_LIBRARY\_PATH on page 98
- env.SAS\_RNG\_METHOD on page 97
- env.TKTXTANIO\_BINDAT\_DIR on page 97
- env.TKUTILLOC on page 99

### **Environment Variables**

- env.CAS\_INSTALL on page 95
- env.CASHOMEDIRLOC on page 99
- env.CASMAKEHOMEDIR on page 99
- env.CASHOMEDIRPERMS on page 100
- env.CASSTRIPOAUTH on page 100

#### 102

- env.CASUSEDEFAULTCACHE on page 100
- env.CAS\_REMOTE\_HADOOP\_PATH on page 95
- env.SAS\_EXTLANG\_SETTINGS on page 101

## **Network Variables**

- env.CAS\_VIRTUAL\_HOST on page 96
- env.CAS\_VIRTUAL\_PATH on page 96
- env.CAS\_VIRTUAL\_PORT on page 96
- env.CAS\_VIRTUAL\_PROTOCOL on page 96

## Security Variables

For information about SAS Cloud Analytic Services environment variables for:

- TLS, see "CAS TLS Environment Variables" in Encryption in SAS Viya: Data in Motion.
- Authentication, see "CAS\_AUTH\_METHOD=authinfo | kerberos" in SAS Viya Administration: Authentication.

## Server Variables

- env.CAS\_ACTION\_THREAD\_NICE on page 90
- env.CAS\_ADDITIONAL\_YARN\_OPTIONS on page 90
- env.CAS\_CFG\_CONSULPATH on page 91
- env.CONSUL\_HTTP\_ADDR on page 93
- env.CAS\_ENABLE\_CONSUL\_RESOURCE\_MANAGEMENT on page 94
- env.CAS\_HEARTBEAT\_LOST\_TIMEOUT on page 94

# **CAS Resource Management Policies**

## Overview

CAS resource management policies enable you to manage disk cache used by CAS tables through three different table categories:

| Table category | caslib type | caslib example   | Policy        |
|----------------|-------------|------------------|---------------|
| Global tables  | Global      | HPS, PUBLIC      | globalCaslibs |
| Global tables  | Personal    | CASUSER, CASHDFS | Priority-n    |

 Table 4
 Table Categories and Policies That Manage Them

| Table category              | caslib type | caslib example   | Policy             |
|-----------------------------|-------------|------------------|--------------------|
| Session tables <sup>1</sup> | Personal    | CASUSER, CASHDFS | Priority- <i>n</i> |

1 The sum of all tables in each session. Individual caslib limits at the session level are not supported.

#### TIP

With the CAS command line interface, you can create a policy template that can serve as a starting point for creating your own CAS resource management policies. For more information, see "Create Policies from JSON Templates" in *SAS Viya Administration: Using the Command-Line Interfaces*.

## **Global caslib Policy**

Because global caslibs apply to all users, global caslibs have a unique policy.

#### POLICY DEFINITION

```
globalCaslibs
_ALL_ quota
[global-caslib quota]
[...]
```

#### global-caslib

specifies a global caslib.

#### quota

specifies the maximum amount of CAS\_DISK\_CACHE space, in bytes, that global-caslib can use.

#### \_ALL\_

specifies all global caslibs.

When \_ALL\_ is specified, *quota* specifies the total amount of CAS\_DISK\_CACHE space that can be used for all global tables, regardless of the caslibs to which the tables belong.

#### Example

```
globalCaslibs
_ALL_ 40000000
HPS 20000000
MyGlobal 10000000
[CAS-server-priority-n
    cpu - share
    globalCasuser - quota
    globalCasuserHdfs - quota
    sessionTables - quota]
[...]
priorityAssignments
    user priority-level
    [...]
```

In this example, the shared global caslibs HPS and MySiteGlobal can use up to 200GB and 100GB of CAS\_DISK\_CACHE space, respectively. The maximum amount of CAS\_DISK\_CACHE space that all global caslibs can use is 400GB.

## **Priority-Level Policies**

Priority-level policies assign CAS\_DISK\_CACHE space quotas and CPU utilization shares based on a user's group membership, or a user's explicit assignment with the priority-assignment option. You can define up to five priority-level policies.

#### POLICY DEFINITION

```
[CAS-server-priority-ncpu-globalCasuser-globalCasuserHdfs-guotasessionTables-
```

[...]

#### CAS-server

specifies a CAS server (for example, cas-shared-default or cas-tenant1-default.)

### priority-*n*

specifies the priority level for a policy. *n* is a number 1–5.

#### cpu share

specifies the maximum amount of the CPU's capacity that all users in the associated resource management group have access to. *share* is a number that is relative to the sum of all the shares used in a CAS server's policies. The recommended practice is to define shares for all policies to total 100—thus defining percentages.

#### quota

specifies the maximum amount of CAS\_DISK\_CACHE space, in bytes, that the associated table category can use.

#### globalCasuser

specifies the quota for global tables that are defined in a user's personal caslib (the CASUSER caslib).

#### globalCasuserHdfs

specifies the quota for global tables that are defined in a user's personal caslib used on distributed server file systems such as DNFS and HDFS. (This is the CASUSERHDFS caslib.) CASUSERHDFS is created by default in MPP (massively parallel processing) mode, but can be disabled by setting the collocation to *none*.

#### sessionTables

specifies the quota to be placed on session tables (for example, MyTable).

#### Example

```
globalCaslibs
_ALL_ quota
[global-caslib quota]
[...]
```

```
priorityLevels
cas-shared-default-priority-1
cpu - 50
```

```
      globalCasuser
      - 50000000

      globalCasuserHdfs
      - 50000000

      sessionTables
      - 50000000

      cas-shared-default-priority-2
      - 20
```

| globalCasuser        | -   | 5000000 |
|----------------------|-----|---------|
| globalCasuserHdfs    | -   | 5000000 |
| sessionTables        | -   | 5000000 |
| cas-shared-default-p | rio | ority-3 |
| cpu                  | -   | 30      |
| globalCasuser        | -   | 1000000 |
| globalCasuserHdfs    | -   | 1000000 |
| sessionTables        | -   | 1000000 |
|                      |     |         |

```
priorityAssignments
    user priority-level
    [...]
```

In this example, three out of a maximum of five policies are defined for the CAS server, cas-shared-default-priority-1, applies to CAS users who are members of the user group with the same name, or to CAS users who are explicitly assigned with the priority-assignment option. CAS users for which the cas-shared-default-priority-1 applies to can use up to 500GB of disk cache space in their personal caslibs for shared global caslibs and shared global caslibs across a distributed server file system (such as DNFS or HDFS). These CAS users can use up to 500GB disk cache space for session tables. CAS sessions running under the cas-shared-default-priority-1 policy are limited to a 50% share of the CAS server's CPU capacity.

## **Priority Assignments**

Users that are not a member of a resource management user group can be explicitly assigned to a priority-level policy.

#### POLICY DEFINITION

```
priorityAssignments
    user priority-level
    [...]
```

#### user

specifies a CAS user ID that is not a member of a CAS resource management user group (for example, cas-shared-default-priority-1).

**TIP** Instead of a user ID, *user* can be an asterisk (\*), that includes any user IDs that do not match any of the specified user IDs or CAS resource management group names.

#### priority priority-level

specifies a priority level that maps to a specific policy. *priority-level* is a number 1–5.

For example, if 4 is specified, user is assigned to the cas-shared-default-priority-4 policy.

**IMPORTANT** If a priority level is specified for which there is no corresponding policy defined, the user has no policy assignment.

#### Example

```
globalCaslibs
_ALL_ quota
[global-caslib quota]
[...]
```

[CAS-server-priority-n

```
cpu - share
globalCasuser - quota
globalCasuserHdfs - quota
sessionTables - quota]
[...]
priorityAssignments
userA 1
```

In this example, three out of a maximum of five policies are defined for the CAS server, cas-shared-default. UserA is not a member of any of the CAS resource management user groups (for example, cas-shared-default-priority-1). Therefore, when UserA starts a CAS session, the cas-shared-default-priority-1 policy contains the resource definitions.

## See Also

"CAS Resource Management"

# CAS Configuration and Start-up Logging

## How Do I Use Configuration and Start-up Logging?

In addition to its normal server logging, CAS can also log when it processes its configuration and start-up files. This logging feature is similar to the SAS 9 Logging Facility, log4sas, and uses the App.cas.config logger. When you customize an existing usermods Lua script or write your own Lua script, you can include logging functions to write records to the standard CAS server log files in /var/log/sas/viya/cas/default/or to custom log files that you define.

**Note:** For information about managing CAS logging after configuration and start-up file processing, see "Logging: How To" in SAS Viya Administration: Logging.

.....

CAS writes configuration and start-up logging records with the following log functions (documented later):

- log.level='level'
- log.file='custom-log-filename'
- log.level('custom-message')

You can add the log functions in the following locations:

- casconfig\_usermods.lua
- casstartup\_usermods.lua
- Lua scripts in the conf.d directory
- Lua scripts in the start.d directory

For more information, see "Standard Configuration Files".

## Configuration and Start-up Logging Reference

### log.level='[trace | debug | info | warn | error | fatal] | [1 | 2 | 3 | 4 | 5 | 6]'

specifies the lowest logging level for configuration and start-up file logging to write messages in the log file during CAS configuration and start-up file processing. The lowest level is trace or 1 (most verbose). The highest level is fatal or 6 (least verbose).

**IMPORTANT** The log.level function only impacts CAS configuration and start-up logging and does not impact standard CAS server logging.

Default log.level='trace'

**Restriction** log.level is case sensitive.

Examples In this example, log messages that are at the WARN (4) level and higher are written to the log file: log.level='4'

In this example, log.level is used to obtain the current logging level and as an input to the log.all('custom-message') function. The Lua string concatenation operator, '..' (two dots) is also used:

log.all('The current log level is: '..log.level)

The following text is written to the log:

The current log level is: ERROR

#### log.file='custom-log-filename' | '+custom-log-filename'

specifies the absolute path and custom log filename in which to write log messages during CAS configuration and start-up file processing. Using a plus sign (+) means that the log messages are appended to an existing log file.

**IMPORTANT** The log.file function only impacts CAS configuration and start-up logging and does not impact standard CAS server logging.

**TIP** You can use various Lua functions in the log.file and log.level('custommessage') functions. Also, the log functions have built-in tags that, when used, write the CAS server process ID (%P) and the process owner ID (%U). For more information, see the examples that follow and https://www.lua.org/pil/22.1.html.

**Restriction** log.file is case sensitive.

Note When log.file is not used, CAS writes configuration and start-up logging to the CAS server log file in /var/log/sas/viya/cas/default/.

**Examples** In this example, CAS configuration and start-up file logging is appended to a pre-existing log file, as indicated with a plus sign (+):

log.file='+/var/log/sas/viya/cas/default/config\_startup.log'

In this example, CAS configuration and start-up file logging is written to a unique file that contains the current date and the CAS server process ID. The date portion of the log filename is obtained using the Lua os.date function with date tags (%Y, %m, %d). The CAS server process ID is obtained with a built-in log.file function tag, %P. The date and process ID are joined using the Lua string concatenation operator, '..' (two dots): log.file=os.date('+/var/log/sas/viya/cas/default/%Y-%m-%d\_controller-1\_') ... '\_%P.log'

Here is an example of the resulting log filename: 2018-06-21\_controller-1\_11634.log

#### log.[all | trace | debug | info | warn | error | fatal]('custom-message')

writes a custom message (a string) to the log file at the specified level during CAS configuration and start-up file processing. When ALL is specified, the current logging level is ignored and the custom message is always written to the log file.

**TIP** You can use various Lua functions in the log.level('custom-message') and log.file functions. Also, the log functions have built-in tags that, when used, write the CAS server process ID (%P) and the process owner ID (%U). For more information, see the examples that follow and https://www.lua.org/pil/22.1.html.

**Restriction** log.level is case sensitive.

**Examples** In this example, the following custom message is written to the log file when the current logging level is set to INFO (3) or lower:

log.info('CAS writes this message when the current log level is INFO or lower.')

Therefore, any higher level custom messages (WARN, ERROR, and FATAL) are also written to the log. But, any lower level custom messages (TRACE or DEBUG) are not written to the log.

In this example, the following custom message is written to the log, using the Lua os.time function to obtain the time at which the custom message is logged:

log.debug(os.time('Debug message at time: %X'))

Here is an example of what is written to the log:

Debug message at time: 14:22:38

In this example, the following custom message is always written, regardless of the log level:

log.all('This is a message written at any logging level.')

# gridmon.sh Commands

## Overview

This section describes commands that you can use to operate gridmon.sh. For usage information, see "Use gridmon.sh (Linux)".

This section is organized into these sub-sections:

"Global Commands"
- "Job Mode Commands"
- "Machine Mode Commands"
- "Disk Mode Commands"
- "Show Ranks Menu Commands"
- "Show Details Menu Commands"
- "Details Menu Commands"

## **Global Commands**

**Note:** Menu options that produce lengthy results redirect the output to your vi editor. Closing vi returns to gridmon.

------

Table 5Global Commands

| Command                                     | Description                                         |
|---------------------------------------------|-----------------------------------------------------|
| q                                           | Exits gridmon.sh.                                   |
| Up and Down arrows<br>Page Up and Page Down | Moves through the list of jobs, machines, or disks. |
| Backspace<br>Escape                         | Cancels current menu, prompt, or sub-mode.          |
| ?                                           | Shows help information for gridmon.sh.              |

For usage information, see "Use gridmon.sh (Linux)".

## Job Mode Commands

Table 6 Job Mode Commands

| Command               | Description                                 |
|-----------------------|---------------------------------------------|
| j                     | Runs gridmon.sh in job mode.                |
| Left and Right arrows | Changes the column for sorting the list.    |
| h<br>Home             | Moves to the top of the list.               |
| Enter                 | Shows the menu option for the selected job. |

For usage information, see "Use gridmon.sh (Linux)".

## Machine Mode Commands

 Table 7
 Machine Mode Commands

| Command | Description                                 |
|---------|---------------------------------------------|
| m       | Runs gridmon.sh in machine mode.            |
| Enter   | Shows menu options for the selected machine |

For usage information, see "Use gridmon.sh (Linux)".

## Disk Mode Commands

Table 8 Disk Mode Commands

| Command | Description                                                    |
|---------|----------------------------------------------------------------|
| d       | Runs gridmon.sh in disk mode.                                  |
| Enter   | Shows selected disk use on machines where the disk is present. |

For usage information, see "Use gridmon.sh (Linux)".

## Show Ranks Menu Commands

When gridmon.sh is in job mode, you display the **Show Ranks** menu by pressing **Enter** from the main window.

| Table 9 | Show | Ranks | Menu | Comma | nds |
|---------|------|-------|------|-------|-----|
|---------|------|-------|------|-------|-----|

| Command                                               | Description                                                                             |
|-------------------------------------------------------|-----------------------------------------------------------------------------------------|
| Show Ranks                                            | Displays all the ranks belonging to the job and the machines on which they are running. |
| Kill job                                              | Kill the selected job.                                                                  |
| Kill jobs with user: <i>user-ID</i>                   | Kills all jobs of the selected user.                                                    |
| Kill jobs with user: <i>user-ID</i> ID:<br>process-ID | Kills all jobs of the selected user and specific ID.                                    |
| Kill jobs at least this old                           | Kills all jobs at least as old as the selected job.                                     |

| Command               | Description                                                                                                    |
|-----------------------|----------------------------------------------------------------------------------------------------|
| Stack Trace all Ranks | Runs the gstack application on all processes in this job and collects results. gstack displays its results in your vi editor. |

For usage information, see "Use gridmon.sh (Linux)".

## Show Details Menu Commands

When gridmon.sh is in job mode, you display the **Show Details** menu when you press **Enter** from the Ranks window (**Enter**  $\Rightarrow$  **Show Ranks**).

 Table 10
 Show Details Menu Commands

| Command             | Description                                                                                                    |  |
|---------------------|----------------------------------------------------------------------------------------------------|--|
| Show Details        | Shows process ID, CPU use, virtual memory, and if not zero, the following fields:                                                                                                    |  |
|                     | DFSSize: Disk space in CAS_DISK_CACHE owned by the current process.                                                                                                    |  |
|                     | HDFSSize: Disk space mapped from HDFS.                                                                                                    |  |
|                     | DNFSSize: Disk space mapped from DNFS.                                                                                                    |  |
|                     | Global FSSize: Disk space in CAS_DISK_CACHE for global tables, owned by the main server process.                                                                                                    |  |
|                     | CGroup Limit: Size of memory cgroup, as specified by cas.MEMORYSIZE.                                                                                                    |  |
|                     | CGroup Usage: Amount of the CGroup memory that is in use by all processes<br>belonging to this server on the current machine.                                                                            |  |
|                     | <ul> <li>Faults/s: The number of page faults per second for the process, most<br/>commonly caused by paging in table data. (Faults can help you determine<br/>whether the process is paging.)</li> </ul> |  |
| Kill Rank           | Kills the selected rank or process.                                                                                                    |  |
| Stack Trace         | Runs the gstack application on all processes in this job and collects results. gstack displays its results in your vi editor.                                                                            |  |
| Process Limits      | Displays the contents of /proc/pid/limits.                                                                                                    |  |
| FileHandle Count    | Counts the files owned by the process.                                                                                                    |  |
| FileHandle List     | Lists the files owned by the process.                                                                                                    |  |
| Environment         | Displays the process's environment handles from /proc/pid/environ.                                                                                                    |  |
| List Memory<br>Maps | Shows the process's memory maps from /proc/pid/maps.                                                                                                    |  |
| Numa Stats          | Shows the output from the Linux numastat command for this process.                                                                                                    |  |

| Command                      | Description                                                                                                    |  |
|------------------------------|----------------------------------------------------------------------------------------------------|--|
| Show CGroups                 | Shows the Linux cgroups that this process belongs to.                                                                                                    |  |
| Xterm <sup>1</sup>           | Starts an Xterm on the selected machine.                                                                                                    |  |
| Perf Top <sup>1</sup>        | Runs the perf top application on this process in a new Xterm window.<br><b>Note:</b> The perf package must be installed.                                                   |  |
| Attach Debugger <sup>1</sup> | Attaches a debugger to the running process. Requires a new X window.<br><b>Note:</b> Attach Debugger is for use only when directed by SAS Technical Support or by SAS R&D. |  |

1 Requires that an X Server be running on the CAS controller machine.

For usage information, see "Use gridmon.sh (Linux)".

## **Details Menu Commands**

When gridmon.sh is in machine mode, you display the **Details** menu by pressing **Enter** from the main window.

Table 11 Details Menu Commands

| Command               | Description                                                                                                    |
|-----------------------|----------------------------------------------------------------------------------------------------|
| Details               | Displays information about the machine such as CPU utilization, free memory, and total memory.                          |
| Тор                   | Runs the top application on all processes in this job and collects results. Top displays its results in your vi editor. |
| Xterm <sup>1</sup>    | Starts an Xterm on the selected machine.                                                                                |
| Perf Top <sup>1</sup> | Runs the perf top application on this process in a new Xterm window.                                                    |
| 1 Requires th         | nat an X Server be running on the CAS controller machine                                                                |

1 Requires that an X Server be running on the CAS controller machine.

For usage information, see "Use gridmon.sh (Linux)".

# SAS Cloud Analytic Services: Troubleshooting

Failed to open temporary file for upload (80BFE801): /tmp/cascache1/ \_f\_43d6c87c\_7f5d854996e8.sas7bdat

#### **Explanation:**

Insufficient disk space in CAS\_DISK\_CACHE on the CAS controller.

### **Resolution:**

Add more disk space.

## The first data quality operation that is performed after CAS starts takes longer than normal to execute.

### **Explanation:**

Data quality operations require access to the CAS table containing the QKB on all workers in the analytics cluster. Loading this table takes longer for the first data quality operation after CAS starts because the table has not been loaded before. (Subsequent loads take less time.) CAS automatically loads this table when it starts. However, CAS tables for all non-default QKBs are not loaded automatically.

#### **Resolution:**

If CAS sessions use non-default QKBs, load these non-default QKBs as part of starting CAS. In the CAS configuration file, casstartup\_usermods.lua, add a qkb.loadQKB() action for each non-default QKB. For more information, see "Understanding Configuration Files and Start-up Files".

### From SAS Studio 4.4, CAS Server Monitor is inaccessible

### **Explanation:**

In full SAS Viya deployments, CAS Server Monitor is turned off by default and cannot be launched from the SAS Studio 4.4 banner.

### **Resolution:**

Use another interface to perform CAS administration such as SAS Environment Manager or the SAS Viya command line interface.

## A CAS server with process id <process-id> is currently running and has exclusive access to the access control storage location <storage-location>

### **Explanation:**

This error message is displayed when a CAS server fails to access the permstore and terminates because the permstore is already being accessed by another CAS server.

On Windows, the error message is as follows: A CAS server is currently running and has exclusive access to the access control storage location *<storage-location>*.

# SAS Cloud Analytic Services: Interfaces

There are several interfaces that you can use to administer a CAS server. The following table lists these interfaces and the shading indicates the relative amount of CAS administration that each covers:

Table 12 Interfaces to CAS Administration

```
    CAS Server Properties action set
    A programmatic interface for CASL (the CAS procedure), Python, Lua, and R. Used to display server option values.
```

| O                                          | Ansible                 | A software orchestration tool that provides a straightforward approach to deploying and provisioning SAS Viya.                                                         |
|--------------------------------------------|-------------------------|----------------------------------------------------------------------------------------------------|
| igodoldoldoldoldoldoldoldoldoldoldoldoldol | Administrative scripts  | Scripts used to operate CAS server, change the process owner account, and to convert from single- to multi-machine CAS.                                                |
| •                                          | Command-line interface  | A command-line interface that enables you to perform CAS administration.                                                                                               |
| •                                          | SAS Environment Manager | A graphical enterprise web application used to modify and view a subset of server properties and to adjust caslib management privileges.                               |
| •                                          | CAS Server Monitor      | A graphical web application that is embedded in the CAS server.<br>Used to view server information and to manage sessions, nodes,<br>and caslib management privileges. |

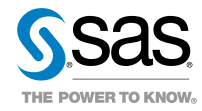